# Serviceanleitung

für die Fachkraft

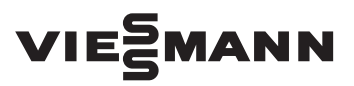

Vitocrossal 300 Typ CU3A, 13 bis 60 kW Gas-Brennwertkessel mit MatriX-Gasbrenner und Lambda Pro Control, Erdgas- und Flüssiggas-Ausführung raumluftabhängig und raumluftunabhängig

## VITOCROSSAL 300

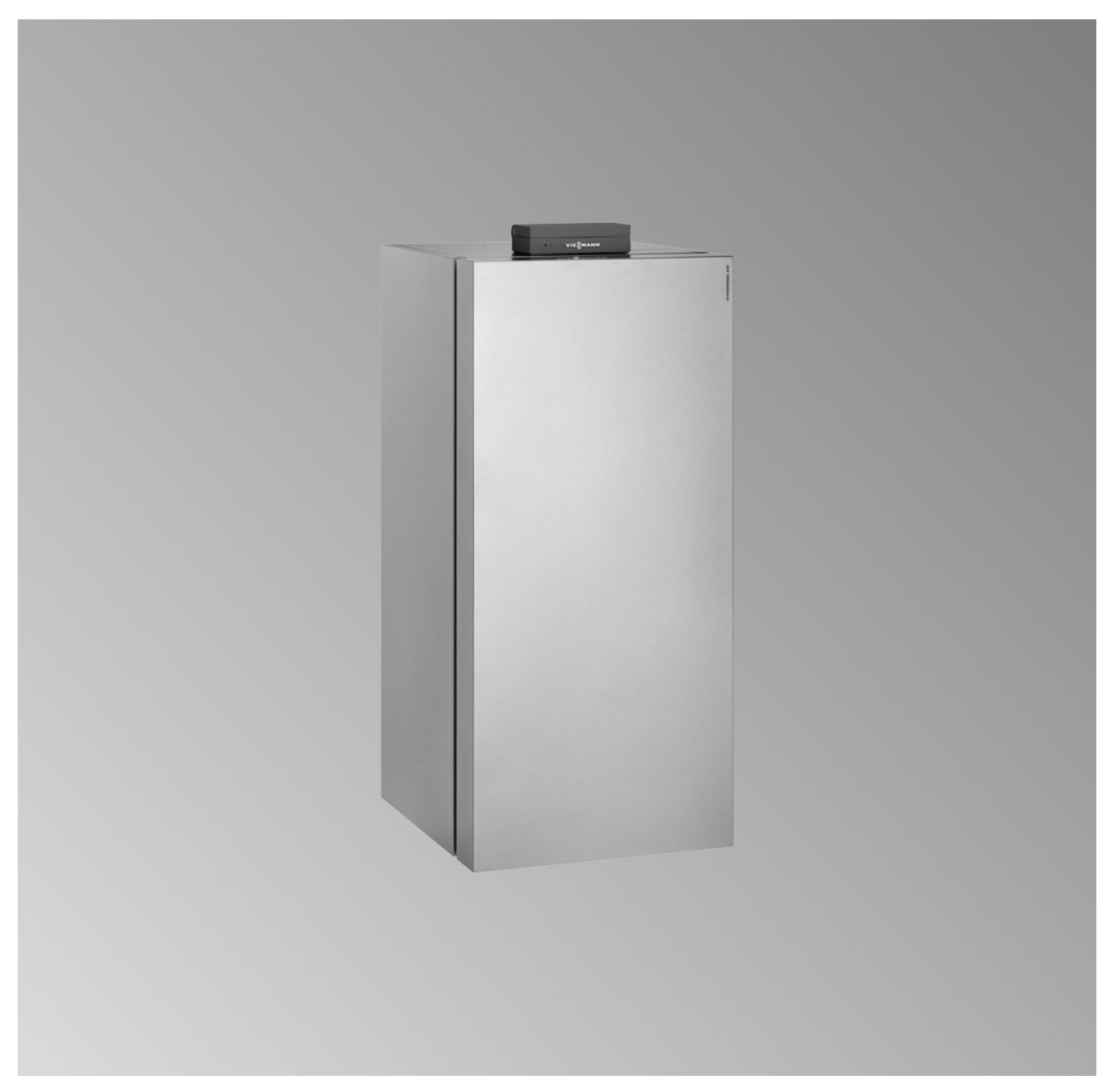

#### Sicherheitshinweise

Bitte befolgen Sie diese Sicherheitshinweise genau, um Gefahren und Schäden für Menschen und Sachwerte auszuschließen.

#### Erläuterung der Sicherheitshinweise

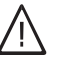

### Gefahr

Dieses Zeichen warnt vor Personenschäden.

#### Achtung

Dieses Zeichen warnt vor Sach- und Umweltschäden.

#### Zielgruppe

Diese Anleitung richtet sich ausschließlich an autorisierte Fachkräfte.

Hinweis

Angaben mit dem Wort Hinweis enthalten Zusatzinformationen.

- Arbeiten an Gasinstallationen dürfen nur von Installateuren durchgeführt werden, die vom zuständigen Gasversorgungsunternehmen dazu berechtigt sind.
- Elektroarbeiten dürfen nur von Elektrofachkräften durchgeführt werden.
- Die erstmalige Inbetriebnahme hat durch den Ersteller der Anlage oder einen von ihm benannten Fachkundigen zu erfolgen.

#### Zu beachtende Vorschriften

- Nationale Installationsvorschriften
- Gesetzliche Vorschriften zur Unfallverhütung
- Gesetzlichen Vorschriften zum Umweltschutz
- Berufsgenossenschaftliche Bestimmungen
- Einschlägige Sicherheitsbestimmungen der DIN, EN, DVGW, TRGI, TRF und VDE
  - AT: ÖNORM, EN, ÖVGW G K-Richtlinien, ÖVGW-TRF und ÖVE
  - **CH:** SEV, SUVA, SVGW, SVTI, SWKI, VKF und EKAS-Richtlinie 1942: Flüssiggas, Teil 2

#### Sicherheitshinweise für Arbeiten an der Anlage

#### Arbeiten an der Anlage

- Bei Brennstoff Gas den Gasabsperrhahn schließen und gegen unbeabsichtigtes Öffnen sichern.
- Anlage spannungsfrei schalten, z. B. an der separaten Sicherung oder einem Hauptschalter, und auf Spannungsfreiheit pr
  üfen.
- Anlage gegen Wiedereinschalten sichern.
- Bei allen Arbeiten geeignete persönliche Schutzausrüstung tragen.

### Gefahr

Heiße Oberflächen und Medien können Verbrennungen oder Verbrühungen zur Folge haben.

- Gerät vor Wartungs- und Servicearbeiten ausschalten und abkühlen lassen.
- Heiße Oberflächen an Heizkessel, Brenner, Abgassystem und Verrohrung nicht berühren.

#### Achtung

Durch elektrostatische Entladung können elektronische Baugruppen beschädigt werden. Vor den Arbeiten geerdete Objekte berühren, z. B. Heizungs- oder Wasserrohre, um die statische Aufladung abzuleiten.

#### Instandsetzungsarbeiten

#### Achtung

Die Instandsetzung von Bauteilen mit sicherheitstechnischer Funktion gefährdet den sicheren Betrieb der Anlage.

Defekte Bauteile müssen durch Viessmann Originalteile ersetzt werden.

#### Zusatzkomponenten, Ersatz- und Verschleißteile

#### Achtung

Ersatz- und Verschleißteile, die nicht mit der Anlage geprüft wurden, können die Funktion beeinträchtigen. Der Einbau nicht zugelassener Komponenten sowie nicht genehmigte Änderungen und Umbauten können die Sicherheit beeinträchtigen und die Gewährleistung einschränken.

Bei Austausch ausschließlich Viessmann Originalteile oder von Viessmann freigegebene Ersatzteile verwenden.

#### Sicherheitshinweise für den Betrieb der Anlage

#### Verhalten bei Gasgeruch

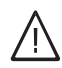

#### Gefahr

Austretendes Gas kann zu Explosionen führen, die schwerste Verletzungen zur Folge haben.

- Nicht rauchen! Offenes Feuer und Funkenbildung verhindern. Niemals Schalter von Licht und Elektrogeräten betätigen.
- Gasabsperrhahn schließen.
- Fenster und Türen öffnen.
- Personen aus der Gefahrenzone entfernen.
- Gas- und Elektroversorgungsunternehmen von außerhalb des Gebäudes benachrichtigen.
- Stromversorgung zum Gebäude von sicherer Stelle (außerhalb des Gebäudes) unterbrechen lassen.

#### Verhalten bei Abgasgeruch

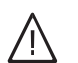

#### Gefahr

Abgase können zu lebensbedrohenden Vergiftungen führen.

- Heizungsanlage außer Betrieb nehmen.
- Aufstellort belüften.
- Türen zu Wohnräumen schließen, um eine Verbreitung der Abgase zu vermeiden.

#### Verhalten bei Wasseraustritt aus dem Gerät

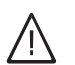

Gefahr

Bei Wasseraustritt aus dem Gerät besteht die Gefahr eines Stromschlags.

Heizungsanlage an der externen Trennvorrichtung ausschalten (z. B. Sicherungskasten, Hausstromverteilung).

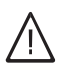

#### Gefahr

Bei Wasseraustritt aus dem Gerät besteht die Gefahr von Verbrühungen. Heißes Heizwasser nicht berühren.

#### Kondenswasser

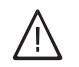

#### Gefahr

Der Kontakt mit Kondenswasser kann gesundheitliche Schäden verursachen. Kondenswasser nicht mit Haut und Augen in Berührung bringen und nicht verschlucken.

#### Abgasanlagen und Verbrennungsluft

Sicherstellen, dass Abgasanlagen frei sind und nicht verschlossen werden können, z. B. durch Kondenswasser-Ansammlungen oder äußere Einflüsse. Ausreichende Versorgung mit Verbrennungsluft gewährleisten.

Anlagenbetreiber einweisen, dass nachträgliche Änderungen an den baulichen Gegebenheiten nicht zulässig sind (z. B. Leitungsverlegung, Verkleidungen oder Trennwände).

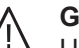

#### Gefahr

Undichte oder verstopfte Abgasanlagen oder unzureichende Zufuhr der Verbrennungsluft verursachen lebensbedrohliche Vergiftungen durch Kohlenmonoxid im Abgas.

Ordnungsgemäße Funktion der Abgasanlage sicherstellen. Öffnungen für Verbrennungsluftzufuhr dürfen nicht verschließbar sein.

#### Abluftgeräte

Bei Betrieb von Geräten mit Abluftführung ins Freie (Dunstabzugshauben, Abluftgeräte, Klimageräte) kann durch die Absaugung ein Unterdruck entstehen. Bei gleichzeitigem Betrieb des Heizkessels kann es zum Rückstrom von Abgasen kommen.

### Sicherheitshinweise (Fortsetzung)

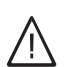

#### Gefahr

Gleichzeitiger Betrieb des Heizkessels mit Geräten mit Abluftführung ins Freie kann durch Rückstrom von Abgasen lebensbedrohende Vergiftungen zur Folge haben.

Verriegelungsschaltung einbauen oder durch geeignete Maßnahmen für ausreichende Zufuhr von Verbrennungsluft sorgen.

### Inhaltsverzeichnis

| 1. | Informationen                              | Symbole<br>Bestimmungsgemäße Verwendung                                         | 7   |
|----|--------------------------------------------|---------------------------------------------------------------------------------|-----|
|    |                                            | Produktinformationen                                                            | . 8 |
|    |                                            | Anlagenbeispiele                                                                | 8   |
|    |                                            | Ersatzteillisten                                                                | 8   |
| 2. | Erstinbetriebnahme,<br>Inspektion, Wartung | Arbeitsschritte - Erstinbetriebnahme, Inspektion und Wartung                    | 9   |
| 3. | Codierung 1                                | Codierebene 1 aufrufen                                                          | 31  |
|    | -                                          | Allgemein                                                                       | 31  |
|    |                                            | Kessel                                                                          | 32  |
|    |                                            | Warmwasser                                                                      | 33  |
|    |                                            | Solar                                                                           | 34  |
|    |                                            | Heizkreis 1, Heizkreis 2, Heizkreis 3                                           | 35  |
| 4. | Codierung 2                                | Codierebene 2 aufrufen                                                          | 39  |
|    | C C                                        | Allgemein                                                                       | 39  |
|    |                                            | Kessel                                                                          | 44  |
|    |                                            | Warmwasser                                                                      | 45  |
|    |                                            | Solar                                                                           | 46  |
|    |                                            | Heizkreis 1, Heizkreis 2, Heizkreis 3                                           | 50  |
| 5  | Diagnose und Serviceab-                    | Service-Menü aufrufen                                                           | 55  |
| •  | fragen                                     | Diagnose                                                                        | 55  |
|    | nagen                                      | <ul> <li>Betriebsdaten abfragen</li> </ul>                                      | 55  |
|    |                                            |                                                                                 | 55  |
|    |                                            | Ausgänge prüfen (Aktorentest)                                                   | 56  |
| 6  | Störungsbehebung                           | Störungsanzeige                                                                 | 58  |
| •  | otorangosonosang                           | Störungscodes                                                                   | 58  |
| 7  | Instandhaltung                             | Außentemperatursensor prüfen                                                    | 65  |
|    | instantinationg                            | Speichertemperatursensor prüfen                                                 | 66  |
|    |                                            | Kesseltemperatursensor prüfen                                                   | 66  |
|    |                                            | Abastemperatursensor prüfen                                                     | 67  |
|    |                                            | Störung hei Erstinbetriehnahme (Fehler A3)                                      | 68  |
|    |                                            | Temperaturbegrenzer prüfen                                                      | 68  |
|    |                                            | Sicherung prüfen                                                                | 69  |
|    |                                            | Erweiterungssatz Mischer                                                        | 69  |
|    |                                            | Vitotronic 200-H prüfen (Zubehör)                                               | 70  |
| 8  | Funktionsboschroibung                      | Regelung für witterungsgeführten Betrieb                                        | 71  |
| 0. | Tunktonsbeschreibung                       | Heizhetrieh                                                                     | 71  |
|    |                                            | <ul> <li>Warmwasserbereitung</li> </ul>                                         | 71  |
|    |                                            | <ul> <li>Valiniwasserbereitung</li> <li>Zusatzaufheizung Trinkwasser</li> </ul> | 71  |
|    |                                            | Verhindungsleitung Vitoconnect 100 (Zubehör) anschließen                        | 72  |
|    |                                            | <ul> <li>Vitoconnect 100 montieren</li> </ul>                                   | 72  |
|    |                                            | Interne Erweiterungen (Zubehör)                                                 | 73  |
|    |                                            | <ul> <li>Interne Erweiterung H1</li> </ul>                                      | 73  |
|    |                                            | <ul> <li>Interne Erweiterung H2</li> </ul>                                      | 74  |
|    |                                            | Externe Erweiterung (Zubehör)                                                   | 75  |
|    |                                            | <ul> <li>Erweiterung EA1</li> </ul>                                             | 75  |
|    |                                            | Regelungsfunktionen                                                             | 76  |
|    |                                            | <ul> <li>Externe Betriebsprogramm-Llmschaltung</li> </ul>                       | 76  |
|    |                                            | <ul> <li>Externes Sperren</li> </ul>                                            | 77  |
|    |                                            | <ul> <li>Externes Anfordern</li> </ul>                                          | 78  |
|    |                                            | <ul> <li>Estrichtrocknung</li> </ul>                                            | 78  |
|    |                                            | Anhebung der reduzierten Raumtemperatur                                         | 80  |
|    |                                            | <ul> <li>Verkürzung der Aufheizzeit</li> </ul>                                  | 80  |
|    |                                            |                                                                                 |     |

| Inhaltsverzeichnis (Fortsetzung) |                                     |                                                                                     |          |  |
|----------------------------------|-------------------------------------|-------------------------------------------------------------------------------------|----------|--|
|                                  |                                     | Zuordnung der Heizkreise an der Fernbedienung<br>Elektronische Verbrennungsregelung | 81<br>82 |  |
| 9.                               | Anschluss-Schema                    | Anschluss-Schema intern<br>Anschluss-Schema extern                                  | 83<br>85 |  |
| 10.                              | Wasserbeschaffenheit                | Anforderungen                                                                       | 86       |  |
| 11.                              | Protokolle                          | Einstell- und Messwerte                                                             | 88<br>89 |  |
| 12.                              | Technische Daten                    |                                                                                     | 90       |  |
| 13.                              | Außerbetriebnahme und<br>Entsorgung | Endgültige Außerbetriebnahme und Entsorgung                                         | 91       |  |
| 14.                              | Bescheinigungen                     | Konformitätserklärung<br>Herstellerbescheinigung gemäß 1. BlmSchV                   | 92<br>92 |  |
| 15.                              | Stichwortverzeichnis                |                                                                                     | 93       |  |

#### Symbole

| Symbol      | Bedeutung                                                                                                    |  |  |
|-------------|----------------------------------------------------------------------------------------------------|--|--|
|             | Verweis auf anderes Dokument mit weiter-<br>führenden Informationen                                                       |  |  |
| 1.          | Arbeitsschritt in Abbildungen:<br>Die Nummerierung entspricht der Reihen-<br>folge des Arbeitsablaufs.                    |  |  |
| !           | Warnung vor Sach- und Umweltschäden                                                                                       |  |  |
| 4           | Spannungsführender Bereich                                                                                                |  |  |
| ٩           | Besonders beachten.                                                                                                    |  |  |
| >) <b>D</b> | <ul> <li>Bauteil muss hörbar einrasten.<br/>oder</li> <li>Akustisches Signal</li> </ul>                                   |  |  |
| ⋪           | <ul> <li>Neues Bauteil einsetzen.<br/>oder</li> <li>In Verbindung mit einem Werkzeug:<br/>Oberfläche reinigen.</li> </ul> |  |  |
|             | Bauteil fachgerecht entsorgen.                                                                                            |  |  |
| X           | Bauteil in geeigneten Sammelstellen abge-<br>ben. Bauteil <b>nicht</b> im Hausmüll entsorgen.                             |  |  |

Die Arbeitsabläufe für die Erstinbetriebnahme, Inspektion und Wartung sind im Abschnitt "Erstinbetriebnahme, Inspektion und Wartung" zusammengefasst und folgendermaßen gekennzeichnet:

| Symbol   | Bedeutung                                                  |
|----------|------------------------------------------------------------|
| ô        | Bei der Erstinbetriebnahme erforderliche<br>Arbeitsabläufe |
| ¢        | Nicht erforderlich bei der Erstinbetrieb-<br>nahme         |
|          | Bei der Inspektion erforderliche Arbeitsab-<br>läufe       |
|          | Nicht erforderlich bei der Inspektion                      |
| <b>م</b> | Bei der Wartung erforderliche Arbeitsab-<br>läufe          |
| Je .     | Nicht erforderlich bei der Wartung                         |

#### Bestimmungsgemäße Verwendung

Das Gerät darf bestimmungsgemäß nur in geschlossenen Heizungssystemen gemäß EN 12828 unter Berücksichtigung der zugehörigen Montage-, Serviceund Bedienungsanleitungen installiert und betrieben werden. Es ist ausschließlich für die Erwärmung von Heizwasser in Trinkwasserqualität vorgesehen.

Die bestimmungsgemäße Verwendung setzt voraus, dass eine ortsfeste Installation in Verbindung mit anlagenspezifisch zugelassenen Komponenten vorgenommen wurde.

Die gewerbliche oder industrielle Verwendung zu einem anderen Zweck als zur Gebäudeheizung oder Trinkwassererwärmung gilt als nicht bestimmungsgemäß. Darüber hinausgehende Verwendung ist vom Hersteller fallweise freizugeben.

Fehlgebrauch des Geräts bzw. unsachgemäße Bedienung (z. B. durch Öffnen des Geräts durch den Anlagenbetreiber) ist untersagt und führt zum Haftungsausschluss. Fehlgebrauch liegt auch vor, wenn Komponenten des Heizungssystems in ihrer bestimmungsgemäßen Funktion verändert werden (z. B. durch Verschließen der Abgas- und Zuluftwege).

#### Produktinformationen

#### Vitocrossal 300, CU3A

Voreingestellt für den Betrieb mit Erdgas E und Erdgas LL

#### Umstellung auf Flüssiggas P

Siehe Serviceanleitung.

#### Anlagenbeispiele

Verfügbare Anlagenbeispiele: Siehe www.viessmannschemes.com.

#### Ersatzteillisten

Informationen zu Ersatzteilen finden Sie in der Viessmann Ersatzteil-App.

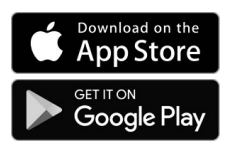

#### Umrüstung für andere Bestimmungsländer

Der Vitocrossal 300 darf nur in die Länder geliefert werden, die auf dem Typenschild angegeben sind. Für die Lieferung in davon abweichende Länder muss ein zugelassener Fachbetrieb in Eigeninitiative eine Einzelzulassung nach dem jeweiligen Landesrecht erwirken.

💣 👁 🗲 Arbeitsschritte - Erstinbetriebnahme, Inspektion und Wartung

|    |          |   | Arbeitsschritte für die Erstinbetriebnahme                                                                      |          |
|----|----------|---|----------------------------------------------------------------------------------------------------|----------|
|    |          |   | Arbeitsschritte für die Inspektion                                                                              |          |
|    |          |   | Arbeitsschritte für die Wartung                                                                                 | Seite    |
| V  | ¥.       | V |                                                                                                    |          |
| ېر | <u> </u> | Ľ |                                                                                                    |          |
| ¥  |          |   | 1 Heizungsanlage füllen und Zuluftführung prüfen                                                                | 10       |
|    |          |   | 2. Elektrischen Notzanschluss prüfen                                                                            | 10       |
| •  |          |   | 2. Elektrischen Netzalischluss pruten                                                                           | 10       |
| •  |          |   | 3. Sprachumstenung (lans erforderlich)                                                                          | 10       |
| •  | •        |   | 4. Unrzeit und Datum einstellen (falls erforderlich)                                                            |          |
| •  |          |   | 5. Reizkreise bezeichnen                                                                                        | 11       |
| •  |          | • | 6. Gasart pruten                                                                                                | 11       |
| •  | •        | • | 7. vorderbiech abbauen                                                                                          | 12       |
| •  |          |   | 8. Gasart umstellen (nur bei Betrieb mit Flussiggas)                                                            | 13       |
| •  | •        | • | 9. Funktionsablauf und mögliche Störungen.                                                                      | 13       |
| •  | •        | • | 10. Ruhedruck und Anschlussdruck messen                                                                         | 14       |
| •  |          |   | 11. Max. Heizleistung einstellen                                                                                | 15       |
| •  |          |   | 12. Dichtheitsprüfung AZ-System (Ringspaltmessung)                                                              | 16       |
|    |          | • | 13. Brenner ausbauen und Brennerdichtung prüfen                                                                 | 17       |
|    |          | • | 14. Flammkörper und Wärmedämmblock prüfen                                                                       | 18       |
|    |          | • | 15. Zünd- und Ionisationselektrode prüfen und einstellen                                                        | 19       |
|    | •        | • | 16. Neutralisationsanlage (falls vorhanden) vom Heizkessel trennen und<br>Ablaufschlauch anschließen            | 19       |
|    | •        | • | 17. Brennraum und Heizflächen reinigen                                                                          | 20       |
|    | •        | • | 18. Kondenswasser-Ableitungssystem reinigen und wieder anschließen                                              | 20       |
|    | •        | • | 19. Kondenswasserablauf und Neutralisationsanlage (falls vorhanden) auf<br>Durchgängigkeit und Dichtheit prüfen | 21       |
|    | •        | • | 20. Kesselseitige Dichtungen und Wärmedämmteile prüfen                                                          | 22       |
|    | •        | • | 21. Ausdehnungsgefäß und Anlagendruck prüfen                                                                    | 22       |
| •  |          | • | 22. Wasserbeschaffenheit prüfen                                                                                 | 23       |
|    | •        | • | 23. Mischer auf Leichtgängigkeit und Dichtheit prüfen                                                           | 23       |
| •  | •        | • | 24. Alle heiz- und trinkwasserseitigen Anschlüsse auf Dichtheit prüfen                                          |          |
| •  | •        | • | 25. Sicherheitsventile auf Funktion prüfen                                                                      |          |
|    |          | • | 26. Brenner einbauen                                                                                            | 24       |
| •  | •        | • | 27. Elektrische Anschüsse auf festen Sitz prüfen                                                                |          |
| •  | •        | • | 28. Alle gasführenden Teile bei Betriebsdruck auf Dichtheit prüfen                                              | 25       |
| •  |          | • | 29. Verbrennungsgualität prüfen                                                                                 | 25       |
|    | •        | • | 30. Zuluftöffnungen Aufstellraum prüfen (raumluftabhängiger Betrieb)                                            |          |
| •  | •        | • | 31. Externes Sicherheitsventil Flüssiggas prüfen (falls vorhanden)                                              |          |
|    |          |   | 32 Regelung an Heizungsanlage annassen                                                                          | 26       |
|    |          |   | 33 Heizkennlinien einstellen                                                                                    | 20       |
|    |          |   | 34 Regelung in LON einbinden                                                                                    | 20<br>20 |
|    |          |   | 25 Anzoigo Wartung" abfragen und zurückestzen                                                                   | 20       |
|    |          |   | 35. Anzeige "wartung abriagen und zurückseizen                                                                  | 29<br>20 |
| •  | •        | • | 30. Voluerbiech anbauen                                                                                         | 30       |
| •  |          |   | 37. ⊑inweisung des Anlagendetreiders                                                                            | 30       |

¢°

2

#### Heizungsanlage füllen und Zuluftführung prüfen

#### Achtung

Ungeeignetes Füllwasser fördert Ablagerungen und Korrosionsbildung. Es kann zu Schäden am Heizkessel führen.

Nur geeignetes Füllwasser verwenden.

- Heizungsanlage vor dem Füllen gründlich spülen.
- Anforderung an die Wasserbeschaffenheit siehe Seite 86.
- Ausschließlich Wasser mit Trinkwasserqualität einfüllen
- Füllwasser mit einer Wasserhärte über 16,8 °dH (3,0 mol/m<sup>3</sup>) muss enthärtet werden, z. B. mit einer Kleinenthärtungsanlage für Heizwasser. Preisliste Vitoset
- Dem Füllwasser kann ein speziell für Heizungsanlagen geeignetes Frostschutzmittel beigefügt werden. Die Eignung ist durch den Hersteller des Frostschutzmittels nachzuweisen, da sonst Beschädigungen an Dichtungen und Membranen sowie Geräusche im Heizbetrieb auftreten können. Für hierdurch auftretende Schäden und Folgeschäden übernimmt Viessmann keine Haftung.
  - (A)

1. Prüfen, ob die Zuluftzuführung durchgängig ist.

2. Vordruck des Ausdehnungsgefäßes bei kalter Anlage prüfen.

#### **Hinweis**

Falls der Vordruck des Ausdehnungsgefäßes niedriger als der statische Anlagendruck ist: So viel Stickstoff nachfüllen, bis der Vordruck 0,1 bis 0,2 bar (10 bis 20 kPa) größer ist als der statische Anlagendruck. Der statische Druck entspricht der statischen Höhe.

- 3. Eventuell vorhandene Rückschlagklappen öffnen.
- Heizungsanlage mit Wasser füllen und entlüften, 4. bis der Fülldruck 0,1 bis 0,2 bar (10 bis 20 kPa) größer ist als der Vordruck des Ausdehnungsgefäßes.

Zul. Betriebsdruck: 3 bar (0,3 MPa) Mindest-Betriebsdruck: 0,5 bar (50 kPa)

#### **Hinweis**

Der Mindest-Betriebsdruck ist für den sicheren Betrieb zwingend erforderlich. Er kann durch einen Minimaldruckwächter sichergestellt werden (bei Mehrkesselanlagen einmal pro Anlage).

- 5. Den eingestellten Druck am Manometer (A) markieren.
- 6. Füllmenge, Wasserhärte und pH-Wert auf Seite 88 eintragen.

#### Hinweis

"Anforderungen an die Wasserbeschaffenheit" auf Seite 86 beachten.

7. Rückschlagklappen wieder in Betriebsstellung zurückstellen.

Abb. 1

### Elektrischen Netzanschluss prüfen

### Sprachumstellung (falls erforderlich)

Bei Erstinbetriebnahme erscheinen die Begriffe in Deutsch (Auslieferungszustand).

- 3. "Sprache"
- **4.** Mit **▲**/**v** gewünschte Sprache einstellen.

### Erweitertes Menü:

- 1.
- 2. "Einstellungen"

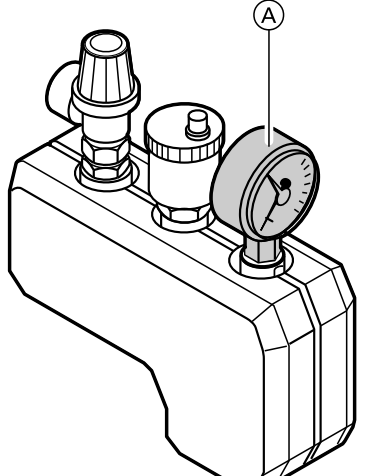

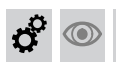

#### Sprachumstellung (falls erforderlich) (Fortsetzung)

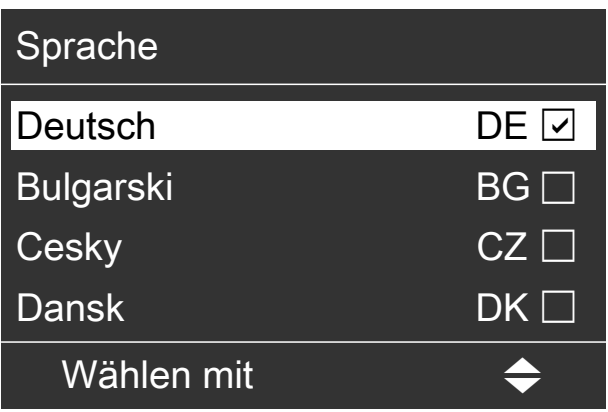

Abb. 2

© مر

### o° 💿

#### Uhrzeit und Datum einstellen (falls erforderlich)

Bei Erstinbetriebnahme oder nach längerer Stillstandzeit (ca. 18 Tage) müssen Uhrzeit und Datum neu eingestellt werden.

1. 🗮

- 2. "Einstellungen"
- 3. "Uhrzeit / Datum"

4. Aktuelle Uhrzeit und Datum einstellen.

#### Hinweis

Wenn Uhrzeit und Datum eingestellt sind, prüft die Regelung selbsttätig die Funktion des Abgastemperatursensors. Im Display erscheint: **"Prüfung Abgastemp. sensor"** und **"Aktiv"**. Siehe Seite 68.

Namen für Heizkreise eingeben:

Bedienungsanleitung

🗘 💿 🖌 Heizki

### Heizkreise bezeichnen

Im Auslieferungszustand sind die Heizkreise mit "Heizkreis 1", "Heizkreis 2", "Heizkreis …" (falls vorhanden) bezeichnet.

Die Heizkreise können zum besseren Verständnis für den Anlagenbetreiber anlagenspezifisch bezeichnet werden.

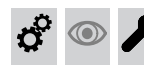

#### Gasart prüfen

Der Heizkessel ist mit einer elektronischen Verbrennungsregelung ausgestattet, die den Brenner entsprechend der jeweils vorliegenden Gasqualität auf eine optimale Verbrennung einreguliert.

- Bei Betrieb mit Erdgas ist deshalb für den gesamten Wobbeindexbereich keine Umstellung erforderlich. Der Heizkessel kann im Wobbeindexbereich von 9,5 bis 15,2 kWh/m<sup>3</sup> (34,2 bis 54,7 MJ/m<sup>3</sup>) betrieben werden.
- Bei Betrieb mit Flüssiggas muss der Brenner umgestellt werden (siehe "Gasart umstellen" auf Seite 13).

- **1.** Gasart und Wobbeindex beim Gasversorgungsunternehmen oder Flüssiggaslieferanten erfragen.
- 2. Bei Betrieb mit Flüssiggas Brenner umstellen (siehe Seite 13).
- 3. Gasart in Protokoll auf Seite 89 aufnehmen.

### Erstinbetriebnahme, Inspektion, Wartung

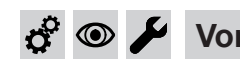

## Vorderblech abbauen

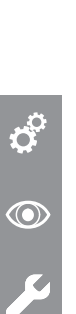

I

Abb. 3

#### Gasart umstellen (nur bei Betrieb mit Flüssiggas)

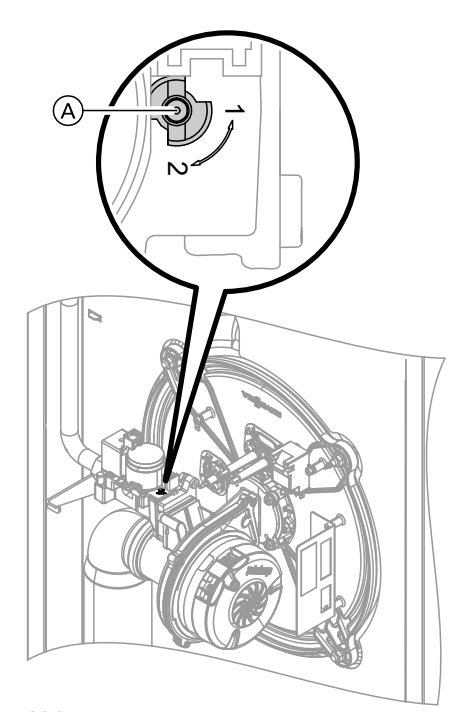

- 1. Stellschraube (A) am Gaskombiregler auf "2" stellen.
- 3. Gasart in Codieradresse "82" einstellen:
  - Codierung 2 aufrufen.
  - "Allgemein"
  - In Codieradresse "11" Wert "9" einstellen.
    In Codieradresse "82" Wert "1" (Betrieb mit Flüssiggas) einstellen.
  - Codierung "11" Wert ungleich "9"einstellen.
  - Mit OK bestätigen. In der Anzeige erscheint "11:0"
  - Servicefunktionen beenden.
- 4. Gasabsperrhahn öffnen.
- **5.** Aufkleber "G31" (liegt bei den Technischen Unterlagen) unter das Typenschild auf dem Seitenblech kleben.

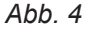

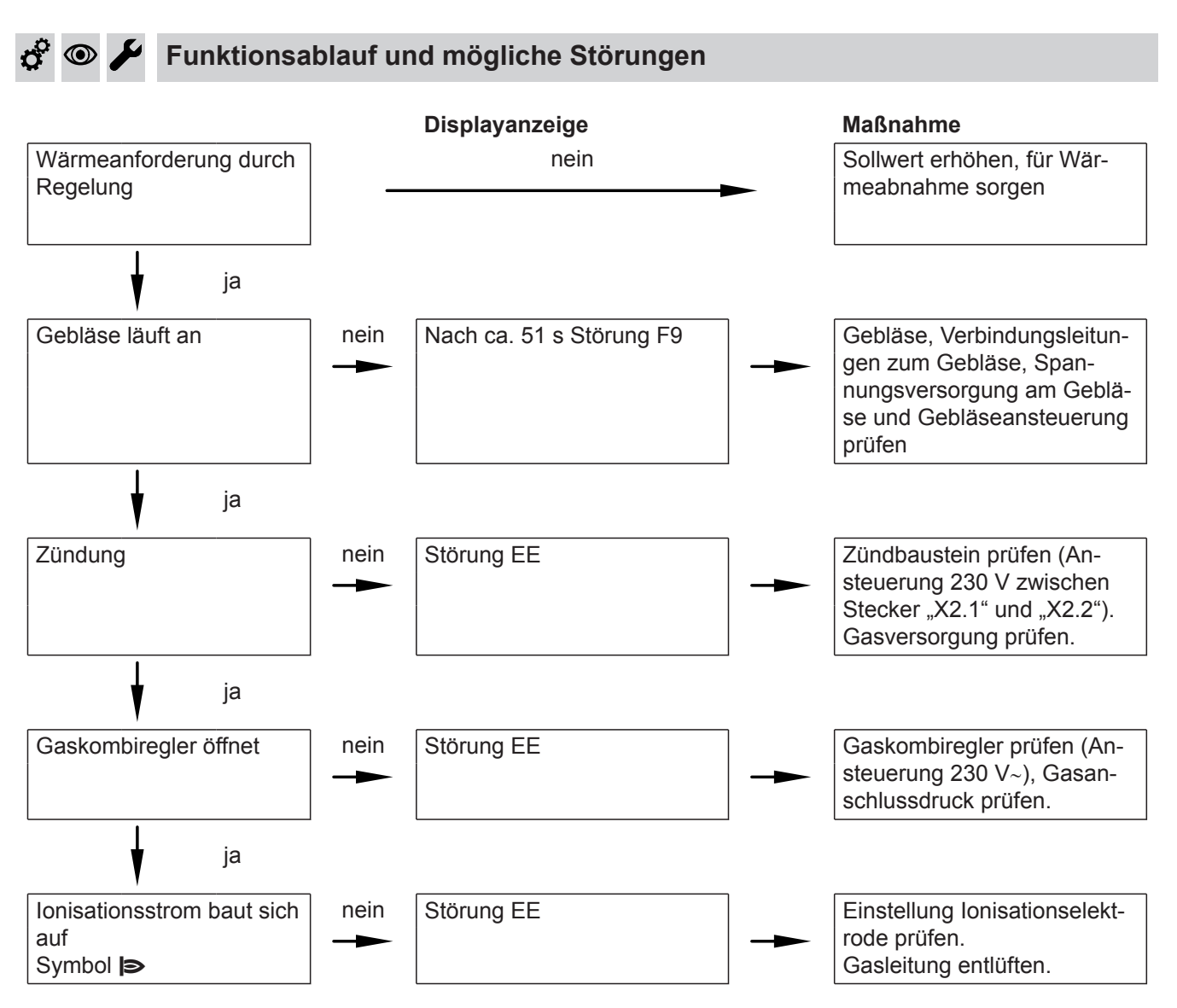

### Funktionsablauf und mögliche Störungen (Fortsetzung)

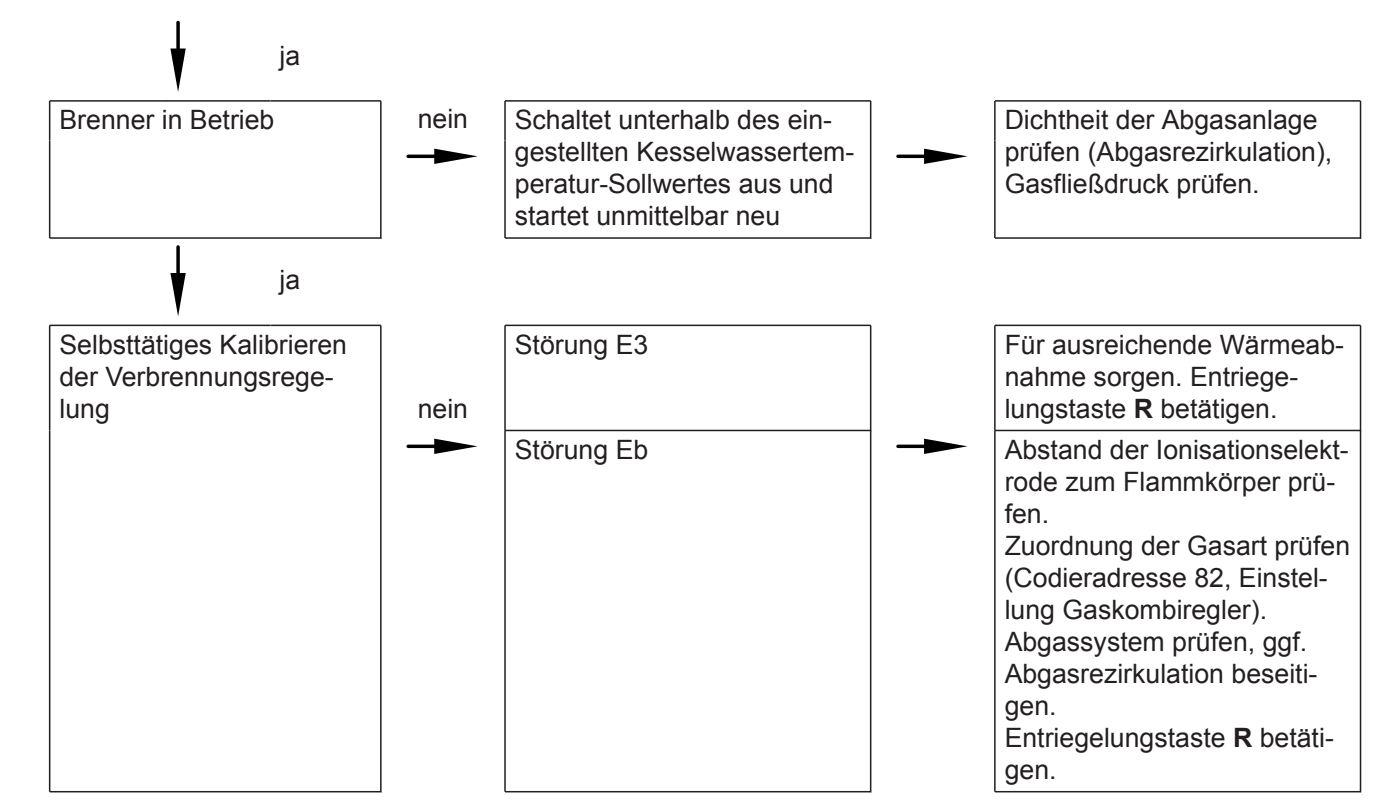

Weitere Angaben zu Störungen siehe Seite 58.

### 🗳 👁 🖌 Ruhedruck und Anschlussdruck messen

#### Gefahr

CO-Bildung als Folge falscher Brennereinstellung kann schwerwiegende Gesundheitsgefährdungen nach sich ziehen.

Vor und nach Arbeiten an Gasgeräten muss eine CO-Messung durchgeführt werden.

#### Betrieb mit Flüssiggas

Flüssiggastank bei Erstinbetriebnahme/Austausch zweimal spülen. Tank und Gas-Anschlussleitung nach dem Spülen gründlich entlüften.

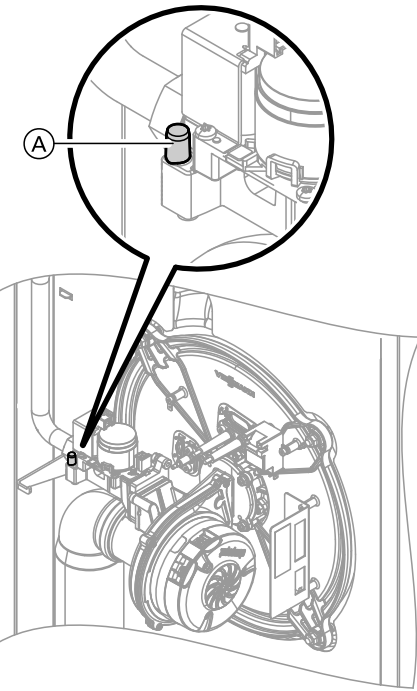

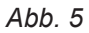

1. Gasabsperrhahn schließen.

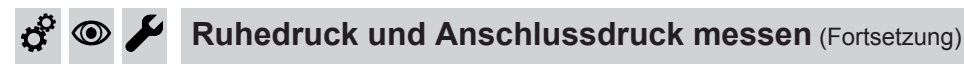

- Schraube (A) im Mess-Stutzen "PE" am Gaskombiregler lösen, nicht herausdrehen. Manometer anschließen.
- 3. Gasabsperrhahn öffnen.
- Ruhedruck messen. Messwert in Protokoll auf Seite 89 aufnehmen. Sollwert: max. 57,5 mbar (5,75 kPa)
- 5. Heizkessel in Betrieb nehmen.

#### Hinweis

Bei Erstinbetriebnahme kann das Gerät auf Störung gehen, weil sich Luft in der Gasleitung befindet. Nach ca. 5 s Entriegelungstaste **R** zur Entriegelung des Brenners drücken.

6. Anschlussdruck (Fließdruck) messen.

#### Sollwert:

- Erdgas: 20 mbar (2 kPa)
- Flüssiggas: 50 mbar (5 kPa)

#### Hinweis

Zur Messung des Anschlussdrucks geeignete Messgeräte mit einer Auflösung von min. 0,1 mbar (10 Pa) verwenden.

- Messwert in Protokoll auf Seite 89 aufnehmen. Maßnahme entsprechend der folgenden Tabelle treffen.
- **9.** Gasabsperrhahn öffnen und Gerät in Betrieb nehmen.

# $\bigwedge$

Gefahr

| Anschlussdruck (Fließdruc              | ck)                                       | Maßnahmen                                                                                                    |  |
|----------------------------------------|-------------------------------------------|----------------------------------------------------------------------------------------------------|--|
| Bei Erdgas                             | Bei Flüssiggas                            |                                                                                                    |  |
| Unter 17,4 mbar (1,75 kPa)             | Unter 42,5 mbar<br>(4,25 kPa)             | Keine Inbetriebnahme vornehmen und das Gasversor-<br>gungsunternehmen (GVU) oder Flüssiggaslieferanten<br>benachrichtigen.                                                                                                    |  |
| 17,4 bis 25 mbar (1,75 bis<br>2,5 kPa) | 42,5 bis 57,5 mbar (4,25<br>bis 5,75 kPa) | Heizkessel in Betrieb nehmen.                                                                                                    |  |
| Über 25 mbar (2,5 kPa)                 | Über 57,5 mbar (5,75 kPa)                 | Separaten Gasdruckregler der Anlage vorschalten. Vor-<br>druck auf 20 mbar (2 kPa) bei Erdgas oder 50 mbar<br>(5 kPa) bei Flüssiggas einstellen. Gasversorgungsun-<br>ternehmen (GVU) oder Flüssiggaslieferanten benach-<br>richtigen. |  |

#### 🗩 差 Max. Heizleistung einstellen

Für den **Heizbetrieb** kann die max. Heizleistung begrenzt werden. Die Begrenzung wird über den Modulationsbereich eingestellt. Die max. einstellbare Heizleistung ist durch den Kessel-Codierstecker nach oben begrenzt.

- 1. OK und **E** gleichzeitig ca. 4 s lang drücken.
- 2. "Servicefunktionen"

- 3. "Maximale Heizleistung"
- "Ändern?" "Ja" wählen. Im Display erscheint ein Wert (z. B. "85"). Im Auslieferungszustand entspricht dieser Wert 100 % der Nenn-Wärmeleistung.
- 5. Gewünschten Wert einstellen.

#### Erstinbetriebnahme, Inspektion, Wartung

### Dichtheitsprüfung AZ-System (Ringspaltmessung)

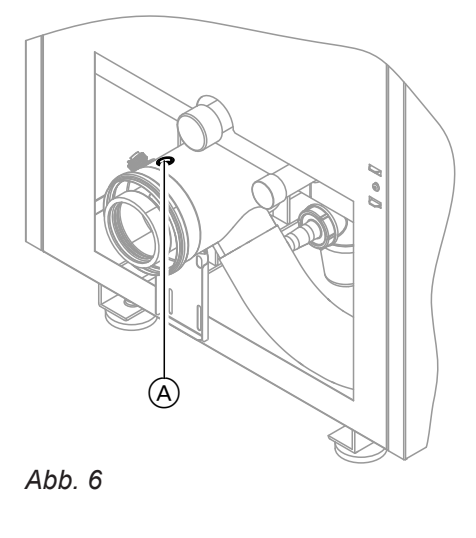

A Verbrennungsluftöffnung

Für die gemeinsam mit dem Wärmeerzeuger geprüften Abgas-Zuluft-Systeme entfällt die Dichtheitsprüfung (Überdruckprüfung) durch den Bezirksschornsteinfegermeister bei der Inbetriebnahme.

In diesem Fall wird empfohlen, bei der Inbetriebnahme der Anlage eine vereinfachte Dichtheitsprüfung durchzuführen. Dazu die CO<sub>2</sub>- oder die O<sub>2</sub>-Konzentration in der Verbrennungsluft im Ringspalt der AZ-Leitung messen.

Falls die  $CO_2$ -Konzentration kleiner als 0,2 % oder die  $O_2$ -Konzentration größer als 20,6 % ist, gilt die Abgasleitung als ausreichend dicht.

Falls größere CO<sub>2</sub>- oder kleinere O<sub>2</sub>-Werte gemessen werden, ist eine Druckprüfung der Abgasleitung bei einem statischen Überdruck von 200 Pa erforderlich.

#### Achtung

Falls die Messöffnung nicht verschlossen ist, wird Verbrennungsluft aus dem Raum angesaugt.

Nach der Dichtheitsprüfung die Messöffnung wieder mit dem Stopfen verschließen.

16

### Brenner ausbauen und Brennerdichtung pr üfen

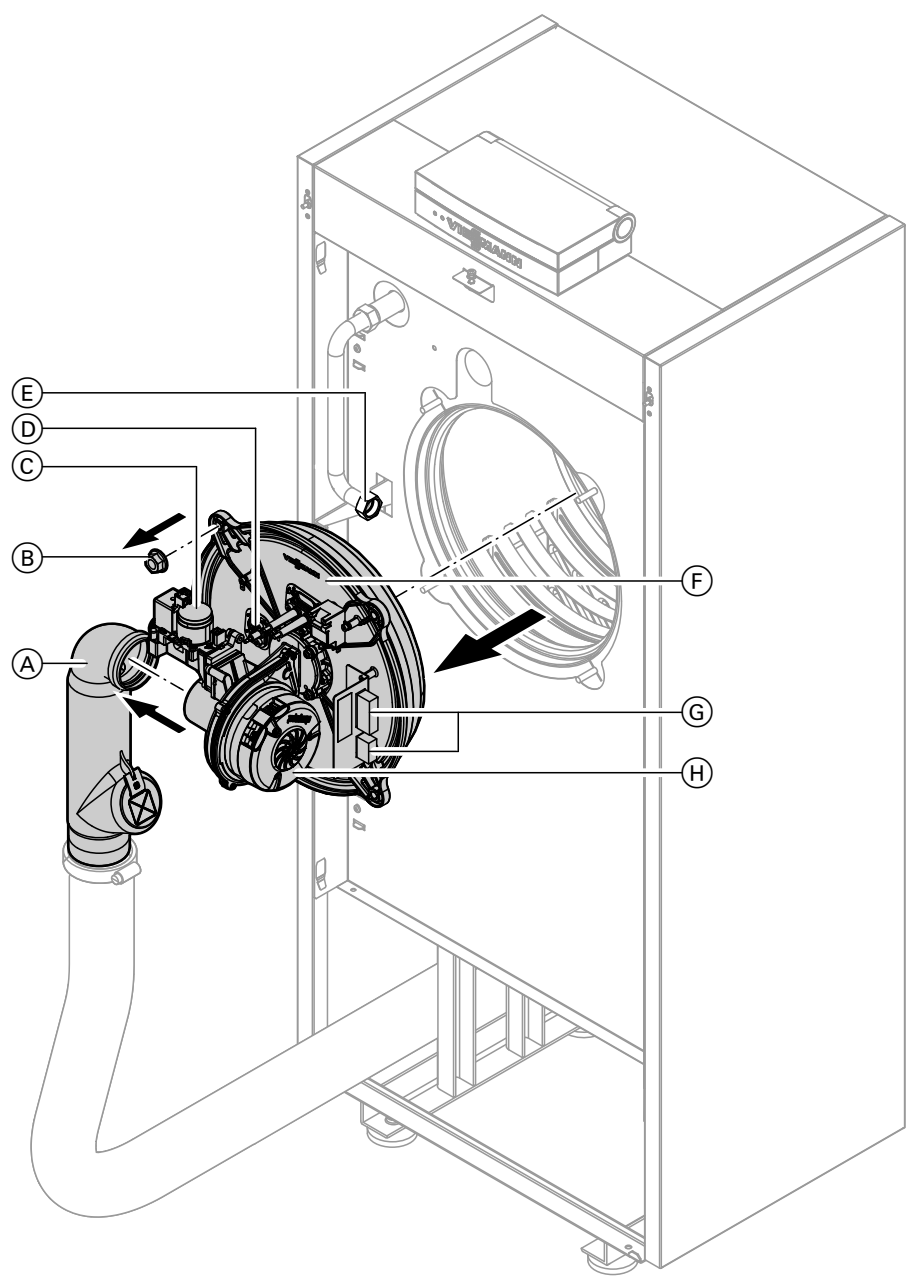

#### Abb. 7

- 1. Netzschalter an der Regelung und Netzspannung ausschalten.
- 2. Gasabsperrhahn schließen und sichern.
- 3. Elektrische Leitungen zum Brenner abziehen: Gebläsemotor ⊕, Gaskombiregler ⓒ, Ionisationselektrode Ď, Stecker ⓒ, Stecker Zündeinheit
- **4.** Verschraubung des Gasanschlussrohrs (E) lösen. Zuluftadapter (A) abziehen.

#### Brenner ausbauen und Brennerdichtung prüfen (Fortsetzung)

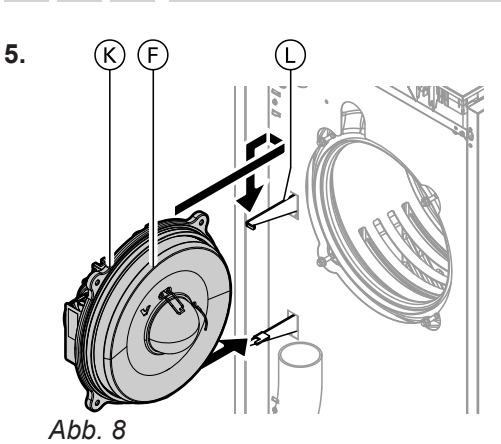

**6.** Brennerdichtung (K) auf Beschädigungen prüfen, falls erforderlich austauschen.

4 Muttern (B) lösen. Brenner (F) abnehmen und in Servicehalterung (L) einhängen.

#### Achtung

Beschädigungen des Brenners vermeiden. Brenner immer in die Servicehalterung einhängen.

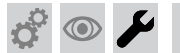

#### Flammkörper und Wärmedämmblock prüfen

Falls das Drahtgewebe beschädigt ist, Flammkörper austauschen.

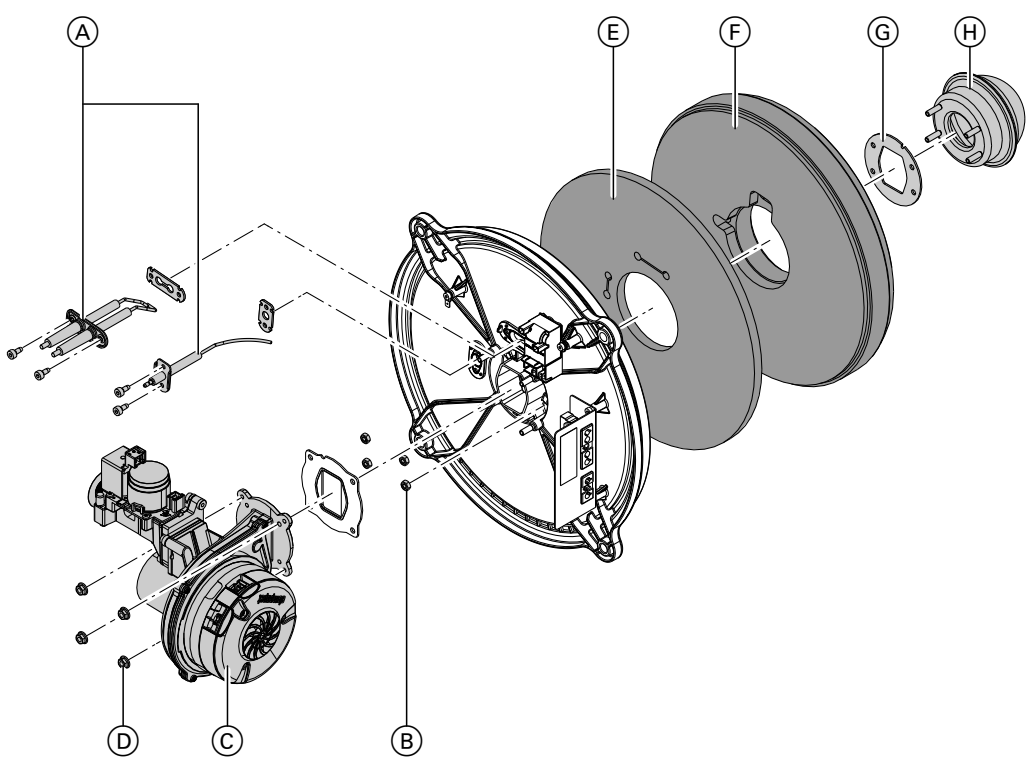

#### Abb. 9

- 1. Elektroden (A) ausbauen.
- 4 Muttern D lösen. Gebläse mit Gaskombiregler
   C abnehmen.
- 3. 3 Muttern (B) lösen. Flammkörper (H) abnehmen.
- 4. Wärmedämmblock (F) mit Dämm-Matte (E) abnehmen.

5790660

5. Flammkörperdichtung G abnehmen.

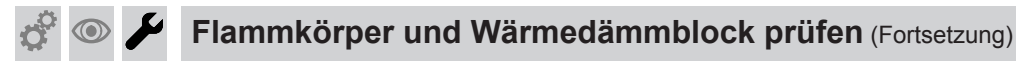

- **6.** Wärmedämmblock (F) auf Beschädigungen prüfen und falls erforderlich austauschen.
- 7. Dämm-Matte (E) und Wärmedämmblock (F) entsprechend der Elektrodenposition einsetzen.

#### Hinweis

Positionierungshilfe am Wärmedämmblock beachten.

- Neuen Flammkörper (H) mit neuer Dichtung (G) einsetzen. Mit 4 Muttern befestigen. Anzugsdrehmoment: 5 Nm
- **9.** Gebläse mit Gaskombiregler montieren. Anzugsdrehmoment: 5 Nm

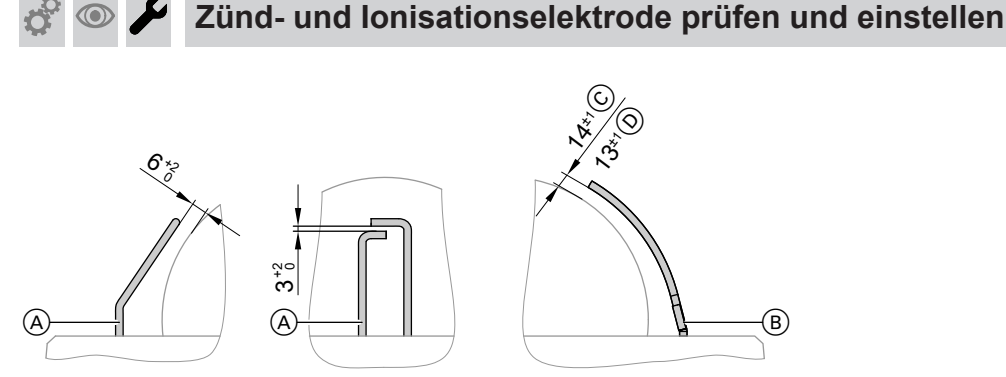

#### Abb. 10

- A Zündelektroden
- (B) Ionisationselektrode
- 1. Elektroden auf Abnutzung und Verschmutzung prüfen.
- 2. Elektroden mit kleiner Bürste (keine Drahtbürste) oder Schleifpapier reinigen.

#### Achtung

Beschädigungen des Flammkörpers beeinträchtigen die Funktion des Brenners. Drahtgewebe nicht beschädigen!

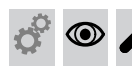

# Neutralisationsanlage (falls vorhanden) vom Heizkessel trennen und Ablaufschlauch anschließen

© Bis 35 kW

D Ab 45 kW

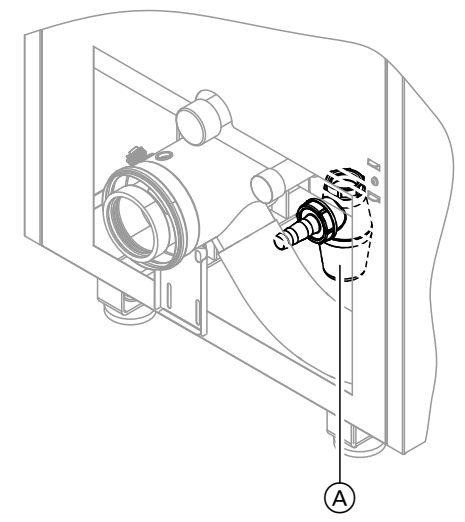

1. Schlauch zur Neutralisationsanlage vom Siphon (A) trennen.

3. Abstände prüfen. Falls die Abstände nicht in Ord-

Anzugsdrehmoment festziehen.

nung oder die Elektroden beschädigt sind, Elektroden mit Dichtung austauschen und ausrichten. Befestigungsschrauben für Elektroden mit 3 Nm

2. Ablaufschlauch an Siphon (A) anschließen und zur Entwässerung legen

#### Brennraum und Heizflächen reinigen

#### Achtung

Die Berührung mit unlegiertem Eisen und Kratzer an Teilen, die mit Abgas in Berührung kommen, können zu Korrosion führen. Nur Kunststoffbürsten, keine Drahtbürsten oder spitzen Gegenstände verwenden.

- 1. Brennraum und Heizflächen reinigen.
  - Zur üblichen Reinigung Heizflächen gründlich mit Wasserstrahl spülen.
  - Bei fest anhaftenden Rückständen, Oberflächenverfärbungen oder Rußablagerungen können Reinigungsmittel verwendet werden. Dabei folgende Hinweise beachten:
    - Lösungsmittelfreie Reinigungsmittel verwenden. Darauf achten, dass kein Reinigungsmittel zwischen Kesselkörper und Wärmedämmung gelangt.
    - Rußablagerungen mit alkalischen Mitteln mit Tensidzusatz entfernen (z. B. Fauch Brennwertkesselreiniger, Sotin 300).
    - Beläge und Oberflächenverfärbungen (gelbbraun) mit leicht sauren, chloridfreien Reinigungsmitteln auf Basis von Phosphorsäure entfernen (z. B. Antox 75 E).

Gelöste Rückstände aus dem Heizkessel entfer-2. nen. Heizflächen und Abgassammelkasten gründlich mit Wasserstrahl spülen.

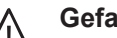

#### Gefahr

Gelöste Rückstände und Reinigungsmittelreste können zu Verletzungen führen. Schutzbrille, Schutzhandschuhe und Schutzkleidung tragen.

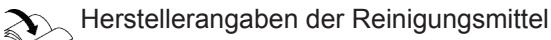

#### Hinweis

"Fauch" und "Antox 75 E" Hersteller: Hebro Chemie GmbH, Mönchengladbach www.hebro-chemie.de "Sotin 300" Hersteller: Sotin Chemische und technische Produkte GmbH & Co., Bad Kreuznach www.sotin.de

#### Kondenswasser-Ableitungssystem reinigen und wieder anschließen

Zum Kondenswasser-Ableitungssystem gehören

- Abgaskasten
- Kondenswasserablauf
- Siphon
- Neutralisationsanlage
- Alle zwischen diesen Teilen befindlichen Schläuche oder Rohrleitungen

#### Hinweis

Das Kondenswasser-Ableitungssystem min. einmal jährlich von innen reinigen.

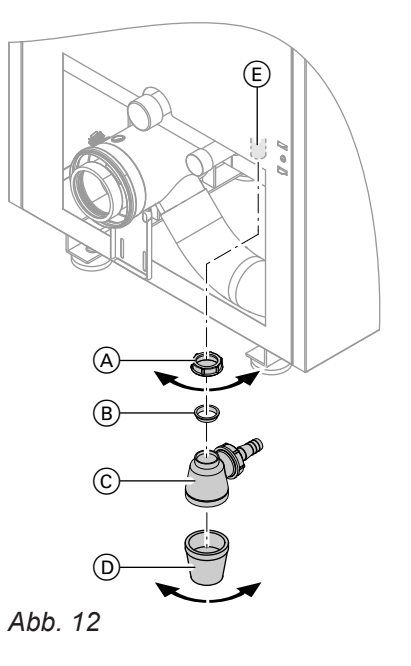

- Überwurfmutter (A) des Siphons (C) lösen. Über-1. wurfmutter (A), Dichtung (B) und Siphon (C) mit Unterteil (D) vom Heizkessel abnehmen.
- 2. Einlaufstutzen (E) innen mit Bürste reinigen.
- 3. Unterteil D des Siphons C abbauen, reinigen und wieder anbauen.

20

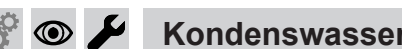

### Kondenswasser-Ableitungssystem reinigen und... (Fortsetzung)

**4.** Siphon © mit Wasser füllen und wieder mit Einlaufstutzen D verschrauben.

#### Hinweis

Falls der Siphon nicht mit Wasser gefüllt wird, besteht die Gefahr, dass Abgas austritt.

- Überwurfmutter (A) mit Dichtung (B) auf den Kondenswasserablauf des Abgaskastens schieben. Siphon (C) auf den Kondenswasserablauf des Abgaskastens schieben. Dichtung (B) einsetzen und mit Überwurfmutter (A) handfest anziehen.
- 6. Ablaufschlauch zur Entwässerung von Siphon © lösen.
- 7. Leitungen des Kondenswasser-Ableitungssystems und Neutralisationsanlage (falls vorhanden) von innen reinigen.

Bedienungsanleitung der Neutralisationsanlage

8. Neutralisationsanlage wieder am Siphon ⓒ anschließen.

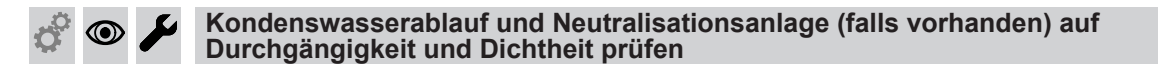

Wasser in die Brennkammer einfüllen.

#### Hinweis

Das Wasser muss rückstaulos über die Kondenswasserableitung abfließen.

Falls erforderlich Kondenswasserableitung nochmals reinigen.

### <u></u>

#### Kesselseitige Dichtungen und Wärmedämmteile prüfen

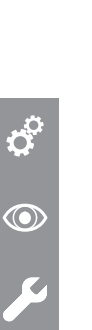

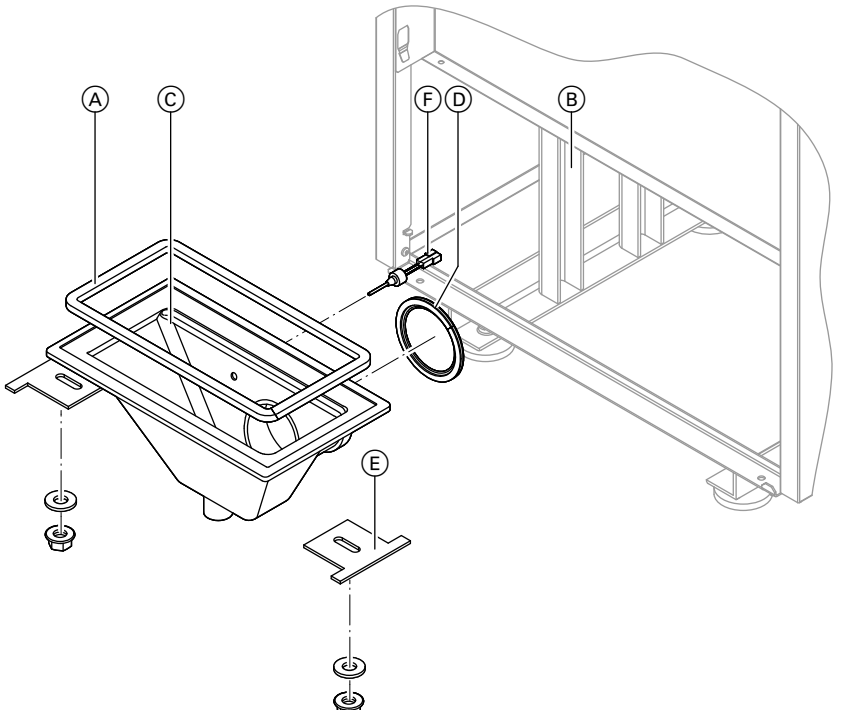

Abb. 13

#### Gefahr

Undichte Abgasanlagen verursachen lebensbedrohliche Vergiftungen durch Kohlenmonoxid im Abgas.

Dichtungen am Abgassammelkasten © auf Dichtheit prüfen.

Falls erforderlich:

- Abgaskastendichtung (A) erneuern.
- Lippendichtung D erneuern.
- Spannbügeln (E) nachspannen.
- Abgaskastendichtung A zwischen Abgassammelkasten C und Kesselkörper B auf Dichtheit prüfen.
- 2. Lippendichtung D vom Kesselanschluss-Stück auf Dichtheit prüfen.

#### Hinweis

Dichtungen bei Voll-Lastbetrieb mit Tauspiegel oder Tauindikator prüfen. Falls erforderlich Wärmedämmteile abbauen. Auch Spuren von Kondenswasser außen am Abgassammelkasten ⓒ zeigen Undichtheit an. Falls erforderlich Spannbügel ⓒ nachspannen. Anzugsdrehmoment: 12 Nm

- **3.** Falls erforderlich Abgassammelkasten ausbauen und Dichtungen erneuern.
  - Vor dem Ausbau des Abgassammelkastens, Stecker am Abgastemperatursensor (F) trennen.
  - Beim Einbau Spannbügel (E) mit Anzugsdrehmoment von 12 Nm einbauen.
- **4.** Wasserseitige Verschraubungen auf Dichtheit prüfen, falls erforderlich Dichtungen erneuern.

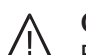

#### Gefahr

Bei Arbeiten an druckbeaufschlagten Teilen besteht Verletzungsgefahr. Heizwasserseitige Anschlüsse dürfen nur geöffnet werden, falls der Heizkessel drucklos ist. Eine Entleerung des Heizkessels mit Saugpumpe nur mit offener Entlüftung durchführen.

 Wärmedämmung des Heizkessels auf Sitz pr
üfen. Falls erforderlich richten oder bei Besch
ädigung austauschen.

#### Ausdehnungsgefäß und Anlagendruck pr üfen

Hinweis Bei kalter Anlage prüfen.  Anlage entleeren oder Kappenventil am Ausdehnungsgefäß schließen. Druck abbauen, bis Manometer "0" anzeigt.

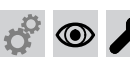

#### Ausdehnungsgefäß und Anlagendruck prüfen (Fortsetzung)

- Falls der Vordruck des Ausdehnungsgefäßes niedriger ist als der statische Anlagendruck, Stickstoff nachfüllen, bis der Vordruck 0,1 bis 0,2 bar (10 bis 20 kPa) höher ist.
- Wasser nachfüllen, bis bei abgekühlter Anlage der Fülldruck 0,1 bis 0,2 bar (10 bis 20 kPa) höher ist als der Vordruck des Ausdehnungsgefäßes. Zul. Betriebsdruck: 3 bar (0,3 MPa) Mindest-Betriebsdruck: 0,5 bar (50 kPa)

#### Hinweis

Der Mindest-Betriebsdruck ist für den sicheren Betrieb zwingend erforderlich. Er kann durch einen Minimaldruckwächter sichergestellt werden (bei Mehrkesselanlagen einmal pro Anlage).

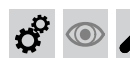

#### Wasserbeschaffenheit prüfen

Die Menge des Ergänzungswassers und die Gesamthärte des Speise- und Kesselwassers in die Tabelle im Anhang auf Seite 88 eintragen.

Anforderungen an die Wasserbeschaffenheit siehe Seite 86.

Die Gesamthärte des Speise- und Ergänzungswassers darf die Richtwerte nach VDI 2035 (siehe Seite 86) nicht überschreiten. Der pH-Wert soll zwischen 8,2 und 10,0 liegen.

### 🧬 👁 🌽 Mischer auf Leichtgängigkeit und Dichtheit prüfen

- 1. Motorhebel vom Mischergriff abziehen.
- 4. Motorhebel einrasten.
- 2. Mischer auf Leichtgängigkeit prüfen.
- **3.** Dichtheit des Mischers prüfen. Bei Undichtheit O-Ringe austauschen.

🗳 👁 🌽 Alle heiz- und trinkwasserseitigen Anschlüsse auf Dichtheit prüfen

Sicherheitsventile auf Funktion prüfen

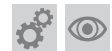

5

Brenner einbauen

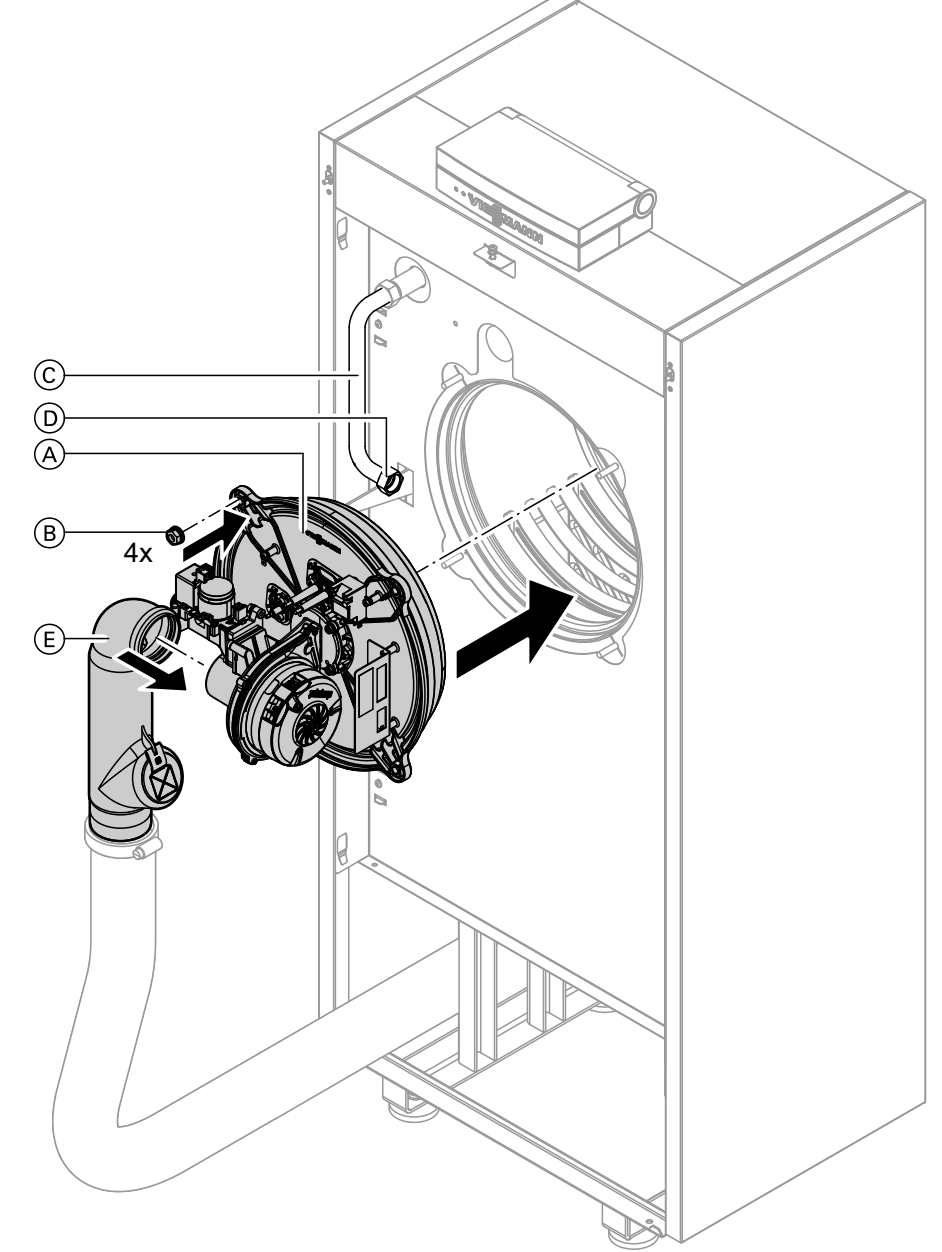

#### Abb. 14

- 1. Brenner (A) einsetzen. Mit 4 Muttern (B) über Kreuz anziehen. Anzugsdrehmoment: 4 Nm
- 2. Gasanschlussrohr (C) mit neuer Dichtung (D) anbauen. Anzugsdrehmoment: 15 Nm
- 3. Zuluftadapter (E) aufstecken.

- 4. Elektrische Leitungen auf die entsprechenden Bauteile stecken.
- 5.

#### Gefahr

Undichtheiten können zu Vergiftungen durch Abgas führen. Brennertür mit Tauspiegel auf Dichtheit prüfen. Ggf. Korrekten Sitz der Dichtung prüfen und nachrichten.

### Elektrische Anschüsse auf festen Sitz prüfen

### Alle gasführenden Teile bei Betriebsdruck auf Dichtheit prüfen

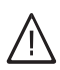

#### Gefahr

Gasaustritt führt zu Explosionsgefahr. Gasführende Teile auf Gasdichtheit prüfen.

#### Hinweis

Zur Dichtheitsprüfung nur geeignete und zugelassene Lecksuchmittel (EN 14291) und Geräte verwenden. Lecksuchmittel mit ungeeigneten Inhaltsstoffen (z. B. Nitride, Sulfide) können zu Materialschäden führen. Lecksuchmittel-Rückstände nach der Prüfung entfernen.

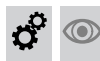

### ° 💿 🖌 Verbrennungsqualität prüfen

Die elektronische Verbrennungsregelung sorgt automatisch für eine optimale Verbrennungsgualität. Bei der Erstinbetriebnahme/Wartung ist nur eine Kontrolle der Verbrennungswerte erforderlich. Dazu den CO<sub>2</sub>oder O<sub>2</sub>-Gehalt messen. Funktionsbeschreibung der elektronischen Verbrennungsregelung siehe Seite 82.

#### Hinweis

Um Betriebsstörungen und Schäden zu vermeiden, Gerät mit unbelasteter Verbrennungsluft betreiben.

#### CO<sub>2</sub> oder O<sub>2</sub>-Gehalt

- Der CO<sub>2</sub>-Gehalt muss bei unterer und oberer Wärmeleistung jeweils in den folgenden Bereichen liegen:
  - 7,7 bis 9,2 % bei Erdgas E und LL
  - 9,3 bis 10,9 % bei Flüssiggas P
- Der O<sub>2</sub>-Gehalt muss bei allen Gasarten im Bereich von 4,4 bis 6,9 % liegen.

Liegt der gemessene CO<sub>2</sub>- oder O<sub>2</sub>-Wert außerhalb des entsprechenden Bereichs in folgenden Schritten voraehen:

- Dichtheitsprüfung AZ-System durchführen, siehe Seite 16.
- Ionisationselektrode und Anschlussleitung pr
  üfen, siehe Seite 19.

#### Hinweis

Die Verbrennungsregelung führt bei Inbetriebnahme eine selbsttätige Kalibrierung durch. Emissionsmessung erst ca. 30 s nach Brennerstart durchführen.

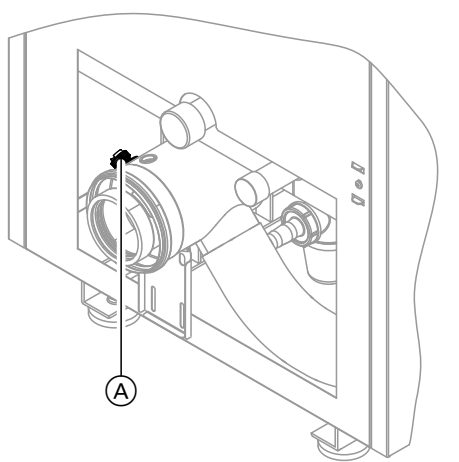

Abb. 15

- 1. Abgasanalysegerät an Öffnung Abgas (A) am Kesselanschluss-Stück anschließen.
- 2. Gasabsperrhahn öffnen. Heizkessel in Betrieb nehmen und Wärmeanforderung herbeiführen.
- 3. Untere Warmeleistung einstellen (siehe Seite 25).
- 4. CO<sub>2</sub>-Gehalt prüfen. Falls der Wert um mehr als 1 % von den vorgenannten Bereichen abweicht, Maßnahmen von Seite 25 durchführen.
- 5. Wert in Protokoll eintragen.
- 6. Obere Wärmeleistung einstellen (siehe Seite 25).
- **7.** CO<sub>2</sub>-Gehalt prüfen. Falls der Wert um mehr als 1 % von den vorgenannten Bereichen abweicht, Maßnahmen von Seite 25 durchführen.
- 8. Nach der Prüfung OK drücken.
- 9. Wert in Protokoll eintragen.

#### Obere/untere Wärmeleistung wählen

- 1. OK und gleichzeitig ca. 4 s lang drücken.
- 2. "Aktorentest"

#### Verbrennungsqualität prüfen (Fortsetzung)

- Untere Wärmeleistung wählen: "Grundlast Aus" wählen. Display zeigt: "Grundlast Ein" und der Brenner läuft mit unterer Wärmeleistung.
- Obere Wärmeleistung wählen: "Volllast Aus" wählen. Display zeigt: "Volllast Ein" und der Brenner läuft mit oberer Wärmeleistung.
- 5. Leistungsauswahl beenden mit 👈.

#### 👁 🗲 Zuluftöffnungen Aufstellraum prüfen (raumluftabhängiger Betrieb)

### 🖇 👁 🌽 Externes Sicherheitsventil Flüssiggas prüfen (falls vorhanden)

#### 🔍 🌽 Regelung an Heizungsanlage anpassen

Die Regelung muss je nach Ausstattung der Anlage angepasst werden. Verschiedene Anlagenkomponenten werden von der Regelung automatisch erkannt und die Codierung automatisch eingestellt. Arbeitsschritte zur Codierung siehe Seite 31.

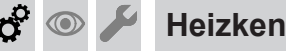

#### Heizkennlinien einstellen

Die Heizkennlinien stellen den Zusammenhang zwischen Außentemperatur und Kesselwasser- bzw. Vorlauftemperatur dar.

Vereinfacht: je niedriger die Außentemperatur, desto höher die Kesselwasser- bzw. Vorlauftemperatur. Von der Kesselwasser- bzw. Vorlauftemperatur ist wiederum die Raumtemperatur abhängig.

Im Auslieferungszustand eingestellt:

- Neigung = 1,4
- Niveau = 0

#### Hinweis

Falls in der Heizungsanlage Heizkreise mit Mischer vorhanden sind, ist die Vorlauftemperatur für den Heizkreis ohne Mischer um eine eingestellte Differenz (Auslieferungszustand 8 K) höher als die Vorlauftemperatur für die Heizkreise mit Mischer. Die Differenztemperatur ist über Codieradresse "9F" in Gruppe **"Allgemein**" einstellbar.

### Heizkennlinien einstellen (Fortsetzung)

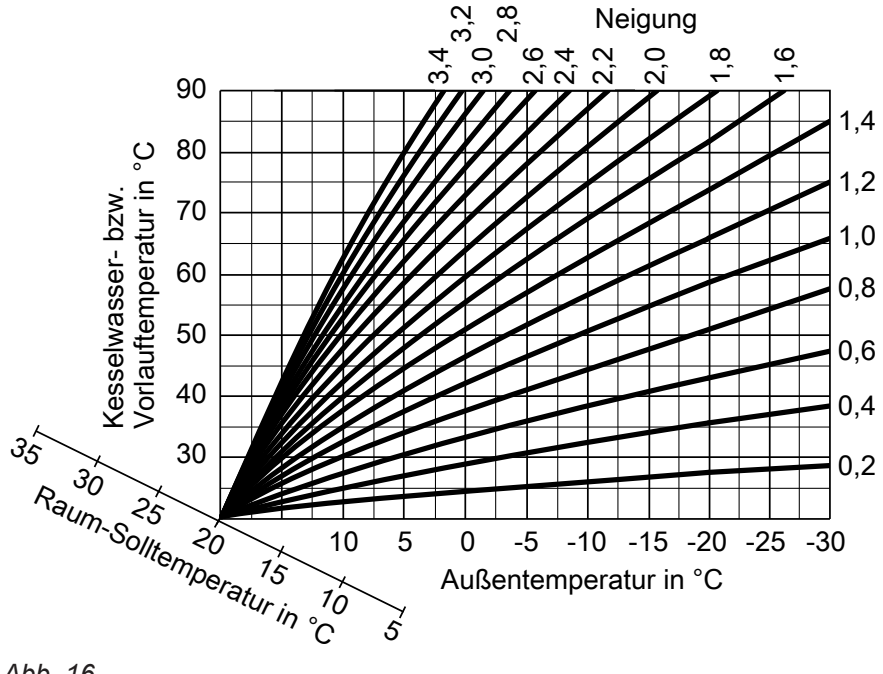

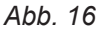

Einstellbereiche Neigung:

- Fußbodenheizungen: 0,2 bis 0,8
- Niedertemperaturheizungen: 0,8 bis 1,6

#### Raumtemperatur-Sollwert einstellen

Für jeden Heizkreis getrennt einstellbar. Die Heizkennlinie wird entlang der Raum-Solltemperatur-Achse verschoben. Sie bewirkt bei aktiver Heizkreispumpenlogik-Funktion ein geändertes Ein- und Ausschaltverhalten der Heizkreispumpe.

#### Normaler Raumtemperatur-Sollwert

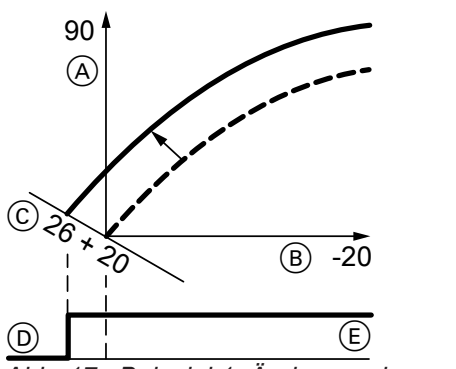

Abb. 17 Beispiel 1: Änderung des normalen Raumtemperatur-Sollwerts von 20 auf 26 °C

- (A) Kesselwassertemperatur bzw. Vorlauftemperatur in °C
- (B) Außentemperatur in °C
- © Raumtemperatur-Sollwert in °C
- D Heizkreispumpe "Aus"
- (E) Heizkreispumpe "Ein"

Änderung des normalen Raumtemperatur-Sollwerts

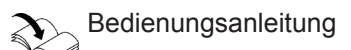

#### **Reduzierter Raumtemperatur-Sollwert**

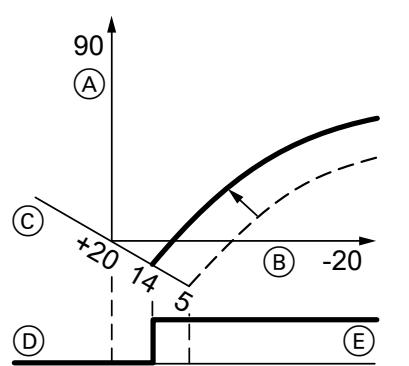

Abb. 18 Beispiel 2: Änderung des reduzierten Raumtemperatur-Sollwerts von 5 °C auf 14 °C

- A Kesselwassertemperatur bzw. Vorlauftemperatur in °C
- B Außentemperatur in °C
- © Raumtemperatur-Sollwert in °C
- D Heizkreispumpe "Aus"
- (E) Heizkreispumpe "Ein"

Änderung des reduzierten Raumtemperatur-Sollwerts

Bedienungsanleitung

#### Neigung und Niveau ändern

Für jeden Heizkreis getrennt einstellbar.

#### Erstinbetriebnahme, Inspektion, Wartung

### 🕉 💿 🌽 He

Heizkennlinien einstellen (Fortsetzung)

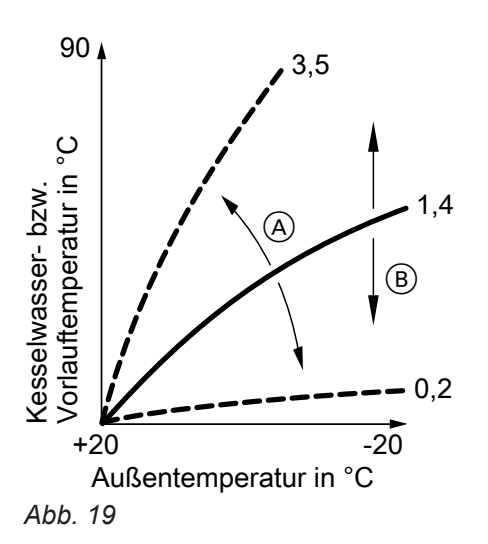

- Erweitertes Menü:
- 1. 🎫
- 2. "Heizung"

Hinweis

werden.

- 3. Heizkreis auswählen.
- 4. "Heizkennlinie"
- 5. "Neigung" oder "Niveau"
- 6. Heizkennlinie entsprechend den Erfordernissen der Anlage einstellen.

Innerhalb des LON darf die gleiche Teilnehmernummer

Nur eine Vitotronic darf als Fehlermanager codiert

nicht zweimal vergeben werden.

- (A) Neigung ändern
- Niveau ändern (vertikale Parallelverschiebung der Heizkennlinie)

### 💣 💿 🌽 Regelung in LON einbinden

Das Kommunikationsmodul LON muss eingesteckt sein.

#### Hinweis

Die Datenübertragung über LON kann einige Minuten dauern.

# Beispiel: Einkesselanlage mit Vitotronic 200-H und Vitocom 200

LON-Teilnehmernummern und weitere Funktionen über Codierung 2 einstellen (siehe folgende Tabelle).

#### Alle in der Tabelle angegebenen Codieradressen sind in Gruppe "Allgemein" aufgeführt.

| Kesselkreisregelung                                                           | Vitotronic 200-H                                                                | Vitotronic 200-H                                                                | Vitocom                       |
|-------------------------------------------------------------------------------|---------------------------------------------------------------------------------|---------------------------------------------------------------------------------|-------------------------------|
|                                                                               | LON                                                                             | LON                                                                             |                               |
| Teilnehmer-Nr. 1,<br>Codierung "77:1"                                         | Teilnehmer-Nr. 10,<br>Codierung "77:10"                                         | Teilnehmer-Nr. 11,<br>Codierung "77:11" einstel-<br>len.                        | Teilnehmer-Nr. 99             |
| Regelung ist Fehlermanager,<br>Codierung "79:1"                               | Regelung ist nicht Fehlerma-<br>nager,<br>Codierung "79:0"                      | Regelung ist nicht Fehlerma-<br>nager,<br>Codierung "79:0"                      | Gerät ist Fehlerma-<br>nager. |
| Regelung sendet Uhrzeit,<br>Codierung "7b:1"                                  | Regelung empfängt Uhrzeit,<br>Codierung "81:3" einstellen.                      | Regelung empfängt Uhrzeit,<br>Codierung "81:3" einstellen.                      | Gerät empfängt<br>Uhrzeit.    |
| Regelung sendet Außentem-<br>peratur,<br>Codierung "97:2" <b>einstellen</b> . | Regelung empfängt Außen-<br>temperatur,<br>Codierung "97:1" <b>einstellen</b> . | Regelung empfängt Außen-<br>temperatur,<br>Codierung "97:1" <b>einstellen</b> . | _                             |

ر کار

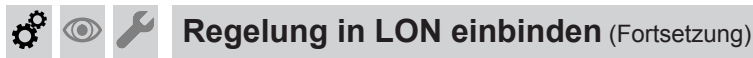

| Kesselkreisregelung      | Vitotronic 200-H         | Vitotronic 200-H         | Vitocom |
|--------------------------|--------------------------|--------------------------|---------|
| Viessmann Anlagennummer, | Viessmann Anlagennummer, | Viessmann Anlagennummer, | —       |
| Codierung "98:1"         | Codierung "98:1"         | Codierung "98:1"         |         |
| Fehlerüberwachung LON-   | Fehlerüberwachung LON-   | Fehlerüberwachung LON-   | _       |
| Teilnehmer,              | Teilnehmer,              | Teilnehmer,              |         |
| Codierung "9C:20"        | Codierung "9C:20"        | Codierung "9C:20"        |         |

#### LON-Teilnehmer-Check durchführen

Mit dem Teilnehmer-Check wird die Kommunikation der am Fehlermanager angeschlossenen Geräte einer Anlage geprüft.

Voraussetzungen:

- Regelung muss als Fehlermanager codiert sein (Codierung "79:1" in Gruppe "Allgemein").
- In allen Regelungen muss die LON-Teilnehmer-Nr. codiert sein.
- LON-Teilnehmerliste im Fehlermanager muss aktuell sein.

#### Service-Menü:

- 1. OK und ≡ gleichzeitig ca. 4 s lang drücken.
- 2. "Servicefunktionen"

#### 🔊 🌽 Anzeige "Wartung" abfragen und zurücksetzen

Nachdem die in Codieradresse "21" und "23" in Gruppe **"Kessel**" vorgegebenen Grenzwerte erreicht sind, blinkt die rote Störanzeige und im Display der Bedieneinheit erscheint **"Wartung"** und **"***F*".

#### Wartung quittieren und zurücksetzen

Zum Quittieren einer Wartungsmeldung **OK** drücken.

#### Hinweis

Eine quittierte Wartungsmeldung, die nicht zurückgesetzt wurde, erscheint am folgenden Montag erneut.

#### 3. "Teilnehmer-Check"

- 4. Teilnehmer wählen (z. B. Teilnehmer 10).
- 5. Mit "OK" Teilnehmer-Check starten.
- Erfolgreich getestete Teilnehmer werden mit "OK" gekennzeichnet.
- Nicht erfolgreich getestete Teilnehmer werden mit "Nicht OK" gekennzeichnet.
   Hinweis

Für einen erneuten Teilnehmer-Check: Mit **"Liste löschen?**" eine neue Teilnehmerliste erstellen (Teilnehmerliste wird aktualisiert).

#### Hinweis

Im Display des jeweiligen Teilnehmers wird während des Teilnehmer-Checks für ca. 1 min die Teilnehmer-Nr. und **"Wink"** angezeigt.

Nach durchgeführter Wartung (Wartung zurücksetzen)

- 1. OK und Eigleichzeitig ca. 4 s lang drücken.
- 2. "Servicefunktionen"
- 3. "Wartung Reset"

#### Hinweis

Die eingestellten Wartungsparameter für Betriebsstunden und Zeitintervall beginnen wieder bei 0.

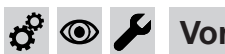

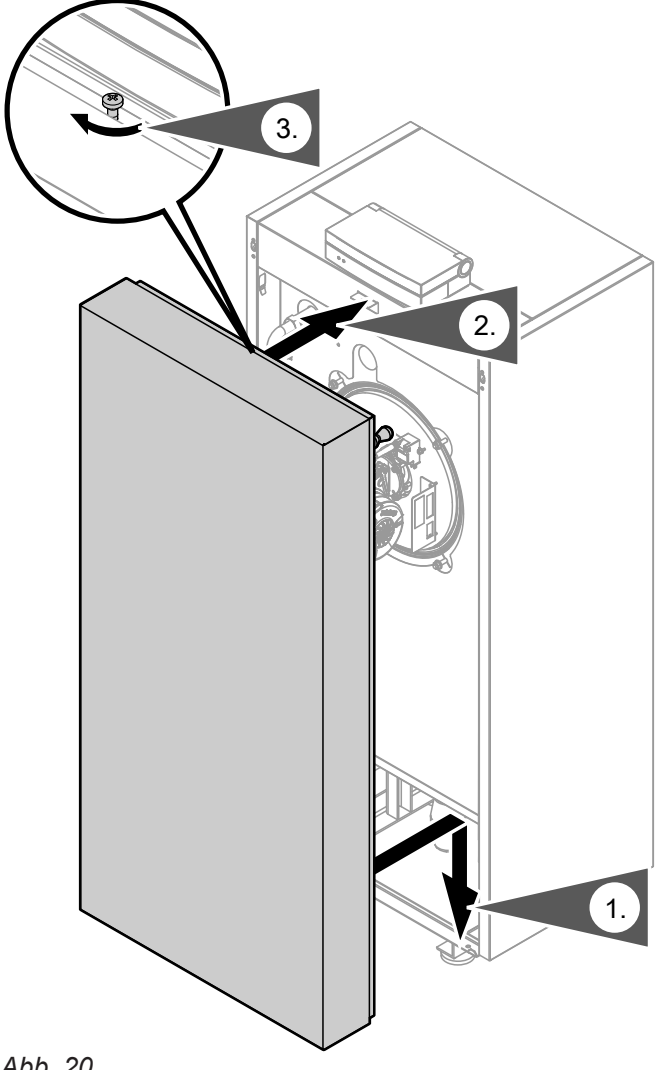

Abb. 20

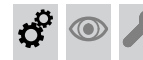

Einweisung des Anlagenbetreibers

Der Ersteller der Anlage hat dem Betreiber der Anlage die Bedienungsanleitung zu übergeben und ihn in die Bedienung einzuweisen.

### Codierebene 1 aufrufen

- Bei Regelung f
  ür witterungsgef
  ührten Betrieb werden die Codierungen im Klartext angezeigt.
- Nicht angezeigt werden Codierungen, die durch Ausstattung der Heizungsanlage oder Einstellung anderer Codierungen keine Funktion haben.
- Heizungsanlagen mit einem Heizkreis ohne Mischer und einem oder zwei Heizkreisen mit Mischer: Der Heizkreis ohne Mischer wird im Folgenden mit "Heizkreis 1" und die Heizkreise mit Mischer werden mit "Heizkreis 2" oder "Heizkreis 3" bezeichnet.

Falls die Heizkreise individuell bezeichnet wurden, erscheint statt dessen die gewählte Bezeichnung und "HK1", "HK2" oder "HK3".

#### Die Codierungen sind in Gruppen eingeteilt

- "Allgemein"
- "Kessel"
- "Warmwasser"
- "Solar"
- "Heizkreis 1/2/3"
- "Alle Cod. Grundgerät"
   In dieser Gruppe werden alle Codieradressen der Codierebene 1 (außer den Codieradressen der Gruppe "Solar") in aufsteigender Reihenfolge angezeigt.
- "Grundeinstellung"

#### Allgemein

#### Codierungen

| Codierung im Auslieferungszustand |                                                                                                    | Mögliche Umstellung  |                                             |  |
|-----------------------------------|----------------------------------------------------------------------------------------------------|----------------------|---------------------------------------------|--|
| Anlagenschema                     |                                                                                                    |                      |                                             |  |
| 00:1                              | Anlagenausführung 1:<br>Ein Heizkreis ohne Mischer A1<br>(Heizkreis 1), ohne Trinkwasser-<br>erwärmung | 00:2<br>bis<br>00:10 | Anlagenschemen siehe folgende Ta-<br>belle: |  |

| Wert Adresse<br>00: | Beschreibung                                                                                                    |  |  |  |
|---------------------|----------------------------------------------------------------------------------------------------|--|--|--|
| 2                   | 1 Heizkreis ohne Mischer A1 (Heizkreis 1), mit Trinkwassererwärmung (Codierung stellt sich au-<br>tomatisch ein)                                          |  |  |  |
| 3                   | 1 Heizkreis mit Mischer M2 (Heizkreis 2), ohne Trinkwassererwärmung                                                                                       |  |  |  |
| 4                   | 1 Heizkreis mit Mischer M2 (Heizkreis 2), mit Trinkwassererwärmung                                                                                        |  |  |  |
| 5                   | 1 Heizkreis ohne Mischer A1 (Heizkreis 1) und 1 Heizkreis mit Mischer M2 (Heizkreis 2), ohne Trinkwassererwärmung (Codierung stellt sich automatisch ein) |  |  |  |
| 6                   | 1 Heizkreis ohne Mischer A1 (Heizkreis 1) und 1 Heizkreis mit Mischer M2 (Heizkreis 2), mit Trinkwassererwärmung (Codierung stellt sich automatisch ein)  |  |  |  |
| 7                   | 1 Heizkreis mit Mischer M2 (Heizkreis 2) und 1 Heizkreis mit Mischer M3 (Heizkreis 3), ohne Trinkwassererwärmung                                          |  |  |  |
| 8                   | 1 Heizkreis mit Mischer M2 (Heizkreis 2) und 1 Heizkreis mit Mischer M3 (Heizkreis 3), mit Trink-<br>wassererwärmung                                      |  |  |  |

#### Codierung 1 aufrufen

Service-Menü:

- 1. **OK** und **E** gleichzeitig ca. 4 s lang drücken.
- 2. "Codierebene 1"
- 3. Gruppe der gewünschten Codieradresse auswählen.
- 4. Codieradresse auswählen.
- 5. Wert entsprechend der folgenden Tabellen einstellen und mit **OK** bestätigen.

# Alle Codierungen in den Auslieferungszustand zurücksetzen

"Grundeinstellung" wählen.

#### Hinweis

Auch die Codierungen der Codierebene 2 werden wieder zurückgesetzt.

### Codierung 1

### Allgemein (Fortsetzung)

| Wert Adresse<br>00: | Beschreibung                                                                                                    |  |  |
|---------------------|----------------------------------------------------------------------------------------------------|--|--|
| 9                   | 1 Heizkreis ohne Mischer A1 (Heizkreis 1), 1 Heizkreis mit Mischer M2 (Heizkreis 2) und 1 Heiz-<br>kreis mit Mischer M3 (Heizkreis 3), ohne Trinkwassererwärmung (Codierung stellt sich automa-<br>tisch ein) |  |  |
| 10                  | 1 Heizkreis ohne Mischer A1 (Heizkreis 1), 1 Heizkreis mit Mischer M2 (Heizkreis 2) und 1 Heiz-<br>kreis mit Mischer M3 (Heizkreis 3), mit Trinkwassererwärmung (Codierung stellt sich automa-<br>tisch ein)  |  |  |

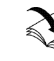

# Anlagenbeispiele

| Codierung im Au  | slieferungszustand                                                                                                    | Mögliche Umstellung   |                                                                                                    |  |  |  |
|------------------|----------------------------------------------------------------------------------------------------|-----------------------|----------------------------------------------------------------------------------------------------|--|--|--|
| Codierung 1      |                                                                                                    |                       |                                                                                                    |  |  |  |
| 77:1             | LON-Teilnehmernummer, falls<br>Kommunikationsmodul LON einge-<br>baut                                                                                                    | 77:2<br>bis<br>77:99  | LON-Teilnehmernummer einstellbar<br>von 1 bis 99:<br>1 = Heizkessel<br>2 - 5 = nicht einstellen<br>10 - 98 = Vitotronic 200-H<br>99 = Vitocom<br><i>Hinweis</i><br><i>Jede Nummer darf nur einmal ver-</i><br><i>geben werden.</i> |  |  |  |
| Einfamilienhaus/ | Mehrfamilienhaus                                                                                                    | ł                     | ·                                                                                                    |  |  |  |
| 7F:1             | Einfamilienhaus                                                                                                    | 7F:0                  | Mehrfamilienhaus<br>Separate Einstellung von Ferienpro-<br>gramm und Zeitprogramm für die<br>Trinkwassererwärmung möglich                                                                                                    |  |  |  |
| Bedienung sperre | en                                                                                                    | ·                     |                                                                                                    |  |  |  |
| 8F:0             | Bedienung im Basis-Menü und im<br>erweiterten Menü freigegeben.<br><i>Hinweis</i><br>Erst wenn das Service-Menü ver-<br>lassen wird, wird die jeweilige Co-<br>dierung aktiviert. | 8F:1                  | Bedienung im Basis-Menü und im<br>erweiterten Menü ist gesperrt.<br>Schornsteinfeger-Prüfbetrieb ist akti-<br>vierbar.                                                                                                    |  |  |  |
|                  |                                                                                                    | 8F:2                  | Bedienung im Basis-Menü freigege-<br>ben, im erweiterten Menü ist ge-<br>sperrt. Schornsteinfeger-Prüfbetrieb<br>ist aktivierbar.                                                                                                  |  |  |  |
| Vorlauftemperatu | r-Sollwert bei externer Anforderun                                                                                                    | g                     | •                                                                                                    |  |  |  |
| 9b:70            | Vorlauftemperatur-Sollwert bei ex-<br>terner Anforderung 70 °C                                                                                                    | 9b:0<br>bis<br>9b:127 | Vorlauftemperatur-Sollwert bei exter-<br>ner Anforderung einstellbar von 0<br>bis 127 °C (begrenzt durch kessel-<br>spezifische Parameter)                                                                                         |  |  |  |

### Kessel

### Codierungen

| Codierung im Auslieferungszustand |                   | Mögliche Umstellung |  |
|-----------------------------------|-------------------|---------------------|--|
| Ein-/Mehrkesselanlage             |                   |                     |  |
| 01:1                              | Nicht verstellen. |                     |  |

5790660

| Codierung im Auslieferungszustand                         |                                                                                                    | Mögliche Umstellung                                                                                                    |  |  |
|-----------------------------------------------------------|----------------------------------------------------------------------------------------------------|----------------------------------------------------------------------------------------------------|--|--|
| Wartung Brennerbetriebsstunden in 100                     |                                                                                                    |                                                                                                    |  |  |
| Kein Wartungsintervall (Betriebs-<br>stunden) eingestellt | 21:1<br>bis<br>21:100                                                                                                    | Anzahl der Brennerbetriebsstunden<br>bis zur nächsten Wartung einstellbar<br>von 100 bis 10 000 h<br>Ein Einstellschritt ≙ 100 h                                                                                                    |  |  |
| tervall in Monaten                                        | 1                                                                                                    |                                                                                                    |  |  |
| Kein Zeitintervall für Brennerwar-<br>tung                | 23:1<br>bis<br>23:24                                                                                                    | Zeitintervall einstellbar von 1 bis<br>24 Monate                                                                                                    |  |  |
| ]                                                         | 1                                                                                                    |                                                                                                    |  |  |
| Keine Anzeige <b>"Wartung</b> " im Dis-<br>play           | 24:1                                                                                                    | Anzeige <b>"Wartung"</b> im Display (Ad-<br>resse wird automatisch gesetzt,<br>muss manuell nach Wartung zurück-<br>gesetzt werden)                                                                                                    |  |  |
| iftung                                                    |                                                                                                    |                                                                                                    |  |  |
| Nicht verstellen.                                         |                                                                                                    |                                                                                                    |  |  |
|                                                           | erbetriebsstunden in 100         Kein Wartungsintervall (Betriebs-<br>stunden) eingestellt         tervall in Monaten         Kein Zeitintervall für Brennerwar-<br>tung         Keine Anzeige "Wartung" im Dis-<br>play         iftung         Nicht verstellen. | erbetriebsstunden in 100         Kein Wartungsintervall (Betriebs-<br>stunden) eingestellt       21:1<br>bis<br>21:100         tervall in Monaten       23:1<br>bis<br>23:24         Kein Zeitintervall für Brennerwar-<br>tung       23:1<br>bis<br>23:24         Keine Anzeige "Wartung" im Dis-<br>play       24:1         iftung       24:1 |  |  |

### Warmwasser

#### Codierungen

| Codierung im Auslieferungszustand               |                                                                                                    | Mögliche Umstellung  |                                                                                                    |  |
|-------------------------------------------------|----------------------------------------------------------------------------------------------------|----------------------|----------------------------------------------------------------------------------------------------|--|
| Warmwassertemperatur Soll Nachheizunterdrückung |                                                                                                    |                      |                                                                                                    |  |
| 67:40                                           | Bei solarer Trinkwassererwär-<br>mung: Trinkwassertemperatur-<br>Sollwert 40 °C. Oberhalb des ein-<br>gestellten Sollwerts ist die Nach-<br>heizunterdrückung aktiv. (Heizkes-<br>sel wird nur unterstützend zuge-<br>schaltet, falls der Anstieg der Spei-<br>chertemperatur zu gering ist.) | 67:0<br>bis<br>67:95 | Trinkwassertemperatur-Sollwert ein-<br>stellbar von 0 bis 95 °C (begrenzt<br>durch kesselspezifische Parameter) |  |
| Freigabe Zirkulat                               | ionspumpe                                                                                                    |                      |                                                                                                    |  |
| 73:0                                            | Trinkwasserzirkulationspumpe:<br>"Ein" nach Zeitprogramm                                                                                                    | 73:1<br>bis<br>73:6  | Während des Zeitprogramms 1<br>mal/h für 5 min "EIN" bis 6 mal/h für<br>5 min "EIN"                             |  |
|                                                 |                                                                                                    | 73:7                 | Dauernd "EIN"                                                                                                   |  |

### Solar

#### Hinweis

Die Gruppe Solar wird nur angezeigt, falls ein Solarregelungsmodul, Typ SM1 angeschlossen ist.

#### Codierungen

| Codierung im Auslieferungszustand |                                                                                                    | Mögliche Umstellung   |                                                                                       |  |
|-----------------------------------|----------------------------------------------------------------------------------------------------|-----------------------|---------------------------------------------------------------------------------------|--|
| Drehzahlsteuerur                  | ng Solarkreispumpe                                                                                                    | 1                     |                                                                                       |  |
| 02:                               | Angabe abhängig vom Software-<br>stand des Solarregelungsmoduls                                                                                                    | 02:0                  | Solarkreispumpe nicht drehzahlge-<br>steuert                                          |  |
|                                   | SM1                                                                                                    | 02:1                  | Mit Funktion Wellenpaketsteuerung Nicht einstellen!                                   |  |
|                                   |                                                                                                    | 02:2                  | Solarkreispumpe drehzahlgesteuert mit PWM-Ansteuerung                                 |  |
| Speichermaximal                   | temperatur                                                                                                    | 1                     | 1                                                                                     |  |
| 08:60                             | Die Solarkreispumpe wird ausge-<br>schaltet, wenn der Trinkwasser-<br>temperatur-Istwert die Speicher-<br>maximaltemperatur (60 °C) er-<br>reicht.                                 | 08:10<br>bis<br>08:90 | Trinkwassertemperatur-Sollwert ein-<br>stellbar von 10 bis 90 °C.                     |  |
| Stagnationszeit-F                 | Reduzierung                                                                                                    |                       |                                                                                       |  |
| 0A:5                              | Temperaturdifferenz für Stagnati-<br>onszeit-Reduzierung (Reduzierung<br>der Drehzahl der Solarkreispumpe<br>zum Schutz von Anlagenkompo-<br>nenten und Wärmeträgermedium)<br>5 K. | 0A:0                  | Stagnationszeit-Reduzierung nicht aktiv.                                              |  |
|                                   |                                                                                                    | 0A:1<br>bis<br>0A:40  | Temperaturdifferenz einstellbar von 1 bis 40 K.                                       |  |
| Volumenstrom So                   | blarkreis                                                                                                    | 1                     |                                                                                       |  |
| 0F:70                             | Volumenstrom des Solarkreises<br>bei max. Pumpendrehzahl 7 I/min.                                                                                                    | 0F:1<br>bis<br>0F:255 | Volumenstrom einstellbar von 0,1<br>bis 25,5 l/min,<br>1 Einstellschritt ≙ 0,1 l/min. |  |
| Erweiterte Solarre                | egelungsfunktionen                                                                                                    |                       | 1                                                                                     |  |
| 20:0                              | Keine erweiterte Regelungsfunkti-<br>on aktiv                                                                                                    | 20:1                  | Zusatzfunktion für Trinkwasser-<br>erwärmung                                          |  |
|                                   |                                                                                                    | 20:2                  | 2. Differenztemperaturregelung.                                                       |  |
|                                   |                                                                                                    | 20:3                  | 2. Differenztemperaturregelung und Zusatzfunktion.                                    |  |
|                                   |                                                                                                    | 20:4                  | 2. Differenztemperaturregelung zur Heizungsunterstützung.                             |  |
|                                   |                                                                                                    | 20:5                  | Thermostatfunktion                                                                    |  |
|                                   |                                                                                                    | 20:6                  | Thermostatfunktion und Zusatzfunk-<br>tion                                            |  |
|                                   |                                                                                                    | 20:7                  | Solare Beheizung über externen<br>Wärmetauscher ohne zusätzlichen<br>Temperatursensor |  |
|                                   |                                                                                                    | 20:8                  | Solare Beheizung über externen<br>Wärmetauscher mit zusätzlichem<br>Temperatursensor  |  |
|                                   |                                                                                                    | 20:9                  | Solare Beheizung von 2 Speicher-<br>Wassererwärmern                                   |  |

## Heizkreis 1, Heizkreis 2, Heizkreis 3

### Codierungen

| Codierung im Auslieferungszustand                                                                                                    |                                                                   | Mögliche Umstellung                                                                    |                                                                                                    |  |
|----------------------------------------------------------------------------------------------------|-------------------------------------------------------------------|----------------------------------------------------------------------------------------|----------------------------------------------------------------------------------------------------|--|
| Vorrang Trinkwassererwärmung                                                                                                    |                                                                   |                                                                                        |                                                                                                    |  |
| A2:2                                                                                                    | Speichervorrang auf Heizkreis-<br>pumpe                           | A2:0                                                                                   | Ohne Speichervorrang auf Heiz-<br>kreispumpe                                                                                   |  |
|                                                                                                    |                                                                   | A2:1                                                                                   | Speichervorrang auf Mischer: Wäh-<br>rend der Speicherbeheizung ist der<br>Mischer geschlossen. Die Heizkreis-<br>pumpe läuft. |  |
|                                                                                                    |                                                                   | A2:3<br>bis<br>A2:15                                                                   | Gleitender Vorrang auf Mischer:<br>Dem Heizkreis wird eine reduzierte<br>Wärmemenge zugeführt.                                 |  |
| Sparfunktio                                                                                                    | n Außentemperatur                                                 |                                                                                        |                                                                                                    |  |
| A5:5<br>Mit Heizkreispumpenlogik-Funktion<br>(Sparschaltung): Heizkreispumpe<br>"Aus", wenn Außentemperatur (AT)<br>1 K größer ist als Raumtempera-<br>tur-Sollwert (RT <sub>Soll</sub> )<br>AT > RT <sub>Soll</sub> + 1 K | Mit Heizkreispumpenlogik-Funktion (Sparschaltung): Heizkreispumpe | A5:0                                                                                   | Ohne Heizkreispumpenlogik-Funkti-<br>on                                                                                        |  |
|                                                                                                    | A5:1<br>bis<br>A5:15                                              | Mit Heizkreispumpenlogik-Funktion:<br>Heizkreispumpe "Aus" siehe folgen-<br>de Tabelle |                                                                                                    |  |

| Parameter Adresse A5: | Mit Heizkreispumpenlogik-Funktion: Heizkreispumpe "Aus" |
|-----------------------|---------------------------------------------------------|
| 1                     | AT > RT <sub>Soll</sub> + 5 K                           |
| 2                     | AT > RT <sub>Soll</sub> + 4 K                           |
| 3                     | AT > RT <sub>Soll</sub> + 3 K                           |
| 4                     | AT > RT <sub>Soll</sub> + 2 K                           |
| 5                     | AT > RT <sub>soll</sub> + 1 K                           |
| 6                     | AT > RT <sub>soll</sub>                                 |
| 7<br>bis              | AT > RT <sub>Soll</sub> - 1 K                           |
| 15                    | AT > RT <sub>Soll</sub> - 9 K                           |

| Codierung im Auslieferungszustand                 |                                                  | Mögliche Umstellung  |                                                                                                    |  |
|---------------------------------------------------|--------------------------------------------------|----------------------|----------------------------------------------------------------------------------------------------|--|
| Erweiterte Sparfunktion gedämpfte Außentemperatur |                                                  |                      |                                                                                                    |  |
| A6:36                                             | Erweiterte Sparschaltung <b>nicht</b> ak-<br>tiv | A6:5<br>bis<br>A6:35 | Erweiterte Sparschaltung aktiv: Bei<br>einem variabel einstellbaren Wert<br>von 5 bis 35 °C zuzüglich 1 °C wer-<br>den Brenner und Heizkreispumpe<br>ausgeschaltet. Der Mischer wird zu-<br>gefahren. Grundlage ist die ge-<br>dämpfte Außentemperatur. Die Au-<br>ßentemperatur setzt sich zusammen<br>aus tatsächlicher Außentemperatur<br>und einer Zeitkonstanten, die das<br>Auskühlen eines durchschnittlichen<br>Gebäudes berücksichtigt. |  |

· Þ

### Heizkreis 1, Heizkreis 2, Heizkreis 3 (Fortsetzung)

| Codierung im Auslieferungszustand |                             | Mögliche Umstellung                                                                                                    |                      |                                              |                                                                                                    |  |
|-----------------------------------|-----------------------------|----------------------------------------------------------------------------------------------------|----------------------|----------------------------------------------|----------------------------------------------------------------------------------------------------|--|
| Erweiterte S                      | Sparfunkt                   | ion Mischer                                                                                                    |                      |                                              |                                                                                                    |  |
| A7:0                              | OF                          | hne Mischersparfunktion (nur bei<br>eizkreis mit Mischer)                                                                                        | A7:1                 |                                              | <ul> <li>Mit Mischersparfunktion (erweiterte<br/>Heizkreispumpenlogik):</li> <li>Heizkreispumpe zusätzlich "AUS":</li> <li>Falls der Mischer länger als<br/>20 min zugefahren wurde.</li> <li>Heizkreispumpe "EIN":</li> <li>Falls der Mischer in Regelfunktion<br/>geht.</li> <li>Bei Frostgefahr</li> </ul> |  |
| Pumpenstil                        | Istandzei                   | t Übergang reduziert. Betrieb                                                                                                    |                      |                                              |                                                                                                    |  |
| A9:7                              | Mi                          | it Pumpenstillstandzeit: Heiz-                                                                                                    | A9:0                 |                                              | Ohne Pumpenstillstandzeit                                                                                                    |  |
|                                   | kre<br>de<br>Be<br>Ra       | eispumpe "AUS" bei Sollwertän-<br>erung durch Wechsel der<br>etriebsart oder Änderungen des<br>aumtemperatur-Sollwerts                           | A9:1<br>bis<br>A9:15 |                                              | Mit Pumpenstillstandzeit, einstellbar<br>von 1 bis 15                                                                                                    |  |
| Witterungs                        | geführt/R                   | aumtemperaturaufschaltung                                                                                                    |                      |                                              |                                                                                                    |  |
| b0:0                              | Mi<br>re<br>fül             | Mit Fernbedienung: Heizbetrieb/<br>reduziert. Betrieb: Witterungsge-<br>führt (Codierung nur verändern für<br>den Heizkreis mit Mischer)         | b0:1                 |                                              | Heizbetrieb: Witterungsgeführt<br>Reduzierter Betrieb: mit Raumtem-<br>peratur-Aufschaltung                                                                                                    |  |
|                                   | de                          |                                                                                                    | b0:2                 |                                              | Heizbetrieb: mit Raumtemperatur-<br>Aufschaltung<br>Reduzierter Betrieb: Witterungsge-<br>führt                                                                                                    |  |
|                                   |                             |                                                                                                    | b0:3                 |                                              | Heizbetrieb/reduziert Betrieb: mit<br>Raumtemperatur-Aufschaltung                                                                                                    |  |
| Sparfunktio                       | on Raumte                   | emperatur                                                                                                    |                      |                                              |                                                                                                    |  |
| b5:0                              | Mi<br>ter<br>pe<br>ve<br>sc | it Fernbedienung: Keine raum-<br>mperaturgeführte Heizkreispum-<br>enlogik-Funktion (Codierung nur<br>erändern für den Heizkreis mit Mi-<br>her) | b5:1<br>bis<br>b5:8  |                                              | Heizkreispumpenlogik-Funktion sie-<br>he folgende Tabelle:                                                                                                    |  |
| Parameter /                       | Adresse                     | Mit Heizkreispumpenlogik-Fu                                                                                                    | nktion:              |                                              |                                                                                                    |  |
| b5: Hejzkreispumpe "Aus"          |                             |                                                                                                    | Heizk                | reispumpe "Ein"                              |                                                                                                    |  |
| 1                                 |                             | $RT_{ist} > RT_{Soli} + 5 K$                                                                                                    |                      | RT <sub>ist</sub> < RT <sub>Soll</sub> + 4 K |                                                                                                    |  |
| 2                                 |                             | RT <sub>lst</sub> > RT <sub>Soll</sub> + 4 K                                                                                                    | F                    |                                              | RT <sub>Ist</sub> < RT <sub>Soll</sub> + 3 K                                                                                                    |  |
| 3                                 |                             | RT <sub>Ist</sub> > RT <sub>Soll</sub> + 3 K                                                                                                    | RT <sub>ist</sub> <  |                                              | RT <sub>Soll</sub> + 2 K                                                                                                    |  |
| 4                                 |                             | RT <sub>Ist</sub> > RT <sub>Soll</sub> + 2 K                                                                                                    |                      | RT <sub>Ist</sub> <                          | RT <sub>Soll</sub> + 1 K                                                                                                    |  |
| 5                                 |                             | RT <sub>ist</sub> > RT <sub>Soll</sub> + 1 K                                                                                                    |                      | RT <sub>Ist</sub> <                          | RT <sub>Soll</sub>                                                                                                    |  |
| 6                                 |                             | RT <sub>Ist</sub> > RT <sub>Soll</sub>                                                                                                    |                      | RT <sub>let</sub> < RT <sub>Soll</sub> - 1 K |                                                                                                    |  |

| 5 | RT <sub>Ist</sub> > RT <sub>Soll</sub> + 1 K | RT <sub>ist</sub> < RT <sub>Soll</sub>       |
|---|----------------------------------------------|----------------------------------------------|
| 6 | RT <sub>Ist</sub> > RT <sub>Soll</sub>       | RT <sub>Ist</sub> < RT <sub>Soll</sub> - 1 K |
| 7 | RT <sub>Ist</sub> > RT <sub>Soll</sub> - 1 K | RT <sub>Ist</sub> < RT <sub>Soll</sub> - 2 K |
| 8 | RT <sub>Ist</sub> > RT <sub>Soll</sub> - 2 K | RT <sub>Ist</sub> < RT <sub>Soll</sub> - 3 K |
|   |                                              |                                              |

| Codierung im Auslieferungszustand |                                 | Mögliche Umstellung |                                     |
|-----------------------------------|---------------------------------|---------------------|-------------------------------------|
| Min. Vorlauftemperatur Heizkreis  |                                 |                     |                                     |
| C5:20                             | Elektronische Minimalbegrenzung | C5:1                | Minimalbegrenzung einstellbar von 1 |
|                                   | der Vorlauftemperatur 20 °C     | bis                 | bis 127 °C(begrenzt durch kessel-   |
|                                   |                                 | C5:127              | spezifische Parameter)              |
| Codierung i  | m Auslieferungszustand                                                                                                    | Mögliche Un             | nstellung                                                                                                    |
|--------------|----------------------------------------------------------------------------------------------------|-------------------------|----------------------------------------------------------------------------------------------------|
| Max. Vorlau  | ftemperatur Heizkreis                                                                                                    |                         |                                                                                                    |
| C6:74        | Elektronische Maximalbegrenzung der Vorlauftemperatur auf 74 °C                                                                                                    | C6:10<br>bis<br>C6:127  | Maximalbegrenzung einstellbar von<br>10 bis 127 °C(begrenzt durch kes-<br>selspezifische Parameter)                                                           |
| Betriebspro  | gramm-Umschaltung                                                                                                    |                         |                                                                                                    |
| d5:0         | Externe Betriebsprogramm-Um-<br>schaltung schaltet Betriebspro-<br>gramm auf "dauernd Betrieb mit<br>reduzierter Raumtemperatur" oder<br>"Abschaltbetrieb" um                                                               | d5:1                    | Externe Betriebsprogramm-Um-<br>schaltung schaltet auf "dauernd Be-<br>trieb mit normaler Raumtemperatur"<br>um (abhängig von Codieradresse<br>3A, 3b und 3C) |
| ExtBetrieb   | sprogramm-Umschaltung auf Heizkreis                                                                                                    |                         |                                                                                                    |
| d8:0         | Keine Betriebsprogramm-Um-<br>schaltung über Erweiterung EA1                                                                                                    | d8:1                    | Betriebsprogramm-Umschaltung<br>über Eingang DE1 an der Erweite-<br>rung EA1                                                                                  |
|              |                                                                                                    | d8:2                    | Betriebsprogramm-Umschaltung<br>über Eingang DE2 an der Erweite-<br>rung EA1                                                                                  |
|              |                                                                                                    | d8:3                    | Betriebsprogramm-Umschaltung<br>über Eingang DE3 an der Erweite-<br>rung EA1                                                                                  |
| Estrichtrock | nung                                                                                                    | •                       |                                                                                                    |
| F1:0         | Estrichtrocknung nicht aktiv                                                                                                    | F1:1<br>bis<br>F1:6     | Estrichtrocknung nach 6 wählbaren<br>Temperatur-Zeit-Profilen einstellbar<br>(siehe Seite 78)                                                                 |
|              |                                                                                                    | F1:15                   | Dauernd Vorlauftemperatur 20 °C                                                                                                    |
| Partybetrieb | Zeitbegrenzung                                                                                                    | *                       |                                                                                                    |
| F2:8         | Zeitliche Begrenzung für Partybe-<br>trieb oder Externe Betriebspro-                                                                                                    | F2:0                    | Keine Zeitbegrenzung für Partybe-<br>trieb <sup>*1</sup>                                                                                                    |
|              | grammumstellung mit Taster: 8 h <sup>-1</sup>                                                                                                    | F2:1<br>bis<br>F2:12    | Zeitliche Begrenzung einstellbar von 1 bis 12 h <sup>*1</sup>                                                                                                 |
| Beginn Tem   | peraturanhebung                                                                                                    |                         |                                                                                                    |
| F8:-5        | Temperaturgrenze für Aufhebung<br>des reduzierten Betriebs -5 °C,<br>siehe Beispiel auf Seite 80.                                                                                                    | F8:+10<br>bis<br>F8:-60 | Temperaturgrenze einstellbar von<br>+10 bis -60 °C                                                                                                    |
|              | Einstellung Codieradresse "A3" be-<br>achten.                                                                                                    | F8:-61                  | Funktion inaktiv                                                                                                    |
| Ende Tempe   | eraturanhebung                                                                                                    |                         |                                                                                                    |
| F9:-14       | Temperaturgrenze für Anhebung<br>des reduzierten Raumtemperatur-<br>Sollwerts -14 °C, siehe Beispiel<br>auf Seite 80.                                                                                                    | F9:+10<br>bis<br>F9:-60 | Temperaturgrenze für Anhebung des<br>Raumtemperatur-Sollwerts auf den<br>Wert im Normalbetrieb einstellbar<br>von<br>+10 bis -60 °C                           |
| Erhöhung V   | orlauftemperatur Sollwert                                                                                                    |                         |                                                                                                    |
| FA:20        | Erhöhung des Kesselwasser- oder<br>Vorlauftemperatur-Sollwerts beim<br>Übergang von Betrieb mit reduzier-<br>ter Raumtemperatur in den Betrieb<br>mit normaler Raumtemperatur um<br>20 %. Siehe Beispiel auf Sei-<br>te 80. | FA:0<br>bis<br>FA:50    | Temperaturerhöhung einstellbar von 0 bis 50 %                                                                                                    |

<sup>\*1</sup> Der Partybetrieb endet im Betriebsprogramm "Heizen und Warmwasser" **automatisch** beim Umschalten in Betrieb mit normaler Raumtemperatur.

5790660

 $\blacktriangleright$ 

| Codierung im Auslieferungszustand<br>Zeitdauer Erhöhung Vorlauftemperatur-Sollwert |                                                                                                    | Mögliche Umstellung   |                                                                           |
|------------------------------------------------------------------------------------|----------------------------------------------------------------------------------------------------|-----------------------|---------------------------------------------------------------------------|
|                                                                                    |                                                                                                    |                       |                                                                           |
| Fb:30                                                                              | Zeitdauer für die Erhöhung des<br>Kesselwasser- oder Vorlauftempe-<br>ratur-Sollwerts (siehe Codier-<br>adresse "FA") 60 min. Siehe Bei-<br>spiel auf Seite 80. | Fb:0<br>bis<br>Fb:150 | Zeitdauer einstellbar von 0 bis<br>300 min;<br>1 Einstellschritt ≙ 2 min) |

## Codierebene 2 aufrufen

- In der Codierebene 2 sind alle Codierungen erreichbar.
- Nicht angezeigt werden Codierungen, die durch Ausstattung der Heizungsanlage oder Einstellung anderer Codierungen keine Funktion haben.
- Der Heizkreis ohne Mischer wird im Folgenden mit "Heizkreis 1" und die Heizkreise mit Mischer werden mit "Heizkreis 2" oder "Heizkreis 3" bezeichnet.

Falls die Heizkreise individuell bezeichnet wurden, erscheint statt dessen die gewählte Bezeichnung und "HK1", "HK2" oder "HK3".

#### Die Codierungen sind in Gruppen eingeteilt

- "Allgemein"
- "Kessel"
- "Warmwasser"
- "Solar"
- "Heizkreis 1/2/3"
- "Alle Cod. Grundgerät"
   In dieser Gruppe werden alle Codieradressen (außer den Codieradressen der Gruppe "Solar") in aufsteigender Reihenfolge angezeigt.
- "Grundeinstellung"

### Allgemein

#### Codierungen

| Codierung im Auslieferungszustand |                                                                                                    | Mögliche Umstellung  |                                             |
|-----------------------------------|----------------------------------------------------------------------------------------------------|----------------------|---------------------------------------------|
| 00:1                              | Anlagenausführung 1:<br>Ein Heizkreis ohne Mischer A1<br>(Heizkreis 1), ohne Trinkwasser-<br>erwärmung | 00:2<br>bis<br>00:10 | Anlagenschemen siehe folgende Ta-<br>belle: |

| Wert Adresse<br>00: | Beschreibung                                                                                                    |
|---------------------|----------------------------------------------------------------------------------------------------|
| 2                   | 1 Heizkreis ohne Mischer A1 (Heizkreis 1), mit Trinkwassererwärmung (Codierung stellt sich au-<br>tomatisch ein)                                          |
| 3                   | 1 Heizkreis mit Mischer M2 (Heizkreis 2), ohne Trinkwassererwärmung                                                                                       |
| 4                   | 1 Heizkreis mit Mischer M2 (Heizkreis 2), mit Trinkwassererwärmung                                                                                        |
| 5                   | 1 Heizkreis ohne Mischer A1 (Heizkreis 1) und 1 Heizkreis mit Mischer M2 (Heizkreis 2), ohne Trinkwassererwärmung (Codierung stellt sich automatisch ein) |
| 6                   | 1 Heizkreis ohne Mischer A1 (Heizkreis 1) und 1 Heizkreis mit Mischer M2 (Heizkreis 2), mit Trinkwassererwärmung (Codierung stellt sich automatisch ein)  |
| 7                   | 1 Heizkreis mit Mischer M2 (Heizkreis 2) und 1 Heizkreis mit Mischer M3 (Heizkreis 3), ohne Trinkwassererwärmung                                          |
| 8                   | 1 Heizkreis mit Mischer M2 (Heizkreis 2) und 1 Heizkreis mit Mischer M3 (Heizkreis 3), mit Trink-<br>wassererwärmung                                      |

#### Codierung 2 aufrufen

Service-Menü:

- 1. OK und **E**gleichzeitig ca. 4 s lang drücken.
- 2. OK und 🕁 gleichzeitig ca. 4 s lang drücken.
- 3. "Codierebene 2"
- 4. Gruppe der gewünschten Codieradresse auswählen.
- 5. Codieradresse auswählen.
- 6. Wert entsprechend der folgenden Tabellen einstellen und mit **OK** bestätigen.

# Alle Codierungen in den Auslieferungszustand zurücksetzen

"Grundeinstellung" wählen.

#### Hinweis

Auch die Codierungen der Codierebene 1 werden wieder zurückgesetzt.

## Codierung 2

## Allgemein (Fortsetzung)

| Wert Adresse<br>00: | Beschreibung                                                                                                    |
|---------------------|----------------------------------------------------------------------------------------------------|
| 9                   | 1 Heizkreis ohne Mischer A1 (Heizkreis 1), 1 Heizkreis mit Mischer M2 (Heizkreis 2) und 1 Heiz-<br>kreis mit Mischer M3 (Heizkreis 3), ohne Trinkwassererwärmung (Codierung stellt sich automa-<br>tisch ein) |
| 10                  | 1 Heizkreis ohne Mischer A1 (Heizkreis 1), 1 Heizkreis mit Mischer M2 (Heizkreis 2) und 1 Heiz-<br>kreis mit Mischer M3 (Heizkreis 3), mit Trinkwassererwärmung (Codierung stellt sich automa-<br>tisch ein)  |

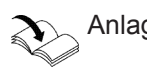

| $\sum$ | Anlag | enl | beis | pie | le |
|--------|-------|-----|------|-----|----|
|        |       |     |      |     |    |

| Codierung i | im Auslieferungszustand                                                                | Mögliche Umstellung  |                                                                                                    |
|-------------|----------------------------------------------------------------------------------------|----------------------|----------------------------------------------------------------------------------------------------|
| 11:≠9       | Kein Zugang zu den Codieradres-<br>sen für die Parameter der Verbren-<br>nungsregelung | 11:9                 | Zugang zu den Codieradressen für<br>die Parameter der Verbrennungsre-<br>gelung offen                                                                                                    |
| 2A:0        | Nicht verstellen.                                                                      |                      |                                                                                                    |
| 2d:0        | Nicht verstellen.                                                                      |                      |                                                                                                    |
| 32:0        | Nicht verstellen.                                                                      |                      |                                                                                                    |
| 35:0        | Ohne Erweiterung EA1                                                                   | 35:1                 | Mit Erweiterung EA1 (wird automa-<br>tisch erkannt)                                                                                                    |
| 36:0        | Funktion Ausgang 157 an Erweite-<br>rung EA1: Störungsmeldung                          | 36:1                 | Funktion Ausgang 157: Zubringer-<br>pumpe                                                                                                    |
|             |                                                                                        | 36:2<br>3A:1<br>3A:2 | Funktion Ausgang 157: Zirkulations-<br>pumpe                                                                                                    |
| 3A:0        | Funktion Eingang DE1 an Erweite-<br>rung EA1: Keine Funktion                           | 3A:1                 | Funktion Eingang DE1: Betriebspro-<br>gramm-Umschaltung                                                                                                    |
|             |                                                                                        | 3A:2                 | Funktion Eingang DE1: Externe An-<br>forderung mit Vorlauftemperatur-<br>Sollwert<br>Einstellung Vorlauftemperatur-Soll-<br>wert bei externer Anforderung: Co-<br>dierung 9b<br>Funktion Umwälzpumpe zur Spei-<br>cherbeheizung: Codieradresse 5F<br>Funktion Heizkreispumpen: Codier-<br>adresse D7 |
|             |                                                                                        | 3A:3                 | Funktion Eingang DE1: Externes<br>Sperren<br>Funktion Umwälzpumpe zur Spei-<br>cherbeheizung: Codieradresse 5E<br>Funktion Heizkreispumpen: Codier-<br>adresse D6                                                                                                    |
|             |                                                                                        | 3A:4                 | Funktion Eingang DE1: Externes<br>Sperren mit Störmeldeeingang<br>Funktion Umwälzpumpe zur Spei-<br>cherbeheizung: Codieradresse 5E<br>Funktion Heizkreispumpen: Codier-<br>adresse D6                                                                                                    |
|             |                                                                                        | 3A:5                 | Funktion Eingang DE1: Störmelde-<br>eingang                                                                                                    |
|             |                                                                                        | 3A:6                 | Funktion Eingang DE1: Kurzzeitbe-<br>trieb Zirkulationspumpe (Tastfunkti-<br>on).                                                                                                    |

| Codierung im Aus | slieferungszustand                                           | Mögliche Umstell | ung                                                                                                    |
|------------------|--------------------------------------------------------------|------------------|----------------------------------------------------------------------------------------------------|
|                  |                                                              |                  | Einstellung Laufzeit Zirkulations-<br>pumpe: Codieradresse 3d                                                                                                    |
| 3b:0             | Funktion Eingang DE2 an Erweite-<br>rung EA1: Keine Funktion | 3b:1             | Funktion Eingang DE2: Betriebspro-<br>gramm-Umschaltung                                                                                                    |
|                  |                                                              | 3b:2             | Funktion Eingang DE2: Externe An-<br>forderung mit Vorlauftemperatur-<br>Sollwert<br>Einstellung Vorlauftemperatur-Soll-<br>wert bei externer Anforderung: Co-<br>dierung 9b<br>Funktion Umwälzpumpe zur Spei-<br>cherbeheizung: Codieradresse 5F<br>Funktion Heizkreispumpen: Codier-<br>adresse D7 |
|                  |                                                              | 3b:3             | Funktion Eingang DE2: Externes<br>Sperren<br>Funktion Umwälzpumpe zur Spei-<br>cherbeheizung: Codieradresse 5F<br>Funktion Heizkreispumpen: Codier-<br>adresse D7                                                                                                    |
|                  |                                                              | 3b:4             | Funktion Eingang DE2: Externes<br>Sperren mit Störmeldeeingang<br>Funktion Umwälzpumpe zur Spei-<br>cherbeheizung: Codieradresse 5E<br>Funktion Heizkreispumpen: Codier-<br>adresse D6                                                                                                    |
|                  |                                                              | 3b:5             | Funktion Eingang DE2: Störmelde-<br>eingang                                                                                                    |
|                  |                                                              | 3b:6             | Funktion Eingang DE2: Kurzzeitbe-<br>trieb Zirkulationspumpe (Tastfunkti-<br>on).<br>Einstellung Laufzeit Zirkulations-<br>pumpe: Codieradresse 3d                                                                                                    |
| 3C:0             | Funktion Eingang DE3 an Erweite-<br>rung EA1: Keine Funktion | 3C:1             | Funktion Eingang DE3: Betriebspro-<br>gramm-Umschaltung                                                                                                    |
|                  |                                                              | 3C:2             | Funktion Eingang DE3: Externe An-<br>forderung mit Vorlauftemperatur-<br>Sollwert<br>Einstellung Vorlauftemperatur-Soll-<br>wert bei externer Anforderung: Co-<br>dierung 9b<br>Funktion Umwälzpumpe zur Spei-<br>cherbeheizung: Codieradresse 5F<br>Funktion Heizkreispumpen: Codier-<br>adresse D7 |
|                  |                                                              | 3C:3             | Funktion Eingang DE3: Externes<br>Sperren<br>Funktion Umwälzpumpe zur Spei-<br>cherbeheizung: Codieradresse 5F<br>Funktion Heizkreispumpen: Codier-<br>adresse D7                                                                                                    |
|                  |                                                              | 3C:4             | Funktion Eingang DE3: Externes<br>Sperren mit Störmeldeeingang<br>Funktion Umwälzpumpe zur Spei-<br>cherbeheizung: Codieradresse 5E                                                                                                    |

▸►

| Codierung im Au | uslieferungszustand                                                                   | Mögliche Umstellung   |                                                                                                    |
|-----------------|---------------------------------------------------------------------------------------|-----------------------|----------------------------------------------------------------------------------------------------|
|                 |                                                                                       |                       | Funktion Heizkreispumpen: Codier-<br>adresse D6                                                                                                    |
|                 |                                                                                       | 3C:5                  | Funktion Eingang DE3: Störmelde-<br>eingang                                                                                                    |
|                 |                                                                                       | 3C:6                  | Funktion Eingang DE3: Kurzzeitbe-<br>trieb Zirkulationspumpe (Tastfunkti-<br>on).<br>Einstellung Laufzeit Zirkulations-<br>pumpe: Codieradresse 3d                                                                                |
| 3d:5            | Laufzeit Zirkulationspumpe bei<br>Kurzzeitbetrieb: 5 min                              | 3d:1<br>bis<br>3d:60  | Laufzeit Zirkulationspumpe einstell-<br>bar von 1 bis 60 min                                                                                                    |
| 4b:0            | Keine Funktion                                                                        | 4b:1                  | Extern anfordern                                                                                                    |
|                 |                                                                                       | 4b:2                  | Extern sperren                                                                                                    |
| 51:0            | Nur falls Sensor hydraulische Wei-                                                    | 51:1                  | Nicht einstellen.                                                                                                    |
|                 | che angeschlossen: Kesselkreis-<br>pumpe (Ausgang 20) läuft immer.                    | 51:2                  | Kesselkreispumpe wird bei Anforde-<br>rung nur eingeschaltet, wenn der<br>Brenner in Betrieb ist.                                                                                                    |
|                 |                                                                                       |                       | Die Kesselkreispumpe läuft nach<br>Ausschalten des Brenners nach.                                                                                                    |
| 52:0            | Ohne Sensor hydraulische Weiche                                                       | 52:1                  | Mit Sensor hydraulische Weiche (wird automatisch erkannt)                                                                                                    |
| 53:0            | Funktion Anschluss A1 an interner<br>Erweiterung H1 (Zubehör): Sam-<br>melstörmeldung |                       |                                                                                                    |
| 54:0            | Ohne Solaranlage                                                                      | 54:1                  | Mit Vitosolic 100 (wird automatisch erkannt)                                                                                                    |
|                 |                                                                                       | 54:2                  | Mit Vitosolic 200 (wird automatisch erkannt)                                                                                                    |
|                 |                                                                                       | 54:4                  | Mit Solarregelungsmodul SM1 mit<br>Zusatzfunktion, z. B. Heizungsunter-<br>stützung (wird automatisch erkannt)                                                                                                    |
| 6E:50           | Keine Korrektur der gemessenen<br>Außentemperatur                                     | 6E:0<br>bis<br>6E:100 | Korrektur der Außentemperatur in<br>0,1 K Schritten<br>0 bis 49 = -5 K bis -0,1 K<br>51 bis 100 = 0,1 K bis 5 K                                                                                                    |
| 76:0            | Ohne Kommunikationsmodul LON                                                          | 76:1                  | Mit Kommunikationsmodul LON (wird automatisch erkannt)                                                                                                    |
| 77:1            | LON-Teilnehmernummer, falls<br>Kommunikationsmodul LON einge-<br>baut                 | 77:2<br>bis<br>77:99  | LON-Teilnehmernummer einstellbar<br>von 1 bis 99:<br>1 = Heizkessel<br>2 - 9= nicht einstellen<br>10 - 98 = Vitotronic 200-H<br>99 = Vitocom<br><i>Hinweis</i><br><i>Jede Nummer darf nur einmal ver-</i><br><i>geben werden.</i> |
| 79:1            | Mit Kommunikationsmodul LON:<br>Regelung ist Fehlermanager.                           | 79:0                  | Regelung ist nicht Fehlermanager.                                                                                                    |

| Codierung im A | uslieferungszustand                                                                                | Mögliche Umstel       | llung                                                                                                    |
|----------------|----------------------------------------------------------------------------------------------------|-----------------------|----------------------------------------------------------------------------------------------------|
| 7b:1           | Mit Kommunikationsmodul LON:<br>Regelung sendet Uhrzeit.                                           | 7b:0                  | Uhrzeit nicht senden.                                                                                                    |
| 7F:1           | Einfamilienhaus                                                                                    | 7F:0                  | Mehrfamilienhaus<br>Separate Einstellung von Ferienpro-<br>gramm und Zeitprogramm für die<br>Trinkwassererwärmung möglich                                                                                  |
| 80:6           | Falls Störung min. 30 s ansteht, er-                                                               | 80:0                  | Störungsmeldung sofort                                                                                                    |
|                | folgt Störungsmeldung.                                                                             | 80:2<br>bis<br>80:199 | Mindestdauer der Störung, bis Stö-<br>rungsmeldung erfolgt, einstellbar<br>von 10 s bis 995 s; 1 Einstellschritt =<br>5 s                                                                                  |
| 81:1           | Automatische Sommer-/Winterzeit-<br>umstellung                                                     | 81:0                  | Manuelle Sommer-/Winterzeitum-<br>stellung                                                                                                    |
|                |                                                                                                    | 81:2                  | Einsatz des Funkuhrempfängers (wird automatisch erkannt)                                                                                                    |
|                |                                                                                                    | 81:3                  | Mit Kommunikationsmodul LON:<br>Regelung empfängt Uhrzeit.                                                                                                    |
| 82:0           | Betrieb mit Erdgas                                                                                 | 82:1                  | Betrieb mit Flüssiggas (nur einstell-<br>bar, falls Codieradresse 11:9 einge-<br>stellt ist)                                                                                                    |
| 86:            | Nicht verstellen.                                                                                  |                       |                                                                                                    |
| 87:            | Nicht verstellen.                                                                                  |                       |                                                                                                    |
| 88:0           | Temperaturanzeige in °C (Celsius)                                                                  | 88:1                  | Temperaturanzeige in °F (Fahren-<br>heit)                                                                                                    |
| 8A:175         | Nicht verstellen!                                                                                  |                       |                                                                                                    |
| 8F:0           | Alle Bedienelemente in Funktion                                                                    | 8F:1                  | Alle Bedienelemente gesperrt                                                                                                    |
|                |                                                                                                    | 8F:2                  | Nur Grundeinstellungen bedienbar                                                                                                    |
| 90:128         | Zeitkonstante für die Berechnung<br>der geänderten Außentemperatur<br>21,3 h                       | 90:1<br>bis<br>90:199 | Entsprechend dem eingestellten<br>Wert schnelle (niedrigere Werte)<br>oder langsame (höhere Werte) An-<br>passung der Vorlauftemperatur bei<br>Änderung der Außentemperatur.<br>1 Einstellschritt ≙ 10 min |
| 94:0           | Nicht verstellen.                                                                                  |                       |                                                                                                    |
| 95:0           | Nicht verstellen.                                                                                  |                       |                                                                                                    |
| 97:0           | Mit Kommunikationsmodul LON:<br>Außentemperatur des an der                                         | 97:1                  | Regelung empfängt Außentempera-<br>tur.                                                                                                    |
|                | Regelung angeschlossenen Sen-<br>sors wird intern verwendet.                                       | 97:2                  | Regelung sendet Außentemperatur<br>an LON-Teilnehmer.                                                                                                    |
| 98:1           | Viessmann Anlagennummer (in<br>Verbindung mit Überwachung<br>mehrerer Anlagen über<br>Vitocom 300) | 98:1<br>bis<br>98:5   | Anlagennummer einstellbar von 1<br>bis 5                                                                                                    |
| 99:0           | Nicht verstellen.                                                                                  |                       |                                                                                                    |
| 9A:0           | Nicht verstellen.                                                                                  |                       |                                                                                                    |
| 9b:70          | Vorlauftemperatur-Sollwert bei ex-<br>terner Anforderung 70 °C                                     | 9b:0<br>bis<br>9b:127 | Vorlauftemperatur-Sollwert bei exter-<br>ner Anforderung einstellbar von 0<br>bis 127 °C (begrenzt durch kessel-<br>spezifische Parameter)                                                                 |
| 9C:20          | Überwachung LON-Teilnehmer.                                                                        | 9C:0                  | Keine Überwachung                                                                                                    |
|                |                                                                                                    | 9C:5<br>bis           | Zeit einstellbar von 5 bis 60 min                                                                                                    |

| Codierung im Auslieferungszustand |                                                                                                    | Mögliche Umstellung  |                                                   |
|-----------------------------------|----------------------------------------------------------------------------------------------------|----------------------|---------------------------------------------------|
|                                   | Falls ein Teilnehmer nicht antwor-<br>tet, werden nach 20 min rege-<br>lungsintern vorgegebene Werte<br>verwendet. Erst dann erfolgt eine<br>Störungsmeldung. | 9C:60                |                                                   |
| 9F:8                              | Differenztemperatur 8 K; nur in Verbindung mit Heizkreis mit Mischer                                                                                          | 9F:0<br>bis<br>9F:40 | Differenztemperatur einstellbar von<br>0 bis 40 K |

## Kessel

## Codierungen

| Codierung im A | uslieferungszustand                                                                                              | Mögliche Umstellung    |                                                                                                    |
|----------------|----------------------------------------------------------------------------------------------------|------------------------|----------------------------------------------------------------------------------------------------|
| 04:1           | Brenner-Mindestpausenzeit ab-<br>hängig von der Belastung des<br>Heizkessels (vorgegeben durch<br>Codierstecker) | 04:0                   | Brenner-Mindestpausenzeit fest ein-<br>gestellt (vorgegeben durch Codier-<br>stecker)                                                        |
| 06:            | Maximalbegrenzung der Kessel-<br>wassertemperatur, vorgegeben<br>durch Codierstecker in °C                       | 06:20<br>bis<br>06:127 | Maximalbegrenzung der Kesselwas-<br>sertemperatur innerhalb der vom<br>Heizkessel vorgegebenen Bereiche                                      |
| 0d:0           | Nicht verstellen.                                                                                                |                        |                                                                                                    |
| 0E:0           | Nicht verstellen.                                                                                                |                        |                                                                                                    |
| 13:1           | Nicht verstellen.                                                                                                |                        |                                                                                                    |
| 14:1           | Nicht verstellen.                                                                                                |                        |                                                                                                    |
| 15:1           | Nicht verstellen.                                                                                                |                        |                                                                                                    |
| 21:0           | Kein Wartungsintervall (Betriebs-<br>stunden) eingestellt                                                        | 21:1<br>bis<br>21:100  | Anzahl der Brennerbetriebsstunden<br>bis zur nächsten Wartung einstellbar<br>von 100 bis 10 000 h<br>Ein Einstellschritt ≙ 100 h             |
| 23:0           | Kein Zeitintervall für Brennerwar-<br>tung                                                                       | 23:1<br>bis<br>23:24   | Zeitintervall einstellbar von 1 bis<br>24 Monate                                                                                             |
| 24:0           | Keine Anzeige <b>"Wartung</b> " im Dis-<br>play                                                                  | 24:1                   | Anzeige <b>"Wartung</b> " im Display (Ad-<br>resse wird automatisch gesetzt,<br>muss manuell nach Wartung zurück-<br>gesetzt werden)         |
| 28:0           | Keine Intervallzündung des Bren-<br>ners                                                                         | 28:1<br>bis<br>28:24   | Zeitintervall von 1 h bis 24 h einstell-<br>bar. Brenner wird jeweils für 30 s<br>zwangseingeschaltet (nur bei Be-<br>trieb mit Flüssiggas). |
| 2E:0           | Nicht verstellen.                                                                                                |                        |                                                                                                    |
| 2F:0           | Nicht verstellen.                                                                                                |                        |                                                                                                    |
| 38:0           | Status Brennersteuergerät: Betrieb (kein Fehler)                                                                 | 38:≠0                  | Status Brennersteuergerät: Fehler                                                                                                    |

## Warmwasser

## Codierungen

| Codierung im | Auslieferungszustand                                                                                                    | Mögliche Umst         | tellung                                                                                                    |
|--------------|----------------------------------------------------------------------------------------------------|-----------------------|----------------------------------------------------------------------------------------------------|
| 56:0         | Trinkwassertemperatur-Sollwert<br>einstellbar von 10 bis 60 °C                                                                                                    | 56:1                  | Trinkwassertemperatur-Sollwert ein-<br>stellbar von 10 bis über 60 °C<br><i>Hinweis</i><br>MaxWert abhängig vom Codierste-<br>cker.<br>Max. zulässige Trinkwassertempera-<br>tur beachten. |
| 58:0         | Ohne Zusatzfunktion für Trinkwas-<br>sererwärmung                                                                                                    | 58:10<br>bis<br>58:60 | Eingabe eines 2. Trinkwassertempe-<br>ratur-Sollwerts, einstellbar von 10<br>bis 60 °C (Codieradresse "56" und<br>"63" beachten)                                                           |
| 59:0         | Speicherbeheizung:<br>Einschaltpunkt -2,5 K<br>Ausschaltpunkt +2,5 K                                                                                                 | 59:1<br>bis<br>59:10  | Einschaltpunkt einstellbar von 1 bis<br>10 K unter Sollwert                                                                                                    |
| 5E:0         | Umwälzpumpe zur Speicherbehei-<br>zung bleibt bei Signal "extern<br>Sperren" im Regelbetrieb.                                                                        | 5E:1                  | Umwälzpumpe zur Speicherbehei-<br>zung wird bei Signal "extern Sper-<br>ren" ausgeschaltet.                                                                                                |
|              |                                                                                                    | 5E:2                  | Umwälzpumpe zur Speicherbehei-<br>zung wird bei Signal "extern Sper-<br>ren" eingeschaltet.                                                                                                |
| 5F:0         | Umwälzpumpe zur Speicherbehei-<br>zung bleibt bei Signal "extern An-<br>fordern" im Regelbetrieb.                                                                    | 5F:1                  | Umwälzpumpe zur Speicherbehei-<br>zung wird bei Signal "extern Anfor-<br>dern" ausgeschaltet.                                                                                              |
|              |                                                                                                    | 5F:2                  | Umwälzpumpe zur Speicherbehei-<br>zung wird bei Signal "extern Anfor-<br>dern" eingeschaltet.                                                                                              |
| 60:20        | Während der Trinkwassererwär-<br>mung ist der Kesselwassertempe-<br>ratur-Sollwert um max. 20 K höher<br>als der Trinkwassertemperatur-<br>Sollwert.                 | 60:5<br>bis<br>60:25  | Differenz Kesselwassertemperatur-<br>Sollwert zum Trinkwassertempera-<br>tur-Sollwert einstellbar von 5 bis<br>25 K                                                                        |
| 62:2         | Umwälzpumpe zur Speicherbehei-<br>zung mit 2 min Nachlauf nach                                                                                                    | 62:0                  | Umwälzpumpe zur Speicherbehei-<br>zung ohne Nachlauf                                                                                                    |
|              | Speicherbeheizung                                                                                                    | 62:1<br>bis<br>62:15  | Nachlaufzeit einstellbar von 1 bis<br>15 min                                                                                                    |
| 65:0         | Ohne Umschaltventil                                                                                                    |                       |                                                                                                    |
| 67:40        | Bei solarer Trinkwassererwär-<br>mung: Trinkwassertemperatur-<br>Sollwert 40 °C. Oberhalb des ein-<br>gestellten Sollwerts ist die Nach-<br>heizunterdrückung aktiv. | 67:0<br>bis<br>67:95  | Trinkwassertemperatur-Sollwert ein-<br>stellbar von 0 bis 95 °C (begrenzt<br>durch kesselspezifische Parameter)                                                                            |
| 6F:          | Max. Wärmeleistung bei Trinkwas-<br>sererwärmung in %, vorgegeben<br>durch Codierstecker                                                                             | 6F:0<br>bis<br>6F:100 | Max. Wärmeleistung bei Trinkwas-<br>sererwärmung einstellbar von min.<br>Wärmeleistung bis 100 %                                                                                           |
| 71:0         | Trinkwasserzirkulationspumpe:<br>"Ein" nach Zeitprogramm                                                                                                    | 71:1                  | "Aus" während der Trinkwasser-<br>erwärmung auf den 1. Sollwert                                                                                                    |
|              |                                                                                                    | 71:2                  | "Ein" während der Trinkwasser-<br>erwärmung auf den 1. Sollwert                                                                                                    |

 $\blacktriangleright$ 

## Warmwasser (Fortsetzung)

| Codierung im Auslieferungszustand |                                                          | Mögliche L          | Mögliche Umstellung                                                                 |  |
|-----------------------------------|----------------------------------------------------------|---------------------|-------------------------------------------------------------------------------------|--|
| 72:0                              | Trinkwasserzirkulationspumpe:<br>"Ein" nach Zeitprogramm | 72:1                | "Aus" während der Trinkwasser-<br>erwärmung auf den 2. Sollwert                     |  |
|                                   |                                                          | 72:2                | "Ein" während der Trinkwasser-<br>erwärmung auf den 2. Sollwert                     |  |
| 73:0                              | Trinkwasserzirkulationspumpe:<br>"Ein" nach Zeitprogramm | 73:1<br>bis<br>73:6 | Während des Zeitprogramms 1<br>mal/h für 5 min "Ein" bis 6 mal/h für<br>5 min "Ein" |  |
|                                   |                                                          | 73:7                | Dauernd "Ein"                                                                       |  |

## Solar

#### Hinweis

Die Gruppe Solar wird nur angezeigt, falls ein Solarregelungsmodul, Typ SM1 angeschlossen ist.

### Codierungen

| Codierung im Auslieferungszustand |                                                                                                    | Mögliche Umstellung   |                                                                                                    |
|-----------------------------------|----------------------------------------------------------------------------------------------------|-----------------------|----------------------------------------------------------------------------------------------------|
| Keiner Funk                       | ktionsart zugeordnet                                                                                                    |                       |                                                                                                    |
| 00:8                              | Die Solarkreispumpe wird einge-<br>schaltet, falls die Kollektortempera-<br>tur den Speichertemperatur-Istwert<br>um 8 K übersteigt.                               | 00:2<br>bis<br>00:30  | Die Differenz zwischen Speicher-<br>temperatur-Istwert und Einschalt-<br>punkt Solarkreispumpe ist einstell-<br>bar von 2 bis 30 K.    |
| 01:4                              | Die Solarkreispumpe wird ausge-<br>schaltet, falls die Differenz zwi-<br>schen Kollektortemperatur und<br>Speichertemperatur-Istwert weni-<br>ger als 4 K beträgt. | 01:1<br>bis<br>01:29  | Die Differenz zwischen Speicher-<br>temperatur-Istwert und Ausschalt-<br>punkt Solarkreispumpe ist einstell-<br>bar von 1 bis 29 K.    |
| 02:                               | Angabe abhängig vom Software-<br>stand des Solarregelungsmoduls                                                                                                    | 02:0                  | Solarkreispumpe nicht drehzahlge-<br>steuert                                                                                           |
|                                   | SM1                                                                                                    | 02:1                  | Mit Funktion Wellenpaketsteuerung<br>Nicht einstellen!                                                                                 |
|                                   |                                                                                                    | 02:2                  | Solarkreispumpe drehzahlgesteuert<br>mit PWM-Ansteuerung                                                                               |
| 03:10                             | Die Temperaturdifferenz zwischen<br>Kollektortemperatur und Speicher-<br>temperatur-Istwert wird auf 10 K<br>geregelt.                                             | 03:5<br>bis<br>03:20  | Die Differenztemperaturregelung<br>zwischen Kollektortemperatur und<br>Speichertemperatur-Istwert ist ein-<br>stellbar von 5 bis 20 K. |
| 04:4                              | Reglerverstärkung der Drehzahlre-<br>gelung 4 %/K                                                                                                    | 04:1<br>bis<br>04:10  | Reglerverstärkung einstellbar von 1<br>bis 10 %/K                                                                                      |
| 05:10                             | Min. Drehzahl der Solarkreis-<br>pumpe 10 % der max. Drehzahl                                                                                                    | 05:2<br>bis<br>05:100 | Min. Drehzahl der Solarkreispumpe ist einstellbar von 2 bis 100 %.                                                                     |
| 06:75                             | Max. Drehzahl der Solarkreis-<br>pumpe 75 % der max. möglichen<br>Drehzahl                                                                                         | 06:2<br>bis<br>06:100 | Max. Drehzahl der Solarkreispumpe ist einstellbar von 2 bis 100 %.                                                                     |

| Codierung in | n Auslieferungszustand                                                                                                    | Mögliche Un            | nstellung                                                                                                    |
|--------------|----------------------------------------------------------------------------------------------------|------------------------|----------------------------------------------------------------------------------------------------|
| 07:0         | Intervallfunktion der Solarkreis-<br>pumpe ausgeschaltet                                                                                                    | 07:1                   | Intervallfunktion der Solarkreis-<br>pumpe eingeschaltet<br>Zur genaueren Erfassung der Kol-<br>lektortemperatur wird die Solarkreis-<br>pumpe zyklisch kurzzeitig einge-<br>schaltet. |
| 08:60        | Die Solarkreispumpe wird ausge-<br>schaltet, falls der Speichertempe-<br>ratur-Istwert 60 °C (Speichermaxi-<br>maltemperatur) erreicht.                                                                                                    | 08:10<br>bis<br>08:90  | Die Speichermaximaltemperatur ist<br>einstellbar von 10 bis 90 °C.                                                                                                    |
| 09:130       | Die Solarkreispumpe wird ausge-<br>schaltet, falls die Kollektortempera-<br>tur 130 °C erreicht (Kollektormaxi-<br>maltemperatur zum Schutz der<br>Anlagenkomponenten)                                                                          | 09:20<br>bis<br>09:200 | Die Temperatur ist einstellbar von 20<br>bis 200 °C.                                                                                                    |
| 0A:5         | Zum Schutz von Anlagenkompo-<br>nenten und Wärmeträgermedium<br>wird die Drehzahl der Solarkreis-<br>pumpe reduziert, falls die Differenz<br>zwischen Speichertemperatur-Ist-<br>wert und Speichertemperatur-Soll-<br>wert kleiner als 5 K ist. | 0A:0<br>bis<br>0A:40   | Die Differenz zwischen Speicher-<br>temperatur-Sollwert und Einschalt-<br>punkt Stagnationszeit-Reduzierung<br>ist einstellbar von 0 bis 40 K.                                         |
| 0b:0         | Kollektor-Frostschutzfunktion aus-<br>geschaltet                                                                                                    | 0b:1                   | Kollektor-Frostschutzfunktion einge-<br>schaltet (nicht erforderlich bei<br>Viessmann Wärmeträgermedium).                                                                              |
| 0C:1         | Delta-T-Überwachung eingeschal-<br>tet<br>Zu geringer oder kein Volumen-<br>strom im Kollektorkreis wird<br>erfasst.                                                                                                    | 0C:0                   | Delta-T-Überwachung ausgeschaltet                                                                                                    |
| 0d:1         | Nachtzirkulations-Überwachung<br>eingeschaltet<br>Ungewollter Volumenstrom im Kol-<br>lektorkreis (z. B. nachts) wird<br>erfasst.                                                                                                    | 0d:0                   | Nachtzirkulations-Überwachung<br>ausgeschaltet                                                                                                    |
| 0E:1         | Ermittlung Solarertrag mit<br>Viessmann Wärmeträgermedium                                                                                                    | 0E:2                   | Ermittlung Solarertrag mit Wärme-<br>trägermedium Wasser (nicht einstel-<br>len, da nur Betrieb mit Viessmann<br>Wärmeträgermedium möglich)                                            |
|              |                                                                                                    | 0E:0                   | Ermittlung Solarertrag ausgeschaltet                                                                                                    |
| 0F:70        | Volumenstrom des Kollektorkrei-<br>ses bei max. Pumpendrehzahl ist<br>eingestellt auf 7 I/min.                                                                                                    | 0F:1<br>bis<br>0F:255  | Volumenstrom des Kollektorkreises<br>einstellbar von 0,1 bis 25,5 l/min                                                                                                    |
| 10:0         | Zieltemperaturregelung ausge-<br>schaltet (siehe Codieradresse 11)                                                                                                    | 10:1                   | Zieltemperaturregelung eingeschal-<br>tet                                                                                                    |

• 🕨

| Codierung im Aus | slieferungszustand                                                                                                    | Mögliche Umstell      | ung                                                                                            |
|------------------|----------------------------------------------------------------------------------------------------|-----------------------|------------------------------------------------------------------------------------------------|
| 11:50            | <ul> <li>Speichertemperatur-Sollwert solar<br/>50 °C</li> <li>Zieltemperaturregelung einge-<br/>schaltet (Codierung 10:1):<br/>Temperatur, mit der das solar er-<br/>wärmte Wasser in den Speicher-<br/>Wassererwärmer eingeschichtet<br/>werden soll.</li> <li>Erweiterte Regelungsfunktionen<br/>auf Beheizung zweier Speicher-<br/>Wassererwärmer eingestellt (Co-<br/>dierung 20:9):<br/>Wenn der Temperatur-Istwert ei-<br/>nes Speicher-Wassererwärmers<br/>den eingestellten Speichertem-<br/>peratur-Sollwert erreicht, wird die<br/>Beheizung auf den 2. Speicher-<br/>Wassererwärmer umgeschaltet.</li> </ul> | 11:10<br>bis<br>11:90 | Speichertemperatur-Sollwert solar<br>ist einstellbar von 10 bis 90 °C.                         |
| 12:20            | Kollektorminimaltemperatur 20 °C<br>Die Solarkreispumpe wird erst ein-                                                                                                    | 12:0                  | Kollektorminimaltemperaturfunktion ausgeschaltet                                               |
|                  | geschaltet, wenn am Kollektortem-<br>peratursensor die eingestellte Kol-<br>lektorminimaltemperatur über-<br>schritten wird.                                                                                                    | 12:1<br>bis<br>12:90  | Kollektorminimaltemperatur ist ein-<br>stellbar von 1 bis 90 °C.                               |
| 20:0             | Keine erweiterte Regelungsfunkti-<br>on aktiv                                                                                                    | 20:1                  | Zusatzfunktion für Trinkwasser-<br>erwärmung                                                   |
|                  |                                                                                                    | 20:2                  | 2. Differenztemperaturregelung                                                                 |
|                  |                                                                                                    | 20:3                  | 2. Differenztemperaturregelung und Zusatzfunktion                                              |
|                  |                                                                                                    | 20:4                  | 2. Differenztemperaturregelung zur Heizungsunterstützung                                       |
|                  |                                                                                                    | 20:5                  | Thermostatfunktion                                                                             |
|                  |                                                                                                    | 20:6                  | Thermostatfunktion und Zusatzfunk-<br>tion                                                     |
|                  |                                                                                                    | 20:7                  | Solare Beheizung über externen<br>Wärmetauscher ohne zusätzlichen<br>Temperatursensor          |
|                  |                                                                                                    | 20:8                  | Solare Beheizung über externen<br>Wärmetauscher mit zusätzlichem<br>Temperatursensor           |
|                  |                                                                                                    | 20:9                  | Solare Beheizung von 2 Speicher-<br>Wassererwärmern                                            |
| 22:8             | Einschalttemperaturdifferenz bei<br>Heizungsunterstützung: 8 K<br>Der Schaltausgang 22 wird einge-<br>schaltet, falls die Temperatur an<br>Sensor 7 die Temperatur an Sen-<br>sor 10 um den eingestellten Wert<br>überschritten hat.                                                                                                    | 22:2<br>bis<br>22:30  | Einschalttemperaturdifferenz bei<br>Heizungsunterstützung ist einstell-<br>bar von 2 bis 30 K. |

| Codierung im A | uslieferungszustand                                                                                                    | Mögliche Umstell      | mstellung                                                                                      |  |
|----------------|----------------------------------------------------------------------------------------------------|-----------------------|------------------------------------------------------------------------------------------------|--|
| 23:4           | Ausschalttemperaturdifferenz bei<br>Heizungsunterstützung: 4 K<br>Der Schaltausgang 22 wird ausge-<br>schaltet, falls die Temperatur an<br>Sensor 7 den Ausschaltpunkt un-<br>terschreitet. Der Ausschaltpunkt ist<br>die Summe von Temperatur an<br>Sensor 10 und dem eingestellten<br>Wert der Ausschalttemperaturdiffe-<br>renz.                                                                                                    | 23:2<br>bis<br>23:30  | Ausschalttemperaturdifferenz bei<br>Heizungsunterstützung ist einstell-<br>bar von 1 bis 29 K. |  |
| 24:40          | <ul> <li>Einschalttemperatur für Thermostatfunktion 40 °C.</li> <li>Einschalttemperatur Thermostatfunktion ≤ Ausschalttemperatur</li> <li>Thermostatfunktion:</li> <li>Thermostatfunktion z. B. für Nachheizung. Der Schaltausgang [22]</li> <li>wird eingeschaltet, falls die Temperatur an Sensor [7] die Einschalttemperatur</li> <li>Thermostatfunktion unterschreitet.</li> <li>Einschalttemperatur Thermostatfunktion:</li> <li>Thermostatfunktion:</li> <li>Thermostatfunktion:</li> <li>Thermostatfunktion:</li> <li>Thermostatfunktion z. B. für Überschusswärme-Nutzung. Der</li> <li>Schaltausgang [22] wird eingeschaltet, falls die Temperatur an Sensor [7] die Einschalttemperatur</li> </ul>                                                             | 24:0<br>bis<br>24:100 | Einschalttemperatur für Thermostat-<br>funktion ist einstellbar von 0 bis<br>100 K.            |  |
| 25:50          | Ausschalttemperatur für Thermostatfunktion 50 °C.         Einschalttemperatur Thermostatfunktion ≤ Ausschalttemperatur         Thermostatfunktion:         Thermostatfunktion z. B. für Nachheizung. Der Schaltausgang [22]         wird ausgeschaltet, falls die Temperatur an Sensor [7] die Einschalttemperatur Thermostatfunktion überschreitet.         Einschalttemperatur Thermostatfunktion > Ausschalttemperatur         Thermostatfunktion:         Thermostatfunktion z. B. für Überschreitet.         Einschalttemperatur Thermostatfunktion         Thermostatfunktion:         Thermostatfunktion z. B. für Überschusswärme-Nutzung. Der         Schaltausgang [22] wird ausgeschaltet, falls die Temperatur an         Sensor [7] die Einschalttemperatur | 25:0<br>bis<br>25:100 | Einschalttemperatur für Thermostat-<br>funktion ist einstellbar von 0 bis<br>100 K.            |  |

▸▶

### Solar (Fortsetzung)

| Codierung i | im Auslieferungszustand                                                                                                    | Mögliche U           | mstellung                                                             |
|-------------|----------------------------------------------------------------------------------------------------|----------------------|-----------------------------------------------------------------------|
| 26:1        | Vorrang für Speicher-Wasser-<br>erwärmer 1 – mit Pendelbeheizung                                                                                                    | 26:0                 | Vorrang für Speicher-Wassererwär-<br>mer 1 – ohne Pendelbeheizung     |
|             | Nur bei Einstellung Codierung 20:9.                                                                                                    | 26:2                 | Vorrang für Speicher-Wassererwär-<br>mer 2 – ohne Pendelbeheizung     |
|             |                                                                                                    | 26:3                 | Vorrang für Speicher-Wassererwär-<br>mer 2 – mit Pendelbeheizung      |
|             |                                                                                                    | 26:4                 | Pendelbeheizung ohne Vorrang für<br>einen der Speicher-Wassererwärmer |
| 27:15       | Pendelbeheizungszeit 15 min.<br>Der Speicher-Wassererwärmer oh-<br>ne Vorrang wird max. für die Dauer<br>der eingestellten Pendelbehei-<br>zungszeit beheizt, falls der Spei-<br>cher-Wassererwärmer mit Vorrang<br>aufgeheizt ist. | 27:5<br>bis<br>27:60 | Pendelbeheizungszeit ist einstellbar<br>von 5 bis 60 min.             |
| 28:3        | Pendelpausenzeit 3 min.<br>Nach Ablauf der eingestellten Pen-<br>delbeheizungszeit für den Spei-<br>cher-Wassererwärmer ohne Vor-<br>rang wird während der Pendelpau-<br>senzeit der Anstieg der Kollektor-<br>temperatur erfasst.  | 28:1<br>bis<br>28:60 | Pendelpausenzeit ist einstellbar von<br>1 bis 60 min.                 |

## Heizkreis 1, Heizkreis 2, Heizkreis 3

#### Codierungen

| Codierung i | m Auslieferungszustand                                                                                        | Mögliche Umstellung   |                                                                                                    |
|-------------|----------------------------------------------------------------------------------------------------|-----------------------|----------------------------------------------------------------------------------------------------|
| A0:0        | Ohne Fernbedienung                                                                                            | A0:1                  | Mit Vitotrol 200-A/200-RF (wird auto-<br>matisch erkannt).                                                                     |
|             |                                                                                                    | A0:2                  | Mit Vitotrol 300-A (wird automatisch erkannt).                                                                                 |
| A1:0        | Alle an der Fernbedienung mögli-<br>chen Einstellungen können vorge-<br>nommen werden.                        | A1:1                  | An der Fernbedienung kann nur<br>Partybetrieb eingestellt werden.<br>(Nur bei Vitotrol 200-A.)                                 |
| A2:2        | Speichervorrang auf Heizkreis-<br>pumpe                                                                       | A2:0                  | Ohne Speichervorrang auf Heiz-<br>kreispumpe                                                                                   |
|             |                                                                                                    | A2:1                  | Speichervorrang auf Mischer. Wäh-<br>rend der Speicherbeheizung ist der<br>Mischer geschlossen. Die Heizkreis-<br>pumpe läuft. |
|             |                                                                                                    | A2:3<br>bis<br>A2:15  | Gleitender Vorrang auf Mischer.<br>Dem Heizkreis wird eine reduzierte<br>Wärmemenge zugeführt.                                 |
| A3:2        | Außentemperatur unter 1 °C: Heiz-<br>kreispumpe "Ein"<br>Außentemperatur über 3 °C: Heiz-<br>kreispumpe "Aus" | A3:-9<br>bis<br>A3:15 | Heizkreispumpe "Ein/Aus" (siehe fol-<br>gende Tabelle)                                                                         |

#### Achtung Bei Einste

Bei Einstellungen unter 1 °C besteht die Gefahr, dass Rohrleitungen außerhalb der Wärmedämmung des Hauses einfrieren.

Besonders berücksichtigt werden muss der Abschaltbetrieb, z. B. im Urlaub.

| Parameter   | Heizkreispumpe | Heizkreispumpe |  |  |
|-------------|----------------|----------------|--|--|
| Adresse A3: | "Ein"          | "Aus"          |  |  |
| -9          | -10 °C         | -8 °C          |  |  |
| -8          | -9 °C          | -7 °C          |  |  |
| -7          | -8 °C          | -6 °C          |  |  |
| -6          | -7 °C          | -5 °C          |  |  |
| -5          | -6 °C          | -4 °C          |  |  |
| -4          | -5 °C          | -3 °C          |  |  |
| -3          | -4 °C          | -2 °C          |  |  |
| -2          | -3 °C          | -1 °C          |  |  |
| -1          | -2 °C          | 0 °C           |  |  |
| 0           | -1 °C          | 1 °C           |  |  |
| 1           | 0 °C           | 2 °C           |  |  |
| 2           | 1 °C           | 3 °C           |  |  |
| bis         | bis            | bis            |  |  |
| 15          | 14 °C          | 16 °C          |  |  |

| Codierung i | m Auslieferungszustand                                                                                                    | Mögliche U           | mstellung                                                                                   |
|-------------|----------------------------------------------------------------------------------------------------|----------------------|---------------------------------------------------------------------------------------------|
| A4:0        | Mit Frostschutz                                                                                                    | A4:1                 | Kein Frostschutz, Einstellung nur<br>möglich, falls Codierung "A3:-9" ein-<br>gestellt ist. |
|             |                                                                                                    |                      | <i>Hinweis</i><br>"Achtung" bei Codierung "A3" be-<br>achten.                               |
| A5:5        | Mit Heizkreispumpenlogik-Funktion (Sparschaltung): Heizkreispumpe                                                                          | A5:0                 | Ohne Heizkreispumpenlogik-Funkti-<br>on                                                     |
|             | "Aus", wenn Außentemperatur (AT)<br>1 K größer ist als Raumtempera-<br>tur-Sollwert (RT <sub>Soll</sub> )<br>AT > RT <sub>Soll</sub> + 1 K | A5:1<br>bis<br>A5:15 | Mit Heizkreispumpenlogik-Funktion:<br>Heizkreispumpe "Aus" siehe folgen-<br>de Tabelle      |

| Parameter Adresse A5: | Mit Heizkreispumpenlogik-Funktion: Heizkreispumpe "Aus" |
|-----------------------|---------------------------------------------------------|
| 1                     | AT > RT <sub>Soll</sub> + 5 K                           |
| 2                     | AT > RT <sub>Soll</sub> + 4 K                           |
| 3                     | AT > RT <sub>Soll</sub> + 3 K                           |
| 4                     | AT > RT <sub>Soll</sub> + 2 K                           |
| 5                     | AT > RT <sub>Soll</sub> + 1 K                           |
| 6                     | AT > RT <sub>Soll</sub>                                 |
| 7<br>bis              | AT > RT <sub>Soll</sub> - 1 K                           |
| 15                    | AT > RT <sub>Soll</sub> - 9 K                           |

| Codierung im Au | slieferungszustand                                                                                                    | Mögliche Umstell     | ung                                                                                                    |
|-----------------|----------------------------------------------------------------------------------------------------|----------------------|----------------------------------------------------------------------------------------------------|
| A6:36           | Erweiterte Sparschaltung <b>nicht</b> ak-<br>tiv                                                                                                    | A6:5<br>bis<br>A6:35 | Erweiterte Sparschaltung aktiv, d. h.<br>bei einem variabel einstellbaren<br>Wert von 5 bis 35 °C zuzüglich 1 °C<br>werden Brenner und Heizkreis-<br>pumpe ausgeschaltet. Der Mischer<br>wird zugefahren. Grundlage ist die<br>gedämpfte Außentemperatur. Diese<br>setzt sich zusammen aus tatsächli-<br>cher Außentemperatur und einer<br>Zeitkonstanten, die das Auskühlen<br>eines durchschnittlichen Gebäudes<br>berücksichtigt. |
| A7:0            | Ohne Mischersparfunktion (nur bei<br>Heizkreis mit Mischer)                                                                                                    | A7:1                 | <ul> <li>Mit Mischersparfunktion (erweiterte<br/>Heizkreispumpenlogik):</li> <li>Heizkreispumpe zusätzlich "Aus":</li> <li>Falls der Mischer länger als<br/>20 min zugefahren wurde.</li> <li>Heizkreispumpe "Ein":</li> <li>Falls der Mischer in Regelfunktion<br/>geht</li> <li>Bei Frostgefahr</li> </ul>                                                                                                    |
| A9:7            | Mit Pumpenstillstandzeit: Heiz-                                                                                                    | A9:0                 | Ohne Pumpenstillstandzeit                                                                                                    |
|                 | kreispumpe "Aus" bei Sollwertän-<br>derung durch Wechsel der<br>Betriebsart oder Änderungen des<br>Raumtemperatur-Sollwerts                                         | A9:1<br>bis<br>A9:15 | Mit Pumpenstillstandzeit, einstellbar<br>von 1 bis 15                                                                                                    |
| b0:0            | Mit Fernbedienung: Heizbetrieb/<br>reduziert. Betrieb: Witterungsge-<br>führt (Codierung nur verändern für                                                          | b0:1                 | Heizbetrieb: Witterungsgeführt<br>Reduzierter Betrieb: mit Raumtem-<br>peratur-Aufschaltung                                                                                                    |
|                 | den Heizkreis mit Mischer)                                                                                                    | b0:2                 | Heizbetrieb: mit Raumtemperatur-<br>Aufschaltung<br>Reduzierter Betrieb: Witterungsge-<br>führt                                                                                                    |
|                 |                                                                                                    | b0:3                 | Heizbetrieb/reduziert Betrieb: mit Raumtemperatur-Aufschaltung                                                                                                    |
| b2:8            | Mit Fernbedienung und für den                                                                                                    | b2:0                 | Ohne Raumeinfluss                                                                                                    |
|                 | Heizkreis muss Betrieb mit Raum-<br>temperatur-Aufschaltung codiert<br>sein: Raumeinflussfaktor 8 (Codie-<br>rung nur verändern für den Heiz-<br>kreis mit Mischer) | b2:1<br>bis<br>b2:64 | Raumeinflussfaktor einstellbar von 1<br>bis 64                                                                                                    |
| b5:0            | Mit Fernbedienung: Keine raum-<br>temperaturgeführte Heizkreispum-<br>penlogik-Funktion (Codierung nur<br>verändern für den Heizkreis mit Mi-<br>scher)             | b5:1<br>bis<br>b5:8  | Heizkreispumpenlogik-Funktion sie-<br>he folgende Tabelle:                                                                                                    |
| Deremeter Adree |                                                                                                    |                      |                                                                                                    |

| Farameter Auresse | mit neizkielspullipellogik-runktion.         |                                              |  |  |
|-------------------|----------------------------------------------|----------------------------------------------|--|--|
| b5:               | Heizkreispumpe "Aus"                         | Heizkreispumpe "Ein"                         |  |  |
| 1                 | RT <sub>Ist</sub> > RT <sub>Soll</sub> + 5 K | RT <sub>Ist</sub> < RT <sub>Soll</sub> + 4 K |  |  |
| 2                 | RT <sub>Ist</sub> > RT <sub>Soll</sub> + 4 K | RT <sub>Ist</sub> < RT <sub>Soll</sub> + 3 K |  |  |
| 3                 | RT <sub>Ist</sub> > RT <sub>Soll</sub> + 3 K | RT <sub>Ist</sub> < RT <sub>Soll</sub> + 2 K |  |  |
| 4                 | RT <sub>Ist</sub> > RT <sub>Soll</sub> + 2 K | RT <sub>Ist</sub> < RT <sub>Soll</sub> + 1 K |  |  |
| 5                 | RT <sub>lst</sub> > RT <sub>Soll</sub> + 1 K | RT <sub>Ist</sub> < RT <sub>Soll</sub>       |  |  |

| Parameter Adresse | Mit Heizkreispumpenlogik-Funktion:           |                                              |  |  |
|-------------------|----------------------------------------------|----------------------------------------------|--|--|
| b5:               | Heizkreispumpe "Aus"                         | Heizkreispumpe "Ein"                         |  |  |
| 6                 | RT <sub>Ist</sub> > RT <sub>Soll</sub>       | RT <sub>Ist</sub> < RT <sub>Soll</sub> - 1 K |  |  |
| 7                 | RT <sub>Ist</sub> > RT <sub>Soll</sub> - 1 K | RT <sub>Ist</sub> < RT <sub>Soll</sub> - 2 K |  |  |
| 8                 | RT <sub>Ist</sub> > RT <sub>Soll</sub> - 2 K | RT <sub>Ist</sub> < RT <sub>Soll</sub> - 3 K |  |  |

| Codierung im Auslieferungszustand |                                                                                                    | Mögliche Umstellung    |                                                                                                    |  |
|-----------------------------------|----------------------------------------------------------------------------------------------------|------------------------|----------------------------------------------------------------------------------------------------|--|
| C5:20                             | Elektronische Minimalbegrenzung der Vorlauftemperatur 20 °C                                                                                                   | C5:1<br>bis<br>C5:127  | Minimalbegrenzung einstellbar von 1<br>bis 127 °C(begrenzt durch kessel-<br>spezifische Parameter)                                                            |  |
| C6:74                             | Elektronische Maximalbegrenzung<br>der Vorlauftemperatur auf 90 °C                                                                                            | C6:10<br>bis<br>C6:127 | Maximalbegrenzung einstellbar von<br>10 bis 127 °C(begrenzt durch kes-<br>selspezifische Parameter)                                                           |  |
| d3:14                             | Neigung der Heizkennlinie = 1,4                                                                                                    | d3:2<br>bis<br>d3:35   | Neigung der Heizkennlinie einstell-<br>bar von 0,2 bis 3,5 (siehe Seite 26)                                                                                   |  |
| d4:0                              | Niveau der Heizkennlinie = 0                                                                                                    | d4:-13<br>bis<br>d4:40 | Niveau der Heizkennlinie einstellbar<br>von –13 bis 40 (siehe Seite 26)                                                                                       |  |
| d5:0                              | Externe Betriebsprogramm-Um-<br>schaltung schaltet Betriebspro-<br>gramm auf "dauernd Betrieb mit<br>reduzierter Raumtemperatur" oder<br>"Abschaltbetrieb" um | d5:1                   | Externe Betriebsprogramm-Um-<br>schaltung schaltet auf "dauernd Be-<br>trieb mit normaler Raumtemperatur"<br>um (abhängig von Codieradresse<br>3A, 3b und 3C) |  |
| d6:0                              | Heizkreispumpe bleibt bei Signal<br>"extern Sperren" im Regelbetrieb.                                                                                         | d6:1                   | Heizkreispumpe wird bei Signal "ex-<br>tern Sperren" ausgeschaltet (abhän-<br>gig von Codieradresse 3A, 3b und<br>3C)                                         |  |
|                                   |                                                                                                    | d6:2                   | Heizkreispumpe wird bei Signal "ex-<br>tern Sperren" eingeschaltet (abhän-<br>gig von Codieradresse 3A, 3b und<br>3C)                                         |  |
| d7:0                              | Heizkreispumpe bleibt bei Signal<br>"extern Anfordern" im Regelbe-<br>trieb.                                                                                  | d7:1                   | Heizkreispumpe wird bei Signal "ex-<br>tern Anfordern" ausgeschaltet (ab-<br>hängig von Codieradresse 3A, 3b<br>und 3C)                                       |  |
|                                   |                                                                                                    | d7:2                   | Heizkreispumpe wird bei Signal "ex-<br>tern Anfordern" eingeschaltet (ab-<br>hängig von Codieradresse 3A, 3b<br>und 3C)                                       |  |
| d8:0                              | Keine Betriebsprogramm-Um-<br>schaltung über Erweiterung EA1                                                                                                  | d8:1                   | Betriebsprogramm-Umschaltung<br>über Eingang DE1 an der Erweite-<br>rung EA1                                                                                  |  |
|                                   |                                                                                                    | d8:2                   | Betriebsprogramm-Umschaltung<br>über Eingang DE2 an der Erweite-<br>rung EA1                                                                                  |  |
|                                   |                                                                                                    | d8:3                   | Betriebsprogramm-Umschaltung<br>über Eingang DE3 an der Erweite-<br>rung EA1                                                                                  |  |
| E1:1                              | Nicht verstellen.                                                                                                    |                        |                                                                                                    |  |
| E2:50                             | Mit Fernbedienung: Keine Anzei-<br>gekorrektur Raumtemperatur-Ist-<br>wert                                                                                    | E2:0<br>bis<br>E2:49   | Anzeigekorrektur –5 K<br>bis<br>Anzeigekorrektur –0,1 K                                                                                                    |  |
|                                   |                                                                                                    | E2:51                  | Anzeigekorrektur +0,1 K                                                                                                    |  |

· ►

## Codierung 2

## Heizkreis 1, Heizkreis 2, Heizkreis 3 (Fortsetzung)

| Codierung im Auslieferungszustand |                                                                                                    | Mögliche Umstellung     |                                                                                                    |  |
|-----------------------------------|----------------------------------------------------------------------------------------------------|-------------------------|----------------------------------------------------------------------------------------------------|--|
|                                   |                                                                                                    | bis<br>E2:99            | bis<br>Anzeigekorrektur +4,9 K                                                                                                    |  |
| E5:0                              | Nicht verstellen.                                                                                                    |                         |                                                                                                    |  |
| F1:0                              | Estrichtrocknung nicht aktiv.                                                                                                    | F1:1<br>bis<br>F1:6     | Estrichtrocknung nach 6 wählbaren<br>Temperatur-Zeit-Profilen einstellbar<br>(siehe Seite 78)                                       |  |
|                                   |                                                                                                    | F1:15                   | Dauernd Vorlauftemperatur 20 °C                                                                                                    |  |
| F2:8                              | Zeitliche Begrenzung für Partybe-<br>trieb oder Externe Betriebspro-                                                                                                    | F2:0                    | Keine Zeitbegrenzung für Partybe-<br>trieb <sup>*1</sup>                                                                            |  |
|                                   | grammumstellung mit Taster: 8 h <sup>*1</sup>                                                                                                    | F2:1<br>bis<br>F2:12    | Zeitliche Begrenzung einstellbar von 1 bis 12 h <sup>*1</sup>                                                                       |  |
| F8:-5                             | Temperaturgrenze für Aufhebung<br>des reduzierten Betriebs -5 °C,<br>siehe Beispiel auf Seite 80.                                                                                                    | F8:+10<br>bis<br>F8:-60 | Temperaturgrenze einstellbar von +10 bis -60 °C                                                                                     |  |
|                                   | Einstellung Codieradresse "A3" be-<br>achten.                                                                                                    | F8:-61                  | Funktion inaktiv                                                                                                    |  |
| F9:-14                            | Temperaturgrenze für Anhebung<br>des reduzierten Raumtemperatur-<br>Sollwerts -14 °C, siehe Beispiel<br>auf Seite 80.                                                                                                    | F9:+10<br>bis<br>F9:-60 | Temperaturgrenze für Anhebung des<br>Raumtemperatur-Sollwerts auf den<br>Wert im Normalbetrieb einstellbar<br>von<br>+10 bis -60 °C |  |
| FA:20                             | Erhöhung des Kesselwasser- oder<br>Vorlauftemperatur-Sollwerts beim<br>Übergang von Betrieb mit reduzier-<br>ter Raumtemperatur in den Betrieb<br>mit normaler Raumtemperatur um<br>20 %. Siehe Beispiel auf Sei-<br>te 80. | FA:0<br>bis<br>FA:50    | Temperaturerhöhung einstellbar von<br>0 bis 50 %                                                                                    |  |
| Fb:30                             | Zeitdauer für die Erhöhung des<br>Kesselwasser- oder Vorlauftempe-<br>ratur-Sollwerts (siehe Codier-<br>adresse "FA") 60 min. Siehe Bei-<br>spiel auf Seite 80.                                                             | Fb:0<br>bis<br>Fb:150   | Zeitdauer einstellbar von 0 bis<br>300 min<br>1 Einstellschritt ≙ 2 min)                                                            |  |

<sup>&</sup>lt;sup>\*1</sup> Der Partybetrieb endet im Betriebsprogramm "Heizen und Warmwasser" **automatisch** beim Umschalten in Betrieb mit normaler Raumtemperatur.

### Service-Menü aufrufen

**OK** und **E** gleichzeitig ca. 4 s lang drücken.

#### Übersicht Service-Menü

## Service

| Diagnasa          | Allgemein                      |
|-------------------|--------------------------------|
|                   | Heizkreis 1 HK1                |
| Aktorentest       | Heizkreis 2 HK2                |
| rittorentest      | Heizkreis 3 HK3                |
| Codierebene 1     | Warmwasser                     |
|                   | Solar                          |
| Codierebene 2     | Kurzabfrage                    |
|                   | Daten zurücksetzen             |
| - Fehlerhistorie  |                                |
| Convicefunktionen | Teilnehmer-Check               |
|                   | -Service-Pin                   |
| Service beenden ? | Wartung Reset                  |
|                   | Maximale Heizleistung          |
|                   | Mehrkesselanlage               |
|                   | (mit Hinweis nicht einstellen) |

Abb. 21

### Diagnose

#### Betriebsdaten abfragen

Betriebsdaten können in 6 Bereichen abgefragt werden. Siehe **"Diagnose"** in der Übersicht Service-Menü.

Betriebsdaten zu Heizkreisen mit Mischer und Solar können nur abgefragt werden, falls die Komponenten in der Anlage vorhanden sind.

Weitere Informationen zu Betriebsdaten siehe Kapitel "Kurzabfrage".

#### Hinweis

Falls ein abgefragter Sensor defekt ist, erscheint "- - -" im Display.

#### Betriebsdaten aufrufen

- 1. OK und Eigleichzeitig ca. 4 s lang drücken.
- 2. "Diagnose"

### Kurzabfrage

In der Kurzabfrage können z. B. Temperaturen, Softwarestände und angeschlossene Komponenten abgefragt werden.

- 1. OK und **E** gleichzeitig ca. 4 s lang drücken.
- 2. "Diagnose"
- 3. "Kurzabfrage".

3. Gewünschte Gruppe wählen, z. B. "Allgemein".

#### Betriebsdaten zurücksetzen

Gespeicherte Betriebsdaten (z. B. Betriebsstunden) können auf 0 zurückgesetzt werden. Der Wert "Außentemperatur gedämpft" wird auf den Istwert zurückgesetzt.

- 1. OK und **E** gleichzeitig ca. 4 s lang drücken.
- 2. "Diagnose"
- 3. "Daten zurücksetzen"
- Gewünschten Wert (z. B. "Brennerstarts") oder "Alle Daten" wählen.
- **4. OK** drücken. Im Display erscheinen 9 Zeilen mit je 6 Feldern.

| Diagnose Kurzabfrage |   |   |   |   |   |   |  |
|----------------------|---|---|---|---|---|---|--|
| 1:                   | 1 | F | 0 | Α | 1 | 2 |  |
| 2:                   | 0 | 0 | 0 | 0 | 0 | 0 |  |
| 3:                   | 0 | 0 | 0 | 0 | 0 | 0 |  |
| 4:                   | 0 | 0 | 0 | 0 | 0 | 0 |  |
| Wählen mit 🗢         |   |   |   |   |   |   |  |

Abb. 22

### Diagnose (Fortsetzung)

### Bedeutung der jeweiligen Werte in den einzelnen Zeilen und Feldern siehe folgende Tabelle:

| Zeile (Kurzab-<br>frage) | Feld                                                                                     |                                                               |                                                                                                    |                                     |                                                                                                    |                                |
|--------------------------|------------------------------------------------------------------------------------------|---------------------------------------------------------------|----------------------------------------------------------------------------------------------------|-------------------------------------|----------------------------------------------------------------------------------------------------|--------------------------------|
|                          | 1                                                                                        | 2                                                             | 3                                                                                                    | 4                                   | 5                                                                                                    | 6                              |
| 1:                       | Anlagenschem                                                                             | a 01 bis 10                                                   | Softwarestand Regelung                                                                               |                                     | Softwarestand<br>Bedieneinheit                                                                       |                                |
| 2:                       | 0                                                                                        | 0                                                             | Revisionsstand                                                                                       | d Gerät                             | Gerätekennun                                                                                         | g ZE-ID                        |
| 3:                       | 0                                                                                        | 0                                                             | Anzahl KM-BU                                                                                         | S-Teilnehmer                        | Softwarestand modul SM1                                                                              | Solarregelungs-                |
| 4:                       | Softwarestand<br>Gasfeuerungsa                                                           | automat                                                       | Typ<br>Gasfeuerungsa                                                                                 | automat                             | Revisionsstand<br>automat                                                                            | d Gasfeuerungs-                |
| 5:                       | Interne Angabe                                                                           | nterne Angaben zur Kalibrierung                               |                                                                                                    | 0                                   | Softwarestand<br>Erweiterung<br>EA1<br>0 = keine EA1                                                 |                                |
| 6:                       | 0                                                                                        | 0                                                             | 0                                                                                                    | 0                                   | 0                                                                                                    | 0                              |
| 7:                       | LON<br>Subnet-Adress<br>Nummer                                                           | e/Anlagen-                                                    | LON<br>Node-Adresse                                                                                  |                                     | 0 0                                                                                                  |                                |
| 8:                       | LON<br>SBVT-Confi-<br>guration                                                           | LON<br>Software-<br>stand Kom-<br>munikations-<br>Coprozessor | LON<br>Softwarestand                                                                                 | Neuron-Chip                         | Anzahl LON-Te                                                                                        | eilnehmer                      |
| 9:                       | Heizkreis A1/H                                                                           | iK1                                                           | Heizkreis M2/                                                                                        | HK2                                 | Heizkreis M3/                                                                                        | НКЗ                            |
|                          | Fernbedie-<br>nung<br>0: Ohne<br>1: Vitotrol<br>200-A/<br>200-RF<br>2: Vitotrol<br>300-A | Software-<br>stand Fernbe-<br>dienung                         | Fernbedie-<br>nung<br>0: Ohne<br>1: Vitotrol<br>200-A/<br>200-RF<br>2: Vitotrol<br>300-A             | Softwarestand<br>Fernbedie-<br>nung | Fernbedie-<br>nung<br>0: Ohne<br>1: Vitotrol<br>200-A/<br>200-RF<br>2: Vitotrol<br>300-A             | Softwarestand<br>Fernbedienung |
| 11:                      | 0                                                                                        | 0                                                             | Software-<br>stand<br>Mischerer-<br>weiterung<br>Heizkreis M2<br>0: Keine<br>Mischerer-<br>weiterung | 0                                   | Software-<br>stand<br>Mischerer-<br>weiterung<br>Heizkreis M3<br>0: Keine<br>Mischerer-<br>weiterung | 0                              |

## Ausgänge prüfen (Aktorentest)

- 1. OK und E gleichzeitig ca. 4 s lang drücken.
- 2. "Aktorentest"

## Ausgänge prüfen (Aktorentest) (Fortsetzung)

| Displayanzeige       |     | Erklärung                                                                       |
|----------------------|-----|---------------------------------------------------------------------------------|
| "Alle Aktoren"       | Aus | Alle Aktoren sind ausgeschaltet.                                                |
| "Grundlast"          | Ein | Brenner wird mit min. Leistung betrieben, Heizkreispumpe A1 ist eingeschaltet.  |
| "Volllast"           | Ein | Brenner wird mit max. Leistung betrieben, Heizkreispumpe A1 ist eingeschaltet.  |
| "Ausgang Intern"     | Ein | Interner Ausgang 21 (Speicherladepumpe) aktiv                                   |
| "Heizkreispumpe HK2" | Ein | Ausgang Heizkreispumpe aktiv (Erweiterung Heizkreis mit Mi-<br>scher)           |
| "Mischer HK2"        | Auf | Ausgang "Mischer auf" aktiv (Erweiterung Heizkreis mit Mischer)                 |
| "Mischer HK2"        | Zu  | Ausgang "Mischer zu" aktiv (Erweiterung Heizkreis mit Mischer)                  |
| "Heizkreispumpe HK3" | Ein | Ausgang Heizkreispumpe aktiv (Erweiterung Heizkreis mit Mi-<br>scher)           |
| "Mischer HK3"        | Auf | Ausgang "Mischer auf" aktiv (Erweiterung Heizkreis mit Mischer)                 |
| "Mischer HK3"        | Zu  | Ausgang "Mischer zu" aktiv (Erweiterung Heizkreis mit Mischer)                  |
| "Ausg.Int. Erw. H1"  | Ein | Ausgang an interner Erweiterung H1/H2 aktiv                                     |
| "EA1 Ausgang 1"      | Ein | Kontakt P - S an Stecker 157 der Erweiterung EA1 geschlossen                    |
| "Solarpumpe"         | Ein | Ausgang Solarkreispumpe 24 am Solarregelungsmodul SM1 ak-<br>tiv                |
| "Solarpumpe Min."    | Ein | Ausgang Solarkreispumpe am Solarregelungsmodul SM1 auf min. Drehzahl geschaltet |
| "Solarpumpe Max."    | Ein | Ausgang Solarkreispumpe am Solarregelungsmodul SM1 auf max. Drehzahl geschaltet |
| "Sol. Ausgang 22"    | Ein | Ausgang 22 am Solarregelungsmodul SM1 aktiv                                     |
| "SA 104 Ausgang 1"   | Ein | Ausgang Zirkulationspumpe 28                                                    |
| "SA 104 Ausgang 2"   | Ein | Ausgang Heizkreispumpe A1 20                                                    |

## Folgende Relaisausgänge können je nach Anlagenausstattung angesteuert werden:

### Störungsanzeige

Bei einer Störung blinkt die rote Störungsanzeige (A). Im Display blinkt "<u>A</u>" und "**Störung**" wird angezeigt.

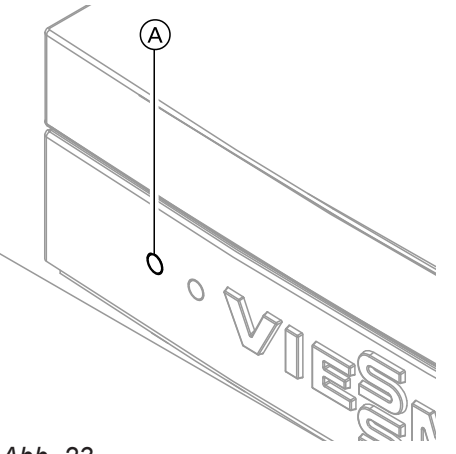

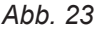

Mit **OK** wird der Störungscode angezeigt. Bedeutung des Störungscodes siehe folgende Seiten. Bei einigen Störungen wird die Störungsart auch im Klartext angezeigt.

#### Störung quittieren

Anweisungen im Display folgen.

#### Hinweis

Die Störungsmeldung wird in die Grundanzeige des Kurzmenüs aufgenommen. Eine eventuell angeschlossene Störmeldeeinrichtung wird ausgeschaltet. Falls eine quittierte Störung nicht behoben wird, erscheint die Störungsmeldung am nächsten Tag

erscheim die Störungsmeidung am nachsten rag erneut und die Störmeldeeinrichtung wird wieder eingeschaltet.

### Störungscodes

### Quittierte Störungen aufrufen

Im Basis-Menü **"Störung"** wählen. Eine Liste der anstehenden Störungen wird angezeigt.

# Störungscodes aus Störungsspeicher auslesen (Fehlerhistorie)

Die letzten 10 aufgetretenen Störungen (auch behobene) werden gespeichert und können abgefragt werden.

Die Störungen sind nach Aktualität geordnet.

- 1. OK und **E** gleichzeitig ca. 4 s lang drücken.
- 2. "Fehlerhistorie"
- 3. "Anzeigen?"

#### Fehlerhistorie löschen

- 1. OK und **E** gleichzeitig ca. 4 s lang drücken.
- 2. "Fehlerhistorie"
- 3. "Löschen?"

| Störungscode<br>im Display | Verhalten der Anlage                   | Störungsursache                                                       | Maßnahme                                       |
|----------------------------|----------------------------------------|-----------------------------------------------------------------------|------------------------------------------------|
| 10                         | Regelt nach 0 °C Außentem-<br>peratur. | Kurzschluss Außentempe-<br>ratursensor                                | Außentemperatursensor prüfen (siehe Seite 65). |
| 18                         | Regelt nach 0 °C Außentem-<br>peratur. | Unterbrechung Außen-<br>temperatursensor                              | Außentemperatursensor prüfen (siehe Seite 65). |
| 19                         | Regelt nach 0 °C Außentem-<br>peratur. | Konfigurationsfehler                                                  | Codierung 2A:0 einstellen.                     |
| 30                         | Brenner blockiert                      | Kurzschluss Kesseltempe-<br>ratursensor                               | Kesseltemperatursensor prüfen (siehe Seite 66) |
| 38                         | Brenner blockiert                      | Unterbrechung Kessel-<br>temperatursensor                             | Kesseltemperatursensor prüfen (siehe Seite 66) |
| 40                         | Mischer wird zugefahren.               | Kurzschluss Vorlauftem-<br>peratursensor Heizkreis 2<br>(mit Mischer) | Vorlauftemperatursensor prüfen.                |

| Störungscode<br>im Display | Verhalten der Anlage                         | Störungsursache                                                                                         | Maßnahme                                                                               |
|----------------------------|----------------------------------------------|----------------------------------------------------------------------------------------------------|----------------------------------------------------------------------------------------|
| 44                         | Mischer wird zugefahren.                     | Kurzschluss Vorlauftem-<br>peratursensor Heizkreis 3<br>(mit Mischer)                                   | Vorlauftemperatursensor prüfen.                                                        |
| 48                         | Mischer wird zugefahren.                     | Unterbrechung Vorlauf-<br>temperatursensor Heiz-<br>kreis 2 (mit Mischer)                               | Vorlauftemperatursensor prüfen.                                                        |
| 4C                         | Mischer wird zugefahren.                     | Unterbrechung Vorlauf-<br>temperatursensor Heiz-<br>kreis 3 (mit Mischer)                               | Vorlauftemperatursensor prüfen.                                                        |
| 50                         | Keine Warmwasserbereitung                    | Kurzschluss Speichertem-<br>peratursensor                                                               | Sensoren prüfen (siehe Sei-<br>te 66).                                                 |
| 58                         | Keine Warmwasserbereitung                    | Unterbrechung Speicher-<br>temperatursensor                                                             | Sensoren prüfen (siehe Sei-<br>te 66).                                                 |
| 90                         | Regelbetrieb                                 | Kurzschluss Temperatur-<br>sensor 7                                                                     | Sensor 7 am Solarregelungsmo-<br>dul prüfen.                                           |
| 91                         | Regelbetrieb                                 | Kurzschluss Temperatur-<br>sensor 10                                                                    | Sensor 10 am Solarregelungsmo-<br>dul prüfen.                                          |
| 92                         | Keine solare Warmwasserbe-<br>reitung        | Kurzschluss Kollektortem-<br>peratursensor                                                              | Temperatursensor 6 am Solarre-<br>gelungsmodul oder Sensor an der<br>Vitosolic prüfen. |
| 93                         | Regelbetrieb                                 | Kurzschluss Speichertem-<br>peratursensor                                                               | Temperatursensor an Anschluss<br>S3 an der Vitosolic 100 prüfen.                       |
| 94                         | Keine solare Warmwasserbe-<br>reitung        | Kurzschluss Speichertem-<br>peratursensor                                                               | Temperatursensor 5 am Solarre-<br>gelungsmodul oder Sensor an der<br>Vitosolic prüfen. |
| 98                         | Regelbetrieb                                 | Unterbrechung Tempera-<br>tursensor 7                                                                   | Sensor 7 am Solarregelungsmo-<br>dul prüfen.                                           |
| 99                         | Regelbetrieb                                 | Unterbrechung Tempera-<br>tursensor 10                                                                  | Sensor 10 am Solarregelungsmo-<br>dul prüfen.                                          |
| 9A                         | Keine solare Warmwasserbe-<br>reitung        | Unterbrechung Kollektor-<br>temperatursensor                                                            | Temperatursensor 6 am Solarre-<br>gelungsmodul oder Sensor an der<br>Vitosolic prüfen. |
| 9b                         | Regelbetrieb                                 | Unterbrechung Speicher-<br>temperatursensor                                                             | Temperatursensor an Anschluss<br>S3 an der Vitosolic 100 prüfen.                       |
| 9C                         | Keine solare Warmwasserbe-<br>reitung        | Unterbrechung Speicher-<br>temperatursensor                                                             | Temperatursensor 5 am Solarre-<br>gelungsmodul oder Sensor an der<br>Vitosolic prüfen. |
| 9E                         | Regelbetrieb                                 | Zu geringer oder kein<br>Volumenstrom im Kollek-<br>torkreis oder Temperatur-<br>wächter hat ausgelöst. | Solarkreispumpe und Solarkreis<br>prüfen. Fehlermeldung quittieren.                    |
| 9F                         | Regelbetrieb                                 | Fehler Solarregelungsmo-<br>dul oder Vitosolic                                                          | Solarregelungsmodul oder<br>Vitosolic austauschen.                                     |
| A3                         | Brenner blockiert.                           | Abgastemperatursensor nicht richtig positioniert.                                                       | Abgastemperatursensor richtig ein-<br>bauen. Siehe Seite 67                            |
| A7                         | Regelbetrieb gemäß Auslie-<br>ferungszustand | Bedienteil defekt                                                                                       | Bedienteil austauschen.                                                                |
| b0                         | Brenner blockiert                            | Kurzschluss Abgastempe-<br>ratursensor                                                                  | Abgastemperatursensor prüfen.                                                          |
| b1                         | Regelbetrieb gemäß Auslie-<br>ferungszustand | Kommunikationsfehler<br>Bedieneinheit                                                                   | Anschlüsse prüfen, ggf. Bedienein-<br>heit austauschen.                                |

5790660

D

| Störungscode<br>im Display | Verhalten der Anlage                             | Störungsursache                                                                   | Maßnahme                                                                                                    |
|----------------------------|--------------------------------------------------|-----------------------------------------------------------------------------------|----------------------------------------------------------------------------------------------------|
| b5                         | Regelbetrieb gemäß Auslie-<br>ferungszustand     | Interner Fehler                                                                   | Regelung austauschen.                                                                                                    |
| b7                         | Brenner blockiert                                | Fehler Codierstecker                                                              | Codierstecker einstecken oder, falls defekt, austauschen.                                                                                                    |
| b8                         | Brenner blockiert                                | Unterbrechung Abgastem-<br>peratursensor                                          | Abgastemperatursensor prüfen.                                                                                                    |
| bA                         | Mischer regelt auf 20 °C Vor-<br>lauftemperatur. | Kommunikationsfehler<br>Erweiterungssatz für Heiz-<br>kreis 2 (mit Mischer)       | Anschlüsse und Codierung Erwei-<br>terungssatz prüfen.                                                                                                    |
| bb                         | Mischer regelt auf 20 °C Vor-<br>lauftemperatur. | Kommunikationsfehler<br>Erweiterungssatz für Heiz-<br>kreis 3 (mit Mischer)       | Anschlüsse und Codierung Erwei-<br>terungssatz prüfen.                                                                                                    |
| bC                         | Regelbetrieb ohne Fernbe-<br>dienung             | Kommunikationsfehler<br>Fernbedienung Vitotrol<br>Heizkreis 1 (ohne Mi-<br>scher) | Anschlüsse, Leitung, Codier-<br>adresse <b>"A0"</b> in Gruppe <b>"Heiz-</b><br><b>kreis"</b> und Einstellung der Fernbe-<br>dienung prüfen (siehe Seite 81).<br>Bei Funk-Fernbedienungen: Ver-<br>bindung prüfen, Fernbedienung in<br>die Nähe des Heizkessels bringen.     |
| bd                         | Regelbetrieb ohne Fernbe-<br>dienung             | Kommunikationsfehler<br>Fernbedienung Vitotrol<br>Heizkreis 2 (mit Mischer)       | Anschlüsse, Leitung, Codier-<br>adresse " <b>A0</b> " in Gruppe " <b>Heiz-</b><br><b>kreis</b> " und Einstellung der Fernbe-<br>dienung prüfen (siehe Seite 81).<br>Bei Funk-Fernbedienungen: Ver-<br>bindung prüfen, Fernbedienung in<br>die Nähe des Heizkessels bringen. |
| bE                         | Regelbetrieb ohne Fernbe-<br>dienung             | Kommunikationsfehler<br>Fernbedienung Vitotrol<br>Heizkreis 3 (mit Mischer)       | Anschlüsse, Leitung, Codier-<br>adresse " <b>A0</b> " in Gruppe " <b>Heiz-</b><br><b>kreis</b> " und Einstellung der Fernbe-<br>dienung prüfen (siehe Seite 81).<br>Bei Funk-Fernbedienungen: Ver-<br>bindung prüfen, Fernbedienung in<br>die Nähe des Heizkessels bringen. |
| bF                         | Regelbetrieb                                     | Falsches Kommunikati-<br>onsmodul LON                                             | Kommunikationsmodul LON aus-<br>tauschen.                                                                                                    |
| C1                         | Regelbetrieb                                     | Kommunikationsfehler Er-<br>weiterung EA1                                         | Anschlüsse prüfen.                                                                                                    |
| C2                         | Regelbetrieb                                     | Kommunikationsfehler So-<br>larregelungsmodul oder<br>Vitosolic                   | Solarregelungsmodul oder<br>Vitosolic prüfen.                                                                                                    |
| Cd                         | Regelbetrieb                                     | Konfigurationsfehler                                                              | Codierung 95:0 einstellen.                                                                                                    |
| CF                         | Regelbetrieb                                     | Kommunikationsfehler<br>Kommunikationsmodul<br>LON                                | Kommunikationsmodul LON aus-<br>tauschen.                                                                                                    |
| d6                         | Regelbetrieb                                     | Eingang DE1 an Erweite-<br>rung EA1 meldet eine Stö-<br>rung.                     | Fehler am betroffenen Gerät besei-<br>tigen.                                                                                                    |
| d7                         | Regelbetrieb                                     | Eingang DE2 an Erweite-<br>rung EA1 meldet eine Stö-<br>rung.                     | Fehler am betroffenen Gerät besei-<br>tigen.                                                                                                    |
| d8                         | Regelbetrieb                                     | Eingang DE3 an Erweite-<br>rung EA1 meldet eine Stö-<br>rung.                     | Fehler am betroffenen Gerät besei-<br>tigen.                                                                                                    |

| Störungscode<br>im Display | Verhalten der Anlage                | Störungsursache                                                                                        | Maßnahme                                                                                                    |
|----------------------------|-------------------------------------|----------------------------------------------------------------------------------------------------|----------------------------------------------------------------------------------------------------|
| dA                         | Regelbetrieb ohne Raumein-<br>fluss | Kurzschluss Raumtempe-<br>ratursensor Heizkreis 1<br>(ohne Mischer)                                    | Raumtemperatursensor Heizkreis<br>1 prüfen.                                                                                                    |
| db                         | Regelbetrieb ohne Raumein-<br>fluss | Kurzschluss Raumtempe-<br>ratursensor Heizkreis 2<br>(mit Mischer)                                     | Raumtemperatursensor Heizkreis 2 prüfen.                                                                                                    |
| dC                         | Regelbetrieb ohne Raumein-<br>fluss | Kurzschluss Raumtempe-<br>ratursensor Heizkreis 3<br>(mit Mischer)                                     | Raumtemperatursensor Heizkreis 3 prüfen.                                                                                                    |
| dd                         | Regelbetrieb ohne Raumein-<br>fluss | Unterbrechung Raumtem-<br>peratursensor Heizkreis 1<br>(ohne Mischer)                                  | Raumtemperatursensor Heizkreis<br>1 und Einstellung der Fernbedie-<br>nung prüfen (siehe Seite 81)                                                                                                    |
| dE                         | Regelbetrieb ohne Raumein-<br>fluss | Unterbrechung Raumtem-<br>peratursensor Heizkreis 2<br>(mit Mischer)                                   | Raumtemperatursensor Heizkreis<br>2 und Einstellung der Fernbedie-<br>nung prüfen (siehe Seite 81)                                                                                                    |
| dF                         | Regelbetrieb ohne Raumein-<br>fluss | Unterbrechung Raumtem-<br>peratursensor Heizkreis 3<br>(mit Mischer)                                   | Raumtemperatursensor Heizkreis<br>3 und Einstellung der Fernbedie-<br>nung prüfen (siehe Seite 81)                                                                                                    |
| E0                         | Regelbetrieb                        | Fehler externer LON-Teil-<br>nehmer                                                                    | Anschlüsse und LON-Teilnehmer<br>prüfen.                                                                                                    |
| E1                         | Brenner auf Störung                 | Ionisationsstrom während<br>der Kalibrierung zu hoch                                                   | Abstand der Ionisationselektrode<br>zum Flammkörper prüfen (siehe<br>Seite 19).<br>Bei raumluftabhängigem Betrieb<br>hohe Staubbelastung in der Ver-<br>brennungsluft vermeiden.<br>Entriegelungstaste <b>R</b> betätigen.                                                                          |
| E3                         | Brenner auf Störung                 | Zu geringe Wärmeab-<br>nahme während der Kalib-<br>rierung.<br>Temperaturwächter hat<br>ausgeschaltet. | Für ausreichende Wärmeabnahme<br>sorgen.<br>Entriegelungstaste <b>R</b> betätigen.                                                                                                    |
| E4                         | Brenner blockiert                   | Fehler Versorgungsspan-<br>nung 24 V                                                                   | Regelung austauschen.                                                                                                    |
| E5                         | Brenner blockiert                   | Fehler Flammenverstärker                                                                               | Regelung austauschen.                                                                                                    |
| E7                         | Brenner auf Störung                 | Ionisationsstrom während<br>der Kalibrierung zu gering                                                 | <ul> <li>Ionisationselektrode prüfen:</li> <li>Abstand zum Flammkörper (siehe Seite 19)</li> <li>Verschmutzung der Elektrode</li> <li>Verbindungsleitung und Steckverbindungen</li> <li>Abgassystem prüfen, ggf. Abgasrezirkulation beseitigen.</li> <li>Entriegelungstaste R betätigen.</li> </ul> |

- 🕨

| Störungscode<br>im Display | Verhalten der Anlage | Störungsursache                                                                                                    | Maßnahme                                                                                                    |
|----------------------------|----------------------|----------------------------------------------------------------------------------------------------|----------------------------------------------------------------------------------------------------|
| E8                         | Brenner auf Störung  | Ionisationsstrom nicht im<br>gültigen Bereich                                                                                     | <ul> <li>Gasversorgung (Gasdruck und<br/>Gasströmungswächter) prüfen,<br/>Gaskombiregler und Verbindungs-<br/>leitung prüfen.</li> <li>Zuordnung der Gasart prüfen (sie-<br/>he Seite 13).</li> <li>Ionisationselektrode prüfen:</li> <li>Abstand zum Flammkörper (sie-<br/>he Seite 19)</li> <li>Verschmutzung der Elektrode</li> </ul>            |
| EA                         | Brenner auf Störung  | Ionisationsstrom während<br>der Kalibrierung nicht im<br>gültigen Bereich (zu große<br>Abweichung gegenüber<br>dem Vorgängerwert) | Abgassystem prüfen, ggf. Abgas-<br>rezirkulation beseitigen.<br>Bei raumluftabhängigem Betrieb<br>hohe Staubbelastung in der Ver-<br>brennungsluft vermeiden.<br>Entriegelungstaste <b>R</b> betätigen.<br>Nach mehreren erfolglosen Entrie-<br>gelungsversuchen Codierstecker<br>austauschen und Entriegelungs-<br>taste <b>R</b> betätigen.       |
| Eb                         | Brenner auf Störung  | Wiederholter Flammen-<br>verlust während der Kalib-<br>rierung                                                                    | Abstand der Ionisationselektrode<br>zum Flammkörper prüfen (siehe<br>Seite 19).<br>Zuordnung der Gasart prüfen (sie-<br>he Seite 13).<br>Abgassystem prüfen, ggf. Abgas-<br>rezirkulation beseitigen.<br>Entriegelungstaste <b>R</b> betätigen.                                                                                                    |
| EC                         | Brenner auf Störung  | Parameterfehler während<br>der Kalibrierung                                                                                       | Entriegelungstaste <b>R</b> betätigen.<br>oder<br>Codierstecker austauschen und<br>dann Entriegelungstaste <b>R</b> betäti-<br>gen.                                                                                                    |
| Ed                         | Brenner auf Störung  | Interner Fehler                                                                                                    | Regelung austauschen.                                                                                                    |
| EE                         | Brenner auf Störung  | Flammensignal ist bei<br>Brennerstart nicht vorhan-<br>den oder zu gering.                                                        | <ul> <li>Gasversorgung (Gasdruck und<br/>Gasströmungswächter) prüfen,<br/>Gaskombiregler prüfen.</li> <li>Ionisationselektrode und Verbin-<br/>dungsleitung prüfen.</li> <li>Zündung prüfen:</li> <li>Verbindungsleitungen Zündbau-<br/>stein und Zündelektrode</li> <li>Zündelektrode Abstand und Ver-<br/>schmutzung (siehe Seite 19).</li> </ul> |
|                            |                      |                                                                                                    | Kondenswasserablauf prüfen.<br>Entriegelungstaste <b>R</b> betätigen.                                                                                                    |

| Störungscode<br>im Display | Verhalten der Anlage                                                 | Störungsursache                                                                                         | Maßnahme                                                                                                    |
|----------------------------|----------------------------------------------------------------------|----------------------------------------------------------------------------------------------------|----------------------------------------------------------------------------------------------------|
| EF                         | Brenner auf Störung                                                  | Flammenverlust direkt<br>nach Flammenbildung<br>(während der Sicherheits-<br>zeit).                     | <ul> <li>Gasversorgung (Gasdruck und<br/>Gasströmungswächter) prüfen.</li> <li>Abgas-/Zuluftanlage auf Abgasre-<br/>zirkulation prüfen.</li> <li>Ionisationselektrode prüfen (falls<br/>erforderlich, austauschen):</li> <li>Abstand zum Flammkörper (sie-<br/>he Seite 19)</li> <li>Verschmutzung der Elektrode</li> </ul> |
|                            | Proppor blockiart                                                    | Interner Febler                                                                                         | Entinegelungslasie R belatigen.                                                                                                    |
| F1                         | Brenner auf Störung                                                  | Abgastemperaturbegren-<br>zer hat ausgelöst.                                                            | Füllstand der Heizungsanlage prü-<br>fen. Anlage entlüften.<br>Entriegelungstaste <b>R</b> nach Abküh-<br>len der Abgasanlage betätigen.                                                                                                    |
| F2                         | Brenner auf Störung                                                  | Temperaturbegrenzer hat<br>ausgelöst.                                                                   | Füllstand der Heizungsanlage prü-<br>fen. Umwälzpumpe prüfen. Anlage<br>entlüften. Temperaturbegrenzer<br>und Verbindungsleitungen prüfen.<br>Entriegelungstaste <b>R</b> betätigen.                                                                                                    |
| F3                         | Brenner auf Störung                                                  | Flammensignal ist beim<br>Brennerstart bereits vor-<br>handen.                                          | Ionisationselektrode und Verbin-<br>dungsleitung prüfen.<br>Entriegelungstaste <b>R</b> betätigen.                                                                                                    |
| F8                         | Brenner auf Störung                                                  | Brennstoffventil schließt verspätet.                                                                    | Gaskombiregler prüfen. Beide An-<br>steuerwege prüfen.<br>Entriegelungstaste <b>R</b> betätigen.                                                                                                    |
| F9                         | Brenner auf Störung                                                  | Gebläsedrehzahl beim<br>Brennerstart zu niedrig                                                         | Gebläse prüfen, Verbindungslei-<br>tungen zum Gebläse prüfen, Span-<br>nungsversorgung am Gebläse prü-<br>fen, Gebläseansteuerung prüfen.<br>Entriegelungstaste <b>R</b> betätigen.                                                                                                    |
| FA                         | Brenner auf Störung                                                  | Gebläsestillstand nicht er-<br>reicht                                                                   | Gebläse prüfen, Verbindungslei-<br>tungen zum Gebläse prüfen, Ge-<br>bläseansteuerung prüfen.<br>Entriegelungstaste <b>R</b> betätigen.                                                                                                    |
| FC                         | Brenner auf Störung                                                  | Gaskombiregler defekt<br>oder fehlerhafte Ansteue-<br>rung Modulationsventil<br>oder Abgasweg versperrt | Gaskombiregler prüfen. Abgasan-<br>lage prüfen.<br>Entriegelungstaste <b>R</b> betätigen.                                                                                                    |
| Fd                         | Brenner auf Störung und wei-<br>terer Fehler b7 wird ange-<br>zeigt. | Codierstecker fehlt.                                                                                    | Codierstecker einstecken.<br>Entriegelungstaste <b>R</b> betätigen.<br>Falls Störung nicht behoben,<br>Regelung austauschen.                                                                                                    |
| Fd                         | Brenner auf Störung                                                  | Fehler Feuerungsautomat                                                                                 | Zündelektroden und Verbindungs-<br>leitungen prüfen. Prüfen, ob star-<br>kes Störfeld (EMV) in der Nähe<br>des Geräts ist.<br>Entriegelungstaste <b>R</b> betätigen.<br>Falls Störung nicht behoben,<br>Regelung austauschen.                                                                                               |

## Störungsbehebung

## Störungscodes (Fortsetzung)

| Störungscode<br>im Display | Verhalten der Anlage                  | Störungsursache                                                                    | Maßnahme                                                                                                    |
|----------------------------|---------------------------------------|------------------------------------------------------------------------------------|----------------------------------------------------------------------------------------------------|
| FE                         | Brenner blockiert oder auf<br>Störung | Codierstecker oder<br>Grundleiterplatte defekt<br>oder falscher Codierste-<br>cker | Entriegelungstaste <b>R</b> betätigen.<br>Falls Störung nicht behoben,<br>Codierstecker prüfen oder Codier-<br>stecker oder Regelung austau-<br>schen. |
| FF                         | Brenner blockiert oder auf<br>Störung | Interner Fehler oder Ent-<br>riegelungstaste <b>R</b> blo-<br>ckiert.              | Gerät neu einschalten. Falls Gerät<br>nicht wieder in Betrieb geht, Rege-<br>lung austauschen.                                                         |

### Außentemperatursensor prüfen

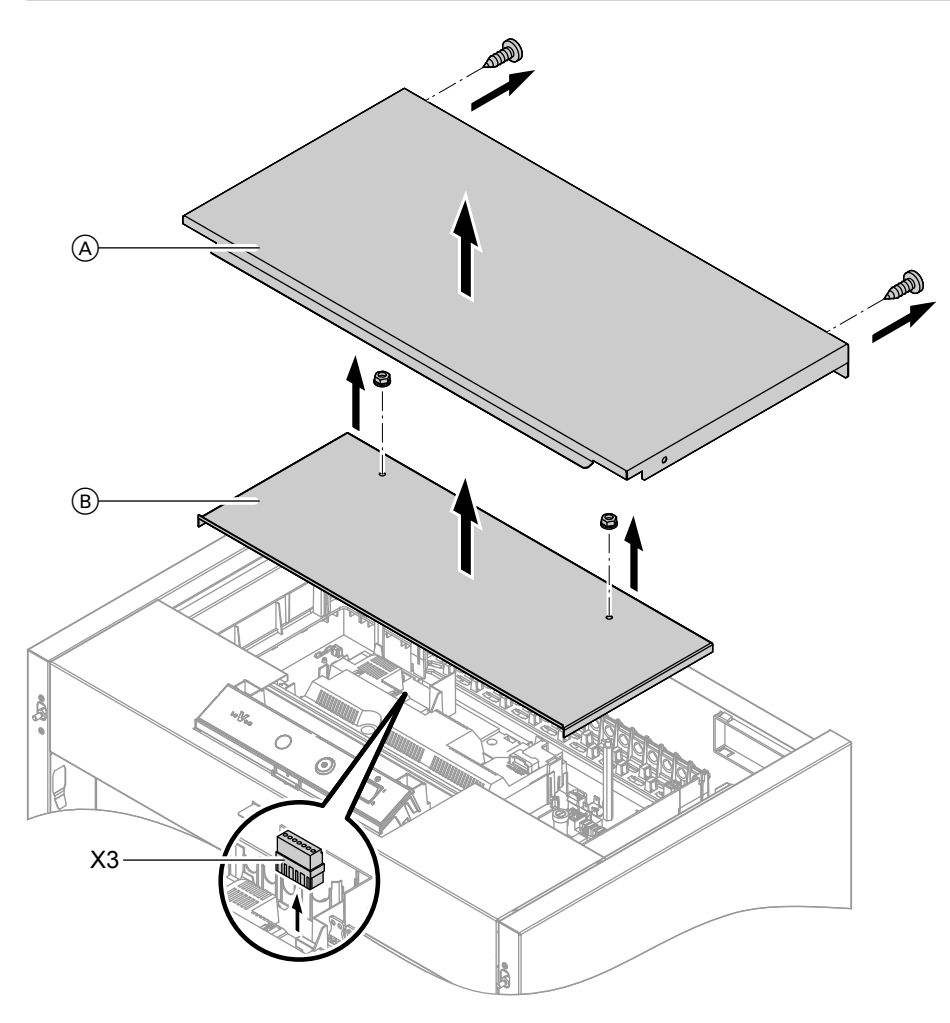

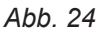

- (A) Oberblech Heizkessel
- B Abdeckblech Regelungsgehäuse

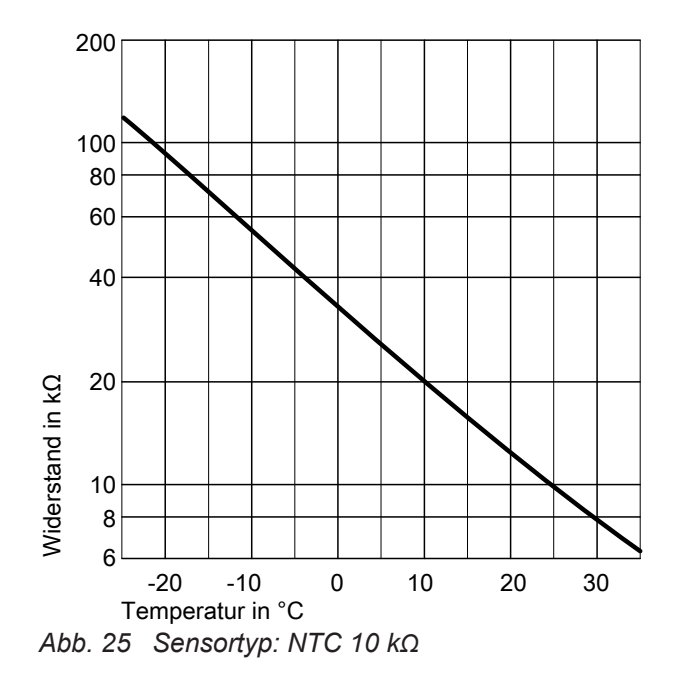

- 1. Stecker "X3" von der Regelung abziehen.
- 2. Widerstand des Außentemperatursensors zwischen "X3.1" und "X3.2" am abgezogenen Stecker messen und mit Kennlinie vergleichen.
- 3. Bei starker Abweichung von der Kennlinie Adern am Sensor abklemmen. Messung direkt am Sensor wiederholen.
- **4.** Je nach Messergebnis Leitung oder Außentemperatursensor austauschen.

## Speichertemperatursensor prüfen

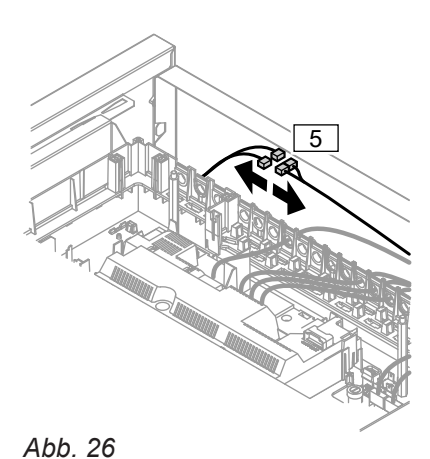

- 1. Speichertemperatursensor Stecker 5 abziehen und Widerstand messen.
- 2. Widerstand des Sensors messen. Gemessenen Wert mit Kennlinie vergleichen.

3. Bei starker Abweichung Sensor austauschen.

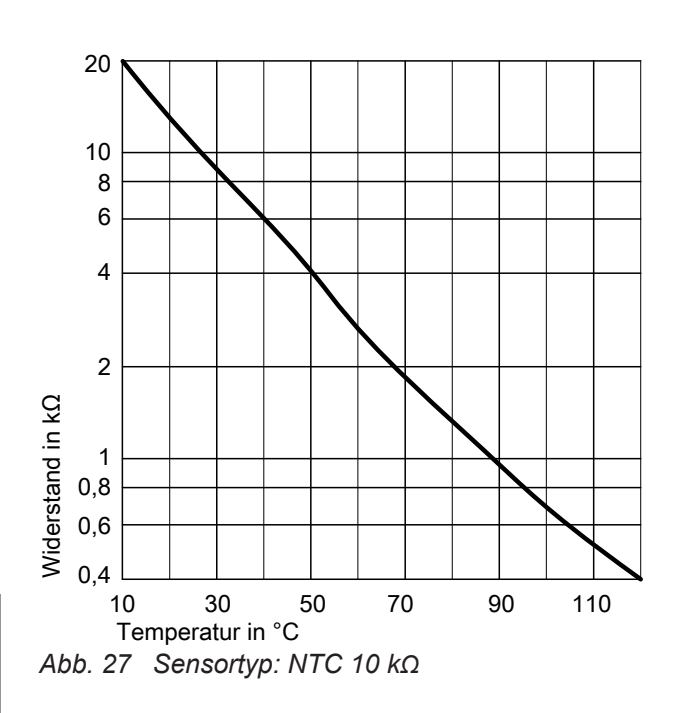

Kesseltemperatursensor prüfen

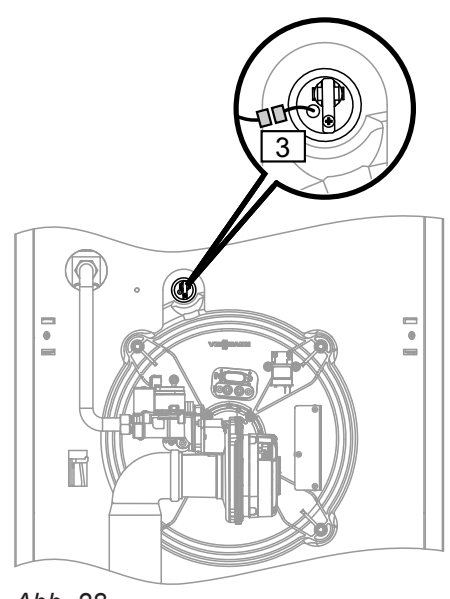

Abb. 28

- **1. Kesseltemperatursensor** Stecker 3 abziehen und Widerstand messen.
- 2. Widerstand des Sensors messen. Gemessenen Wert mit Kennlinie vergleichen.

### Kesseltemperatursensor prüfen (Fortsetzung)

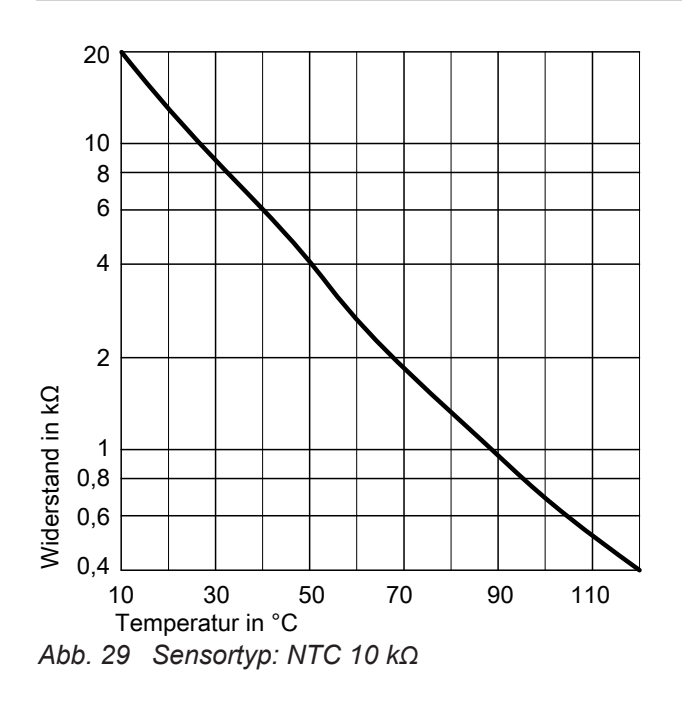

### Abgastemperatursensor prüfen

Bei Überschreiten der zulässigen Abgastemperatur verriegelt der Abgastemperatursensor das Gerät. Verriegelung nach Abkühlen der Abgasanlage durch Betätigen des Entriegelungstaste **R** aufheben.

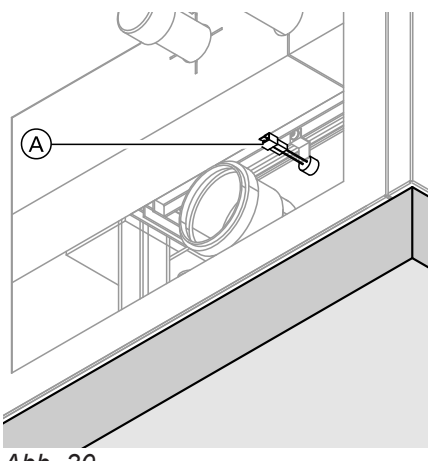

Abb. 30

3. Bei starker Abweichung Sensor austauschen.

1. Leitungen am Abgastemperatursensor (A) abzie-

hen.

#### Abgastemperatursensor prüfen (Fortsetzung)

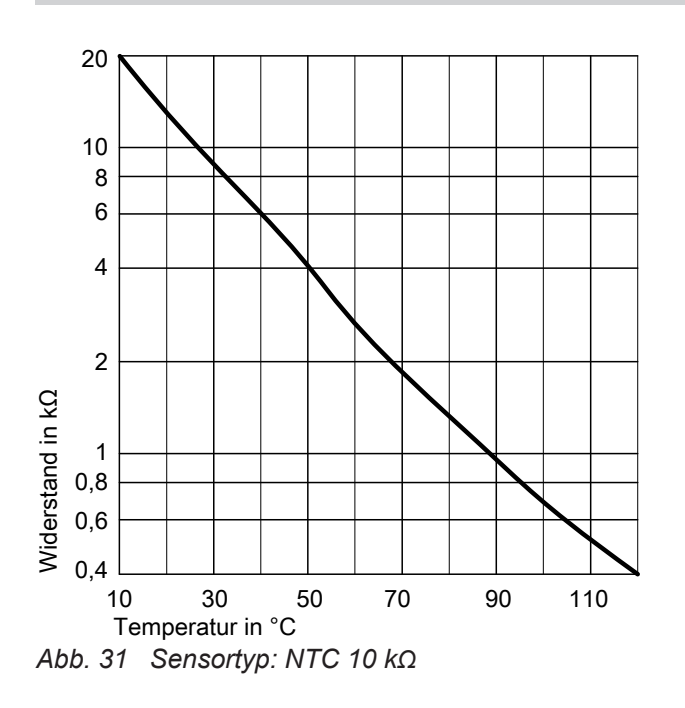

### Störung bei Erstinbetriebnahme (Fehler A3)

Die Regelung prüft bei Erstinbetriebnahme die korrekte Platzierung des Abgastemperatursensors. Falls die Inbetriebnahme abgebrochen wird und Fehlermeldung A3 angezeigt wird:

1. Prüfen, ob der Abgastemperatursensor richtig eingesteckt ist. Siehe vorhergehende Abbildung.

### Temperaturbegrenzer prüfen

Falls sich nach einer Störabschaltung der Gasfeuerungsautomat nicht entriegeln lässt, obwohl die Kesselwassertemperatur unterhalb von ca. 85 °C liegt, folgende Prüfung durchführen:

Abb. 32

- 2. Widerstand des Sensors messen. Gemessenen Wert mit Kennlinie vergleichen.
- 3. Bei starker Abweichung Sensor austauschen.

- Falls erforderlich, Lage des Abgastemperatursensors korrigieren oder defekten Abgastemperatursensor austauschen.
- Entriegelungstaste R drücken und Inbetriebnahme wiederholen. Die Prüfung wird solange wiederholt, bis sie erfolgreich abgeschlossen ist.
- 1. Leitungen des Temperaturbegrenzers 47 abziehen.
- 2. Durchgang des Temperaturbegrenzers mit einem Multimeter prüfen.
- 3. Defekten Temperaturbegrenzer ausbauen.
- 4. Neuen Temperaturbegrenzer mit Wärmeleitpaste bestreichen und einbauen.
- Nach Inbetriebnahme Entriegelungstaste R an der Regelung drücken.

Instandhaltung

### Sicherung prüfen

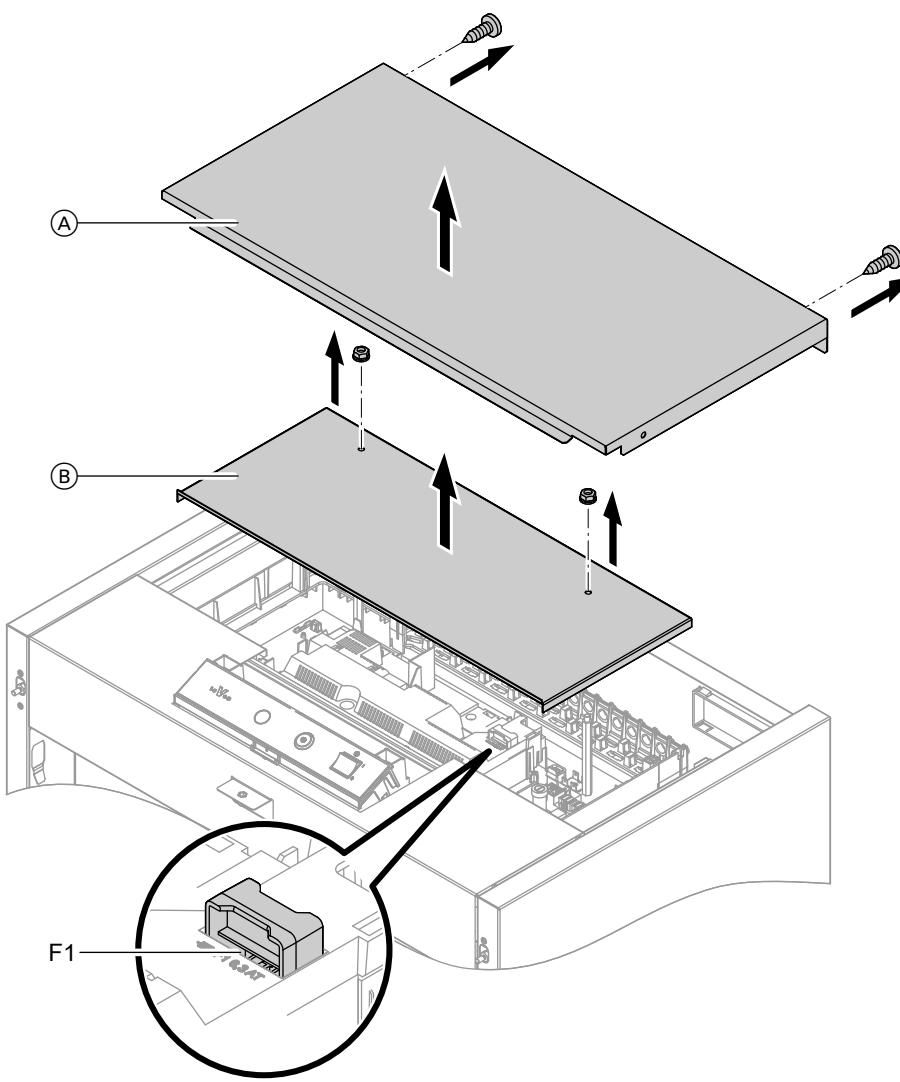

Abb. 33

- 1. Netzspannung ausschalten.
- **2.** Oberblech A und Abdeckung B abbauen.
- **3.** Sicherung F1 prüfen. Ggf. austauschen (siehe Anschluss-Schema Abb. 50 Seite 83).

#### Gefahr

/!\

- Falsche oder nicht ordnungsgemäß eingebaute Sicherungen können zu erhöhter Brandgefahr führen.
  - Sicherungen ohne Kraftaufwand einsetzen. Sicherungen korrekt positionieren.
  - Nur baugleiche Typen mit der angegebenen Auslösecharakteristik verwenden.

### **Erweiterungssatz Mischer**

#### Einstellung Drehschalter S1 prüfen

Der Drehschalter auf der Leiterplatte des Erweiterungssatzes definiert die Zuordnung zum jeweiligen Heizkreis.

| Heizkreis                                 | Einstellung Dreh-<br>schalter S1 |
|-------------------------------------------|----------------------------------|
| Heizkreis mit Mischer M2<br>(Heizkreis 2) |                                  |
| Heizkreis mit Mischer M3<br>(Heizkreis 3) |                                  |

## Erweiterungssatz Mischer (Fortsetzung)

### Drehrichtung des Mischer-Motors prüfen

Nach dem Einschalten führt das Gerät einen Eigentest durch. Dabei wird der Mischer auf- und wieder zugefahren.

### Hinweis

Der Mischer-Motor kann auch über den Aktorentest in Bewegung gesetzt werden (siehe Kapitel "Ausgänge prüfen").

Während des Eigentests die Drehrichtung des Mischer-Motors beobachten.

Danach den Mischer von Hand in Stellung "Auf" bringen.

Der Vorlauftemperatursensor muss jetzt eine höhere Temperatur erfassen. Falls die Temperatur sinkt, ist entweder die Drehrichtung des Motors falsch oder der Mischereinsatz falsch eingebaut.

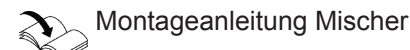

### Drehrichtung des Mischer-Motors ändern (falls erforderlich)

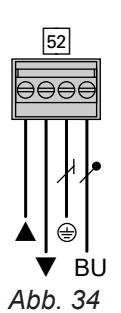

### Vorlauftemperatursensor prüfen

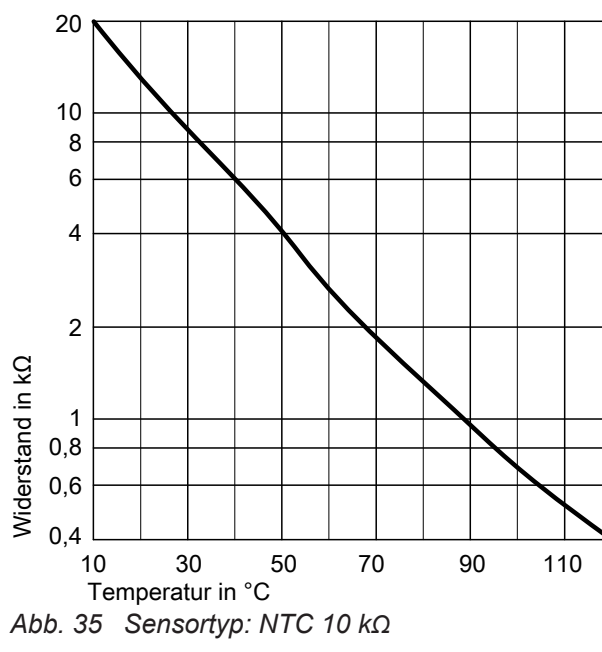

Vitotronic 200-H prüfen (Zubehör)

Die Vitotronic 200-H ist über die LON-Verbindungsleitung mit der Regelung verbunden. Zur Prüfung der Verbindung Teilnehmer-Check an der Regelung des Heizkessels durchführen (siehe ab Seite 28).

1. Obere Gehäuseabdeckung des Erweiterungssatzes abbauen.

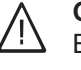

### Gefahr

Ein Stromschlag kann lebensbedrohend sein.

Vor Öffnen des Geräts Netzspannung ausschalten, z. B. an der Sicherung oder einem Hauptschalter.

- 2. An Stecker 52 die Adern an den Klemmen " und "**▼**" tauschen.
- 3. Gehäuseabdeckung wieder anbauen.
- 1. Stecker 2 (Vorlauftemperatursensor) abziehen.
- 2. Widerstand des Sensors messen und mit Kennlinie vergleichen. Bei starker Abweichung Sensor austauschen.

## Regelung für witterungsgeführten Betrieb

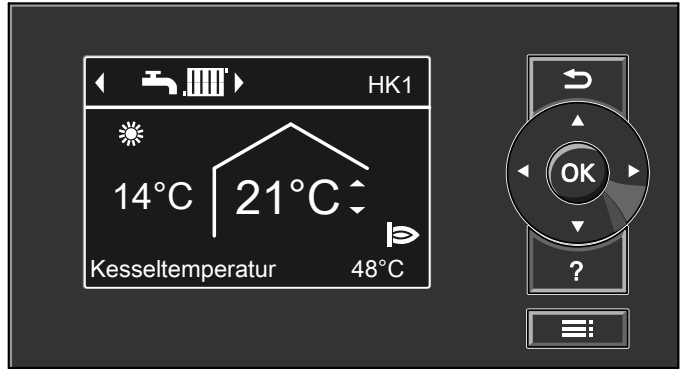

Abb. 36

### Heizbetrieb

Durch die Regelung wird eine Kesselwasser-Solltemperatur ermittelt in Abhängigkeit von der Außentemperatur oder Raumtemperatur (bei Anschluss einer raumtemperaturgeführten Fernbedienung) und von Neigung/Niveau der Heizkennlinie.

Der ermittelte Kesselwassertemperatur-Sollwert wird zum Brennersteuergerät übertragen. Das Brennersteuergerät ermittelt aus Kesselwassertemperatur-Sollund -Istwert den Modulationsgrad und steuert dementsprechend den Brenner.

#### Warmwasserbereitung

Wenn in der Speicherfreigabezeit die Speichertemperatur 2,5 K unter dem Speichertemperatur-Sollwert liegt, werden Brenner und Umwälzpumpe zur Speicherbeheizung eingeschaltet.

Die Kesselwassertemperatur wird durch den elektron-

ischen Temperaturwächter im Brennersteuergerät

begrenzt.

Der Kesselwassertemperatur-Sollwert liegt im Auslieferungszustand 20 K über dem Speichertemperatur-Sollwert (einstellbar in Codieradresse "60"). Wenn der Trinkwasserpeichertemperatur-Istwert den Speichertemperatur-Sollwert um 2,5 K übersteigt, wird der Brenner ausgeschaltet und der Nachlauf der Umwälzpumpe aktiv.

#### Zusatzaufheizung Trinkwasser

Die Funktion wird aktiviert, indem über Parameter/ Codieradresse 58 in Gruppe **"Warmwasser"** ein zweiter Trinkwassertemperatur-Sollwert vorgegeben und die 4. Warmwasser-Zeitphase für die Trinkwassererwärmung aktiviert wird. Die Zusatzaufheizung erfolgt während der in dieser Zeitphase eingestellten Zeiträume.

## Verbindungsleitung Vitoconnect 100 (Zubehör) anschließen

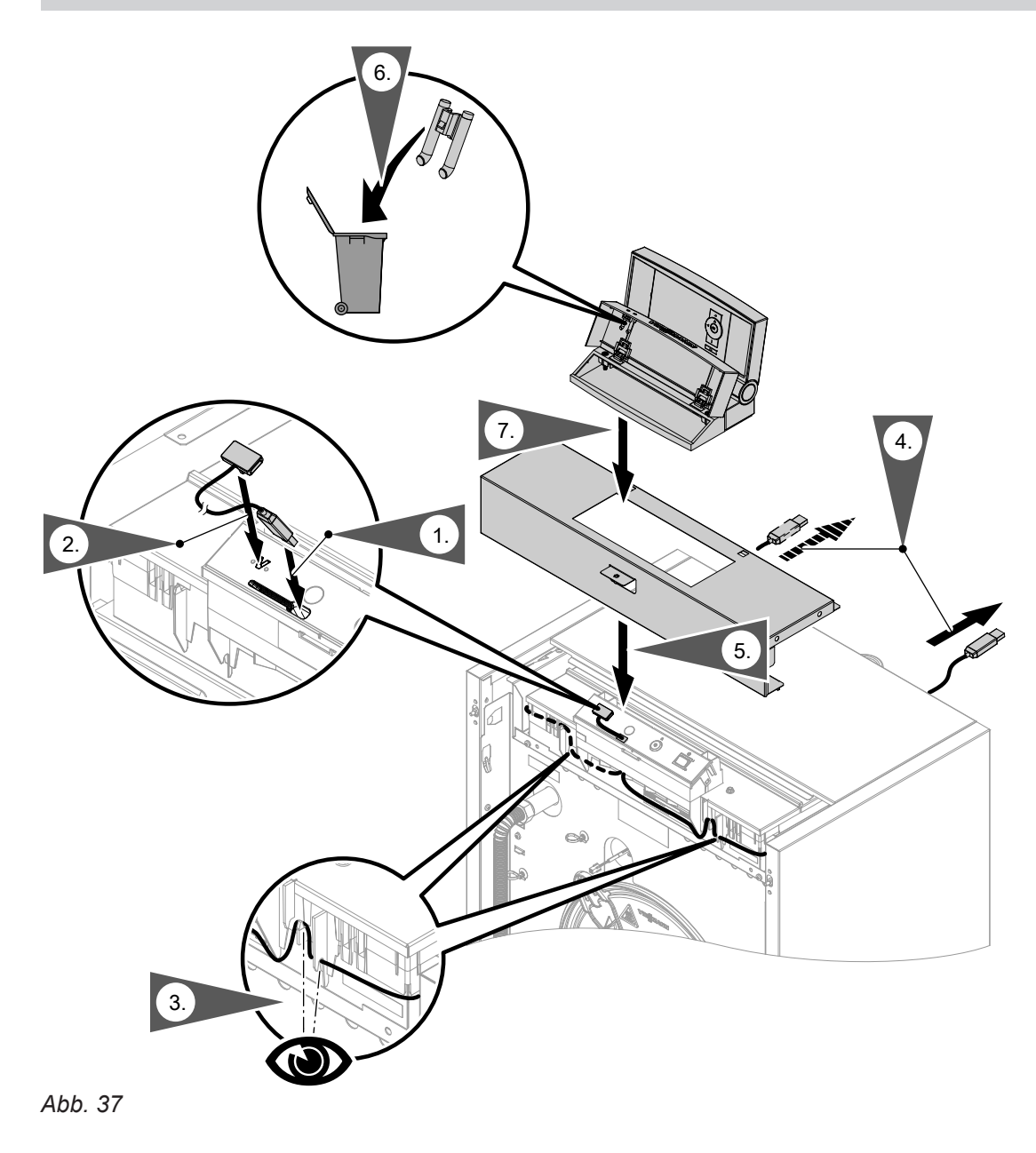

#### Vitoconnect 100 montieren

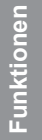

Montage- und Inbetriebnahmeanleitung "Vitoconnect 100"
# Interne Erweiterungen (Zubehör)

#### Interne Erweiterung H1

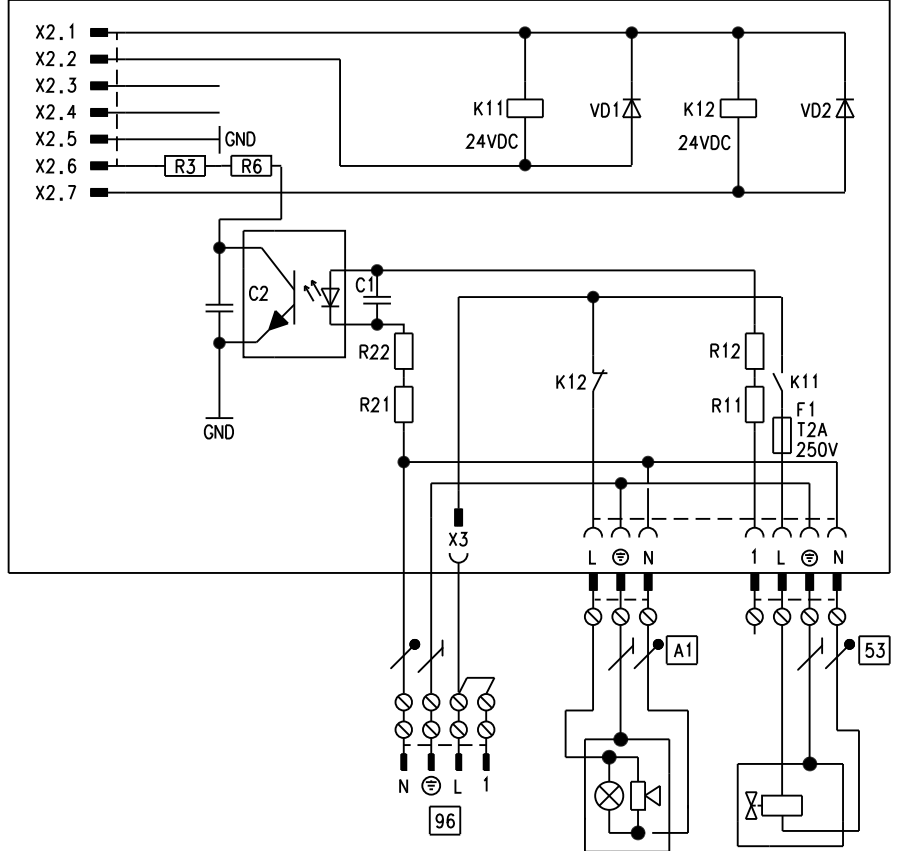

#### Abb. 38

Die interne Erweiterung wird in das Regelungsgehäuse eingebaut.

- An den Relaisausgang "A1" kann eine Sammelstörmeldung angeschlossen werden.
- An Anschluss 53 kann ein externes Sicherheitsventil angeschlossen werden.

# Interne Erweiterungen (Zubehör) (Fortsetzung)

# Interne Erweiterung H2

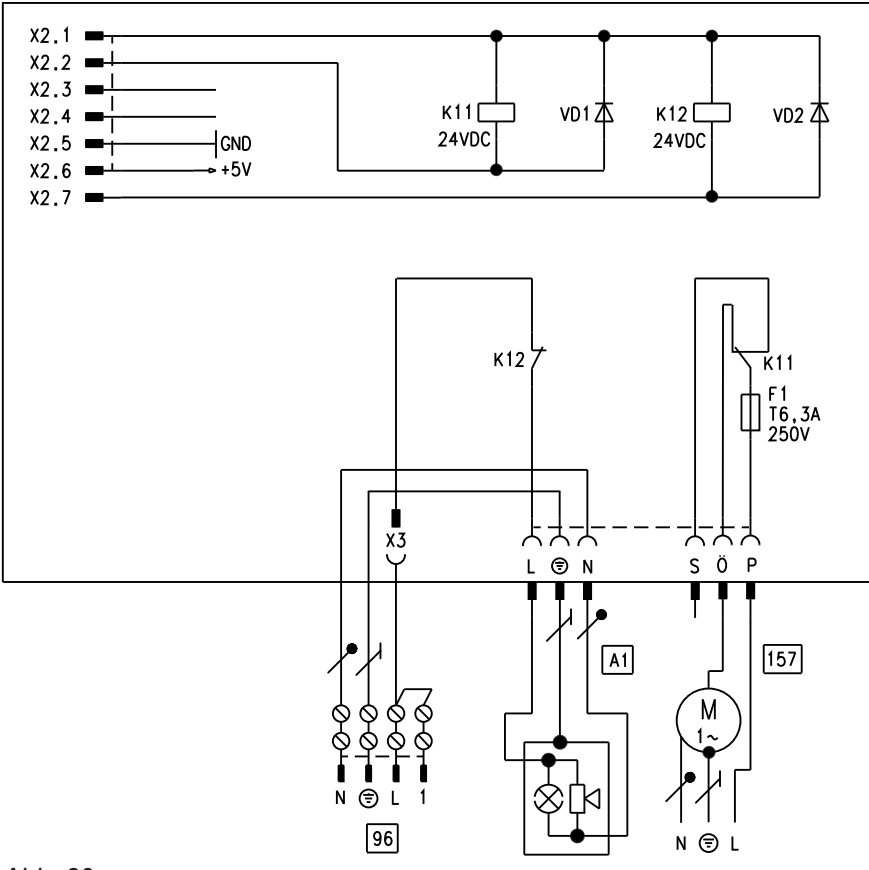

#### Abb. 39

Die interne Erweiterung wird in das Regelungsgehäuse eingebaut.

- An den Relaisausgang "A1" kann eine Sammelstörmeldung angeschlossen werden.
- Über Anschluss 157 kann ein Abluftgerät abgeschaltet werden, wenn der Brenner startet.

# Externe Erweiterung (Zubehör)

# **Erweiterung EA1**

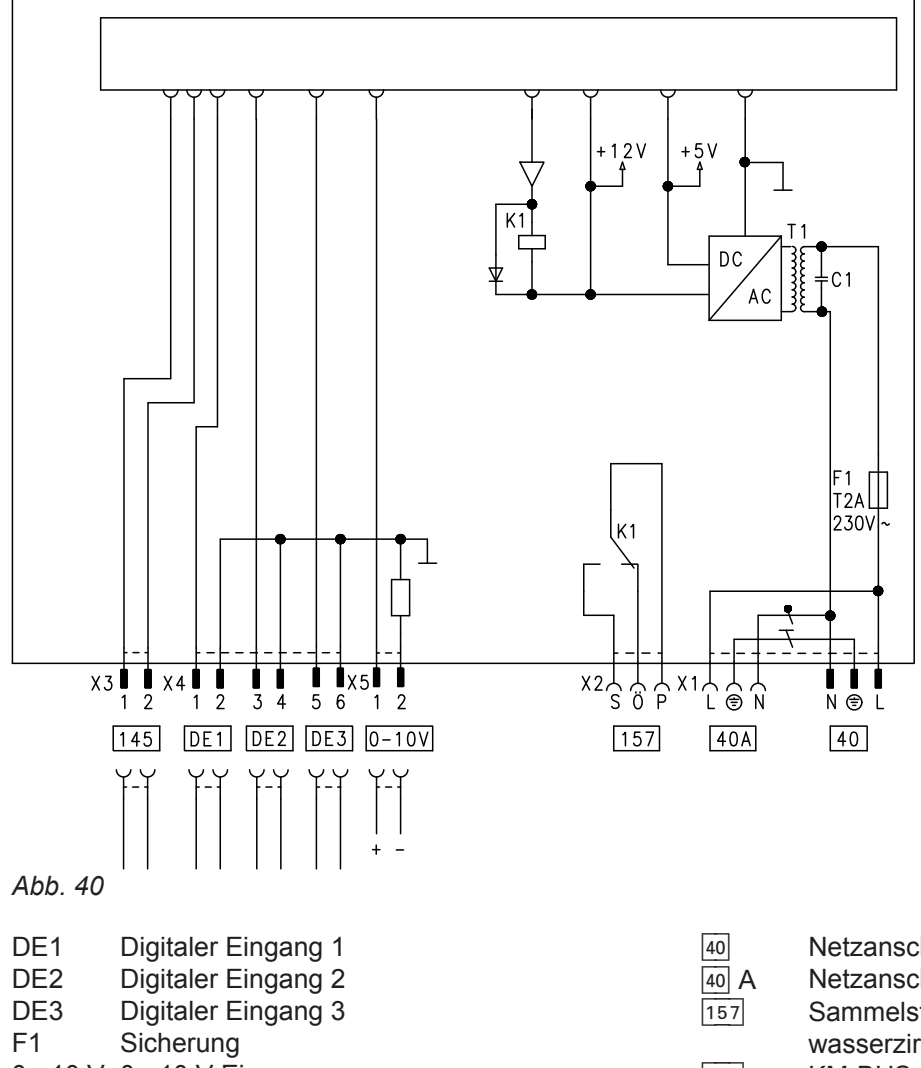

0 - 10 V 0 - 10 V Eingang

#### Digitale Dateneingänge DE1 bis DE3

Folgende Funktionen können alternativ angeschlossen werden:

- Externe Betriebprogramm-Umschaltung f
  ür je einen Heizkreis
- Externes Sperren
- Externes Sperren mit Störmeldeeingang
- Externe Anforderung mit Mindestkesselwassertemperatur
- Störmeldeeingang
- Kurzzeitbetrieb der Trinkwasserzirkulationspumpe

Die aufgeschalteten Kontakte müssen der Schutzklasse II entsprechen.

| 40   | Netzanschluss                           |
|------|-----------------------------------------|
| 40 A | Netzanschluss für weiteres Zubehör      |
| 157  | Sammelstörmeldung/Zubringerpumpe/Trink- |
|      | wasserzirkulationspumpe (potenzialfrei) |
| 145  | KM-BUS                                  |

#### Funktionszuordnung der Eingänge

Die Funktion der Eingänge wird über Codierungen an der Regelung des Heizkessels gewählt:

- DE1: Codierung 3A
- DE2: Codierung 3b
- DE3: Codierung 3C

#### Zuordnung Funktion Betriebprogramm-Umschaltung zu den Heizkreisen

Die Zuordnung der Funktion Betriebprogramm-Umschaltung für den jeweiligen Heizkreis wird über Codierung d8 an der Regelung des Heizkessels gewählt:

- Umschaltung über Eingang DE1: Codierung d8:1
- Umschaltung über Eingang DE2: Codierung d8:2
- Umschaltung über Eingang DE3: Codierung d8:3

Die Wirkung der Betriebprogramm-Umschaltung wird über Codierung d5 gewählt.

# Externe Erweiterung (Zubehör) (Fortsetzung)

Die Zeitdauer der Umschaltung wird über Codierung F2 eingestellt.

#### Wirkung der Funktion Externes Sperren auf die Pumpen

Die Wirkung auf die jeweilige Heizkreispumpe wird in Codierung d6 gewählt.

Die Wirkung auf eine Umwälzpumpe zur Speicherbeheizung wird in Codierung 5E gewählt.

# Wirkung der Funktion Externe Anforderung auf die Pumpen

Die Wirkung auf die jeweilige Heizkreispumpe wird in Codierung d7 gewählt.

Die Wirkung auf eine Umwälzpumpe zur Speicherbeheizung wird in Codierung 5F gewählt.

# Laufzeit der Trinkwasserzirkulationspumpe bei Kurzzeitbetrieb

Die Laufzeit wird in Codierung 3d eingestellt.

# Analoger Eingang 0 - 10 V

Die 0 - 10 V-Aufschaltung bewirkt einen zusätzlichen Kesselwassertemperatur-Sollwert:

# Regelungsfunktionen

# Externe Betriebsprogramm-Umschaltung

Die Funktion "Externe Betriebsprogramm-Umschaltung" wird über die Erweiterung EA1 realisiert. An der Erweiterung EA1 stehen 3 Eingänge (DE1 bis DE3) zur Verfügung.  Trinkwasserzirkulationspumpe oder
 Störmeldeeinrichtung

0 - 1 V wird als "keine Vorgabe für Kesselwassertem-

Folgende Funktionen können an Ausgang [157] ange-

peratur-Sollwert" gewertet.

≙ Sollwert 10 °C

≙ Sollwert 100 °C

Zubringerpumpe zu Unterstation

1 V

10 V

oder

Ausgang 157

schlossen werden:

Störmeldeeinrichtung

# Hinweis zur Trinkwasserzirkulationspumpe

Trinkwasserzirkulationspumpen mit eigenständigen Funktionen direkt an 230 V~ anschließen.

# Funktionszuordnung

Die Funktion des Ausgangs 157 wird über Codierung 36 an der Regelung des Heizkessels gewählt.

# Die Funktion wird über folgende Codierungen gewählt:

5790660

| Betriebsprogramm-Umschaltung | Codierung |
|------------------------------|-----------|
| Eingang DE1                  | 3A:1      |
| Eingang DE2                  | 3b:1      |
| Eingang DE3                  | 3C:1      |

Die Zuordnung der Funktion Betriebprogramm-Umschaltung für den jeweiligen Heizkreis wird über Codierung d8 an der Regelung des Heizkessels gewählt:

| Betriebsprogramm-Umschaltung | Codierung |
|------------------------------|-----------|
| Umschaltung über Eingang DE1 | d8:1      |
| Umschaltung über Eingang DE2 | d8:2      |
| Umschaltung über Eingang DE3 | d8:3      |

In welche Richtung die Betriebsprogramm-Umschaltung erfolgt wird in Codieradresse "d5" eingestellt:

| Betriebsprogramm-Umschaltung                                                                                | Codierung |
|----------------------------------------------------------------------------------------------------|-----------|
| Umschaltung in Richtung "dauernd Reduziert" oder "dauernd Abschaltbetrieb" (je nach eingestelltem Sollwert) | d5:0      |
| Umschaltung in Richtung "dauernd Heizbetrieb"                                                               | d5:1      |

Die Dauer der Betriebsprogramm-Umschaltung wird in Codieradresse "F2" eingestellt:

| Betriebsprogramm-Umschaltung                      | Codierung         |
|---------------------------------------------------|-------------------|
| Keine Betriebsprogramm-Umschaltung                | F2:0              |
| Dauer der Betriebsprogramm-Umschaltung 1 bis 12 h | F2:1 bis<br>F2:12 |

Die Betriebsprogramm-Umschaltung bleibt so lange aktiv, wie der Kontakt geschlossen ist, min. jedoch so lange wie die in Codieradresse "F2" eingestellte Zeitvorgabe.

#### **Externes Sperren**

Bei geschlossenem Kontakt wird der Brenner ausgeschaltet. Die Heizkreispumpe und (falls vorhanden) die Umwälzpumpe zur Speicherbeheizung werden entsprechend der eingestellten Codierung geschaltet. Der externe Anschluss wird über einen potenzialfreien Kontakt geschaltet.

Anschlussmöglichkeiten:

- Stecker 96
- Erweiterung EA1 (Zubehör)

#### Stecker 96

- Die Funktion wird über die Codierungen "4b:2 "in Gruppe "Allgemein"/1 gewählt.
- Die Wirkung auf die Umwälzpumpe zur Speicherbeheizung wird in Codierung "5E" "Warmwasser"/3 gewählt.
- Die Wirkung auf die jeweilige Heizkreispumpe wird in Codierung "d6" "Heizkreis" gewählt.

#### Erweiterung EA1

Realisierung der Funktionen "externes Sperren" und "externes Sperren und Störmeldeeingang" über die Erweiterung EA1. An der Erweiterung EA1 stehen 3 Eingänge (DE1 bis DE3) zur Verfügung. Die Funktion wird über folgende Codierungen gewählt:

| Externes Sperren | Codierung |
|------------------|-----------|
| Eingang DE1      | 3A:3      |
| Eingang DE2      | 3b:3      |
| Eingang DE3      | 3C:3      |

| Externes Sperren und Störmeldeeingang | Codierung |
|---------------------------------------|-----------|
| Eingang DE1                           | 3A:4      |
| Eingang DE2                           | 3b:4      |
| Eingang DE3                           | 3C:4      |

#### **Externes Anfordern**

Bei geschlossenem Kontakt wird der Brenner lastabhängig betrieben. Das Kesselwasser wird auf den in Codieradresse "9b" in Gruppe **"Allgemein"/1** eingestellten Sollwert aufgeheizt. Die Begrenzung der Kesselwassertemperatur erfolgt durch diesen Sollwert und die elektronische Maximalbegrenzung (Codieradresse "06" in Gruppe **"Kessel"/2**).

Der externe Anschluss wird über einen potenzialfreien Kontakt geschaltet.

#### Anschlussmöglichkeiten:

- Stecker 96
- Erweiterung EA1 (Zubehör)

#### Stecker 96

- Die Funktion wird über die Codierungen 4b:1 in Gruppe "Allgemein"/1 gewählt.
- Die Wirkung auf die Umwälzpumpe zur Speicherbeheizung wird in Codierung 5F in Gruppe "Warmwasser"/3 gewählt.
- Die Wirkung auf die jeweilige Heizkreispumpe wird in Codierung "d7" Gruppe "Heizkreis" gewählt.

#### **Erweiterung EA1**

Realisierung der Funktion "Externes Anfordern" über die Erweiterung EA1. An der Erweiterung EA1 stehen 3 Eingänge (DE1 bis DE3) zur Verfügung. Die Funktion wird über folgende Codierungen gewählt:

| Externes Anfordern | Codierung |
|--------------------|-----------|
| Eingang DE1        | 3A:2      |
| Eingang DE2        | 3b:2      |
| Eingang DE3        | 3C:2      |

- Die Wirkung auf die Umwälzpumpe zur Speicherbeheizung wird in Codierung 5F in Gruppe "Warmwasser"/3 gewählt.
- Die Wirkung auf die jeweilige Heizkreispumpe wird in Codierung "d7" Gruppe "Heizkreis" gewählt.
- Der Mindestkesselwassertemperatur-Sollwert bei ext. Anforderung wird in Codieradresse "9b" eingestellt.

#### Estrichtrocknung

Die Funktion Estrichtrocknung ermöglicht die Trocknung von Estrichen. Dazu müssen die Angaben des Estrich-Herstellers berücksichtigt werden.

Bei aktivierter Estrichtrocknung wird die Heizkreispumpe des Heizkreises mit Mischer eingeschaltet und die Vorlauftemperatur auf dem eingestellten Profil gehalten. Nach Beendigung (30 Tage) wird der Heizkreis mit Mischer automatisch mit den eingestellten Parametern geregelt.

EN 1264 beachten. Das vom Heizungsfachmann zu erstellende Protokoll muss folgende Angaben zum Aufheizen enthalten:

Temperaturprofil 1: (nach EN 1264-4) Codierung "F1:1"

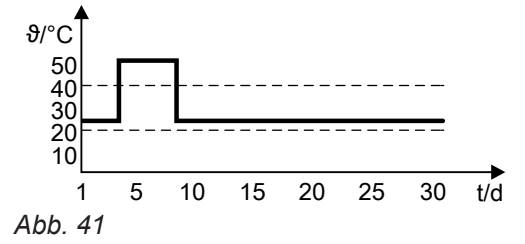

- Aufheizdaten mit den jeweiligen Vorlauftemperaturen
- Erreichte max. Vorlauftemperatur

 Betriebszustand und Außentemperatur bei Übergabe Verschiedene Temperaturprofile sind über die Codieradresse "F1"einstellbar.

Nach Stromausfall oder Ausschalten der Regelung wird die Funktion weiter fortgesetzt. Falls die Estrichtrocknung beendet ist oder die Codierung "F1:0" manuell eingestellt wird, wird "Heizen und Warmwasser" eingeschaltet.

Funktioner

Temperaturprofil 2: (nach ZV Parkett- und Fußbodentechnik) Codierung "F1:2"

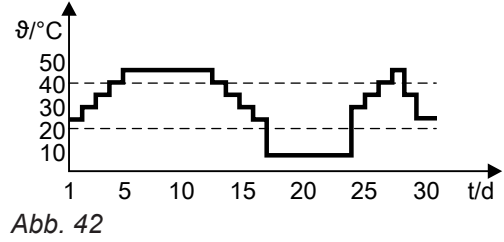

Temperaturprofil 3 (nach ÖNORM): Codierung "F1:3"

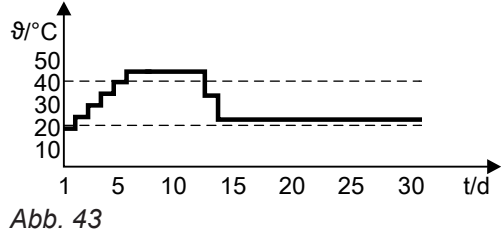

Temperaturprofil 4: Codierung "F1:4"

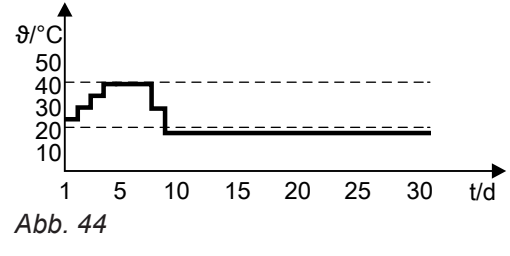

Temperaturprofil 5: Codierung "F1:5"

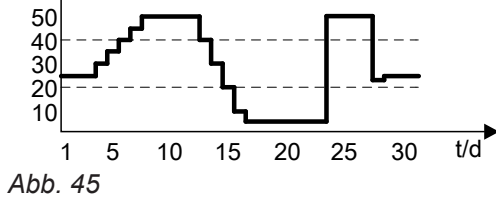

Temperaturprofil 6: Codierung "F1:6"

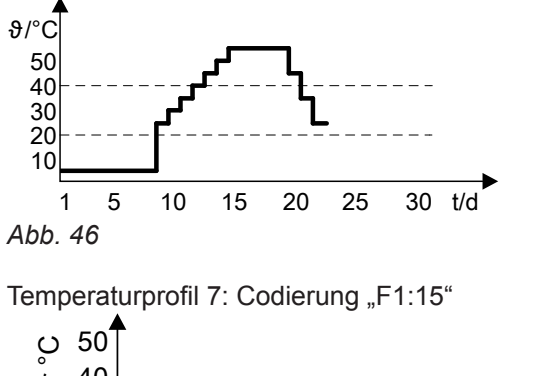

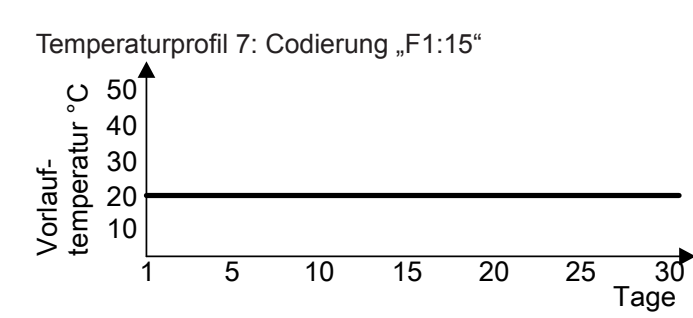

Abb. 47

#### Anhebung der reduzierten Raumtemperatur

Beim Betrieb mit reduzierter Raumtemperatur kann der reduzierte Raumtemperatur-Sollwert in Abhängigkeit von der Außentemperatur automatisch angehoben werden. Die Temperaturanhebung erfolgt gemäß der eingestellten Heizkennlinie und max. bis zum normalen Raumtemperatur-Sollwert.

Beispiel mit den Einstellungen im Auslieferungszustand

#### Abb. 48

- (A) Heizkennlinie für Betrieb mit normaler Raumtemperatur
- B Heizkennlinie f
  ür Betrieb mit reduzierter Raumtemperatur

#### Verkürzung der Aufheizzeit

Beim Übergang vom Betrieb mit reduzierter Raumtemperatur in den Betrieb mit normaler Raumtemperatur wird die Kesselwasser- oder Vorlauftemperatur entsprechend der eingestellten Heizkennlinie erhöht. Die Erhöhung der Kesselwasser- oder Vorlauftemperatur kann automatisch gesteigert werden. Der Wert und die Zeitdauer für die zusätzliche Erhöhung des Kesselwasser- oder Vorlauftemperatur-Sollwerts wird in den Codieradressen "FA" und "Fb" eingestellt.

Die Grenzwerte der Außentemperatur für Beginn und Ende der Temperaturanhebung sind in den Codieradressen "F8" und "F9" einstellbar.

Beispiel mit den Einstellungen im Auslieferungszustand

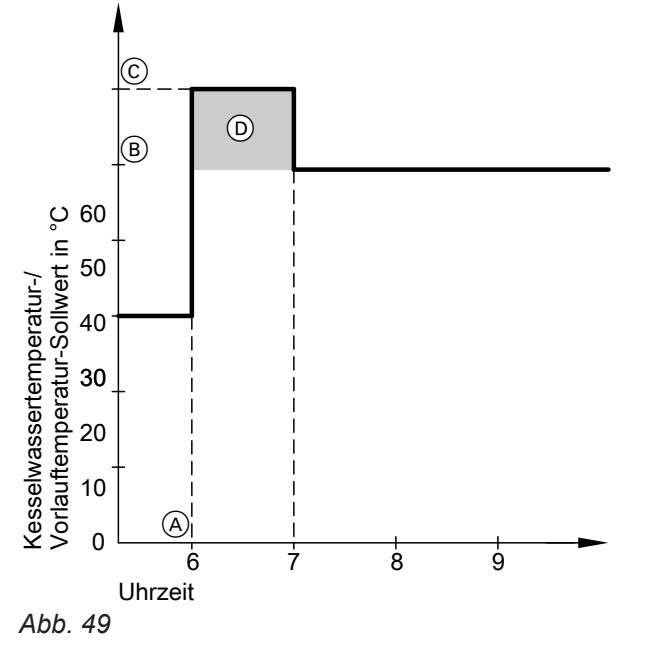

- A Beginn des Betriebs mit normaler Raumtemperatur
   B Kesselwasser- oder Vorlauftemperatur-Sollwert entsprechend eingestellter Heizkennlinie
- C Kesselwasser- oder Vorlauftemperatur-Sollwert entsprechend Codieradresse "FA": 50 °C + 20 % = 60 °C
- Zeitdauer des Betriebs mit erhöhtem Kesselwasser- oder Vorlauftemperatur-Sollwert entsprechend Codieradresse "Fb":
   60 min

# Zuordnung der Heizkreise an der Fernbedienung

Die Zuordnung der Heizkreise muss bei der Inbetriebnahme an der Vitotrol konfiguriert werden.

| Heizkreis                                          | Konfigurierung Vitotrol |       |
|----------------------------------------------------|-------------------------|-------|
|                                                    | 200-A/200-RF            | 300-A |
| Fernbedienung wirkt auf Heizkreis ohne Mischer A1. | H 1                     | HK 1  |
| Fernbedienung wirkt auf Heizkreis mit Mischer M2.  | H 2                     | HK 2  |
| Fernbedienung wirkt auf Heizkreis mit Mischer M3.  | H 3                     | HK 3  |

- Der Vitotrol 200-A/200-RF kann 1 Heizkreis zugeordnet werden.
- Der Vitotrol 300-A können bis zu 3 Heizkreise zugeordnet werden.
- Max. 2 Fernbedienungen können an der Regelung angeschlossen werden.
- Falls die Zuordnung eines Heizkreises nachträglich wieder rückgängig gemacht wird, Parameter/Codieradresse A0 für diesen Heizkreis wieder auf den Wert 0 stellen (Störungsmeldung bC, bd, bE).

# Elektronische Verbrennungsregelung

Die elektronische Verbrennungsregelung nutzt den physikalischen Zusammenhang zwischen der Höhe des Ionisationsstroms und der Luftzahl λ. Bei allen Gasqualitäten stellt sich bei Luftzahl 1 der maximale Ionisationsstrom ein.

Das Ionisationssignal wird von der Verbrennungsregelung ausgewertet und die Luftzahl wird auf einen Wert zwischen  $\lambda$ =1,24 bis 1,44 einreguliert. In diesem Bereich ergibt sich eine optimale Verbrennungsqualität. Die elektronische Gasarmatur regelt danach je nach vorliegender Gasqualität die erforderliche Gasmenge.

Zur Kontrolle der Verbrennungsqualität wird der CO2-Gehalt oder der O<sub>2</sub>-Gehalt des Abgases gemessen. Mit den gemessenen Werten wird die vorliegende Luftzahl ermittelt. Das Verhältnis zwischen CO2- oder O2-Gehalt und Luftzahl λ ist in der folgenden Tabelle dargestellt.

| Luftzahl λ | O <sub>2</sub> -Gehalt (%) | CO <sub>2</sub> -Gehalt (%) bei | CO <sub>2</sub> -Gehalt (%) bei | CO <sub>2</sub> -Gehalt (%) bei |
|------------|----------------------------|---------------------------------|---------------------------------|---------------------------------|
|            |                            | Erdgas E                        | Erdgas LL                       | Flüssiggas P                    |
| 1,20       | 3,8                        | 9,6                             | 9,2                             | 11,3                            |
| 1,24       | 4,4                        | 9,2                             | 9,1                             | 10,9                            |
| 1,27       | 4,9                        | 9,0                             | 8,9                             | 10,6                            |
| 1,30       | 5,3                        | 8,7                             | 8,6                             | 10,3                            |
| 1,34       | 5,7                        | 8,5                             | 8,4                             | 10,0                            |
| 1,37       | 6,1                        | 8,3                             | 8,2                             | 9,8                             |
| 1,40       | 6,5                        | 8,1                             | 8,0                             | 9,6                             |
| 1,44       | 6,9                        | 7,8                             | 7,7                             | 9,3                             |
| 1,48       | 7,3                        | 7,6                             | 7,5                             | 9,0                             |

#### Luftzahl λ– CO<sub>2</sub>- /O<sub>2</sub>-Gehalt

Für eine optimale Verbrennungsregelung kalibriert sich das System zyklisch oder nach einer Spannungsunterbrechung (Außerbetriebnahme) selbsttätig. Dabei wird die Verbrennung kurzzeitig auf max. Ionisationsstrom einreguliert (entspricht Luftzahl λ=1). Das selbsttätige Kalibrieren wird kurz nach dem Brennerstart durchgeführt und dauert ca. 5 s. Dabei können kurzzeitig erhöhte CO-Emissionen auftreten.

# **Anschluss-Schema intern**

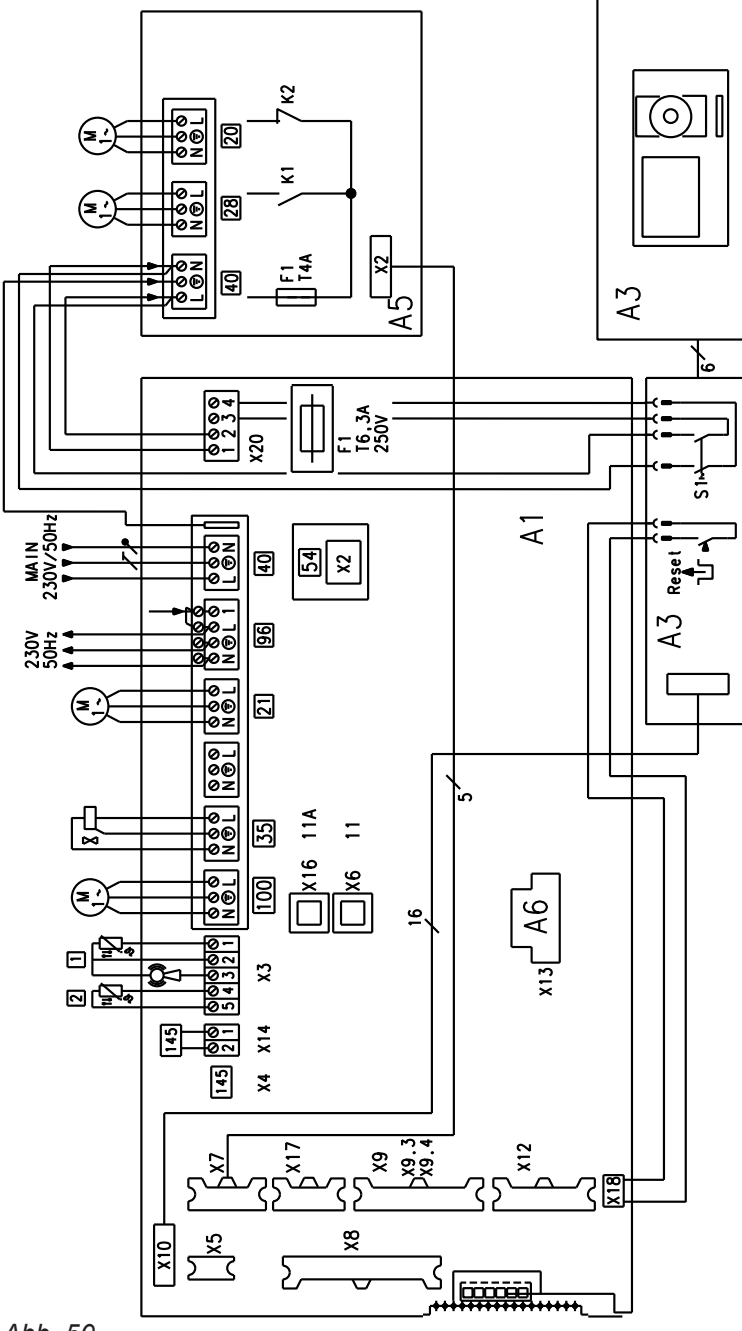

Abb. 50

- 20 Heizkreispumpe A1
- 28 Trinkwasserzirkulationspumpe
- A1 Grundleiterplatte
- A3 Bedienteil Vitotronic 200 KW6A
- A5 Anschlusserweiterung SA104A10

- A6 Codierstecker
- A7 Adapter
- A8 Kommunikationsmodul LON
- A9 Interne Erweiterung SA100B10 (Zubehör) H1 oder H2

# Anschluss-Schema intern (Fortsetzung)

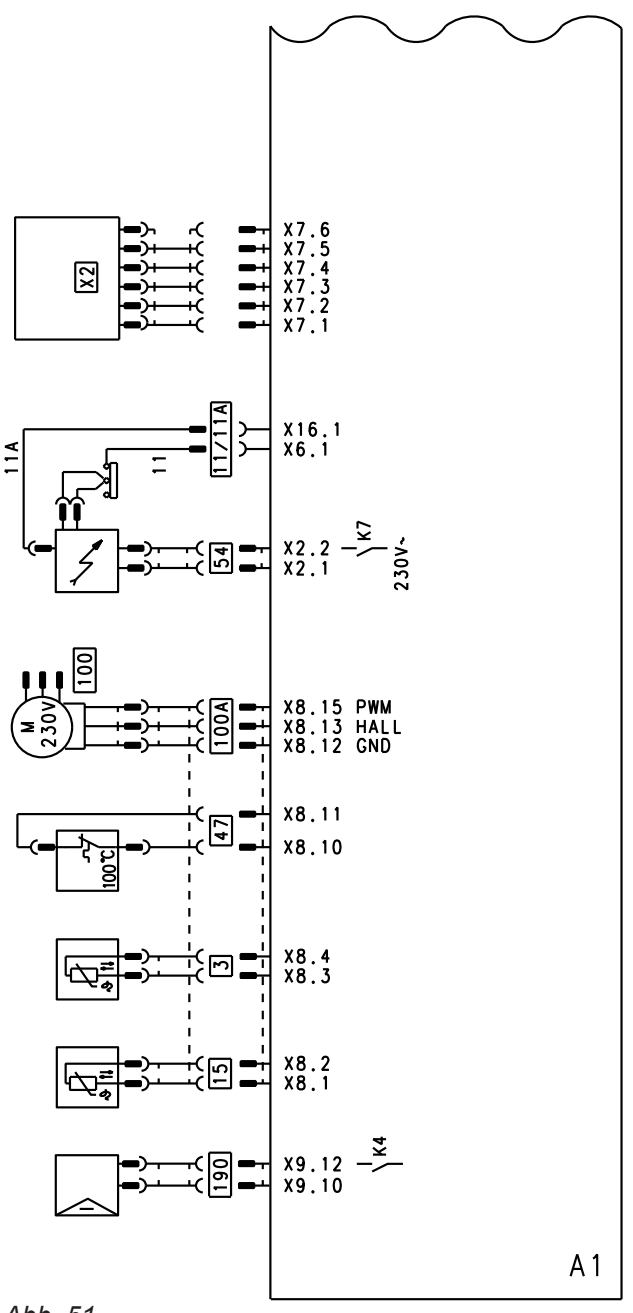

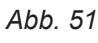

| A1     | Grundleiterplatte      |
|--------|------------------------|
| 3      | Kesseltemperatursensor |
| 11/11A | Ionisationsüberwachung |
| 15     | Abgastemperatursensor  |
| 47     | Temperaturbegrenzer    |

| 54  |   |
|-----|---|
| 100 | A |
| 190 |   |
| X2  |   |

- Zündeinheit
- A Ansteuerung Gebläsemotor
- Modulationsspule
- Anschlusserweiterung

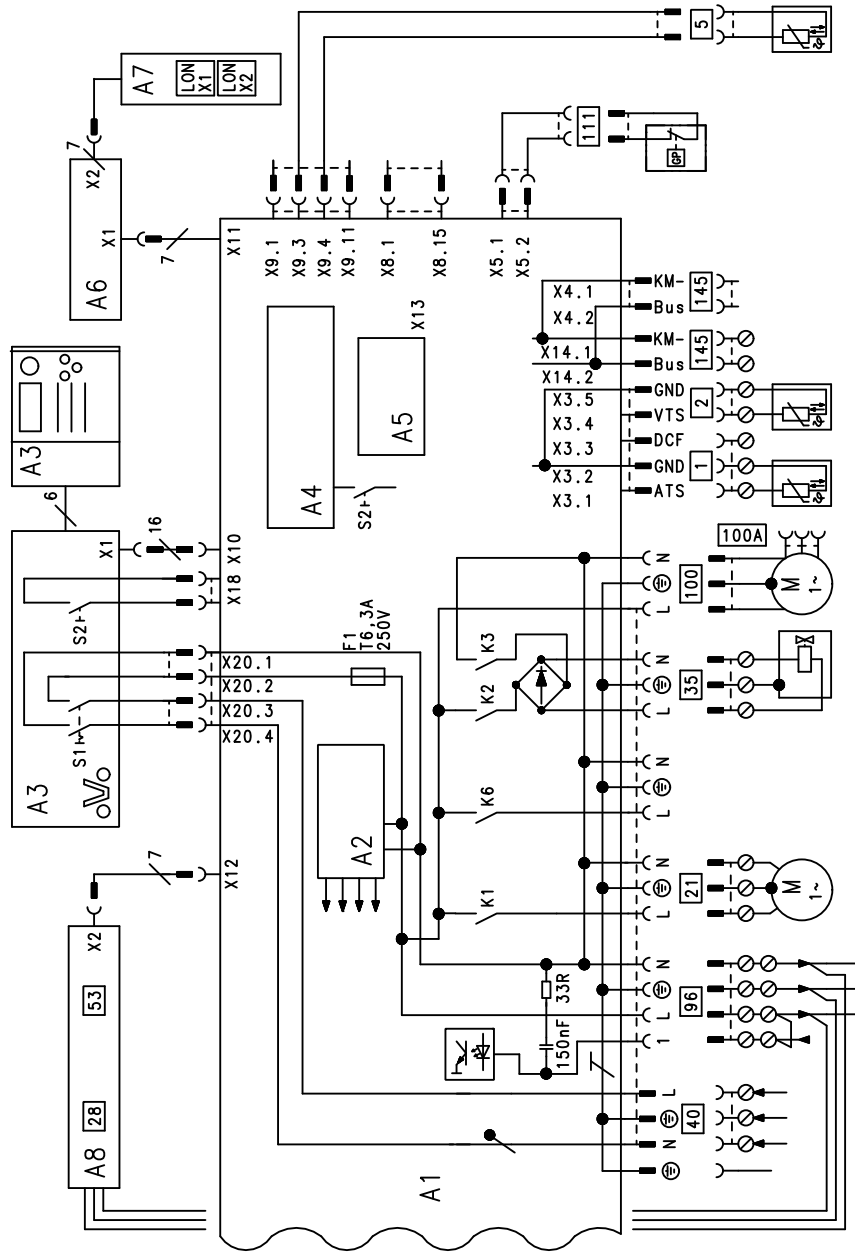

Abb. 52

- A1 Grundleiterplatte
- A2 Schaltnetzteil
- A3 Bedienteil/Optolink
- A4 Feuerungsautomat
- A5 Codierstecker
- A6 Anschlussadapter
- A7 Kommunikationsmodul LON (Vitotronic 200)
- A8 Interne Erweiterung H1 (Zubehör)
- S1 Netzschalter
- S2 Entriegelungstaste
- 1 Außentemperatursensor

- 2 Vorlauftemperatursensor
- 5 Speichertemperatursensor
- 21 Umwälzpumpe zur Speicherbeladung
- 35 Magnetventil
- 40 Netzanschluss
- 96 Netz Zubehör Externes Sperren
- Externes Anfordern
- 145 KM-BUS

# Anforderungen

#### Anforderungen an die Wasserbeschaffenheit

#### Hinweis

Die Einhaltung der folgend genannten Anforderungen ist Voraussetzung unserer Gewährleistungsverpflichtungen.

Die Gewährleistung erstreckt sich nicht auf Wasserund Kesselsteinschäden.

#### Vermeidung von Schäden durch Steinbildung

Es muss vermieden werden, dass sich Steinbelag (Kalziumcarbonat) übermäßig an den Heizflächen anlagert. Für Heizungsanlagen mit Betriebstemperaturen bis 100 °C gilt die VDI-Richtlinie 2035 Blatt 1 "Vermeidung von Schäden in Warmwasser-Heizungsanlagen Steinbildung in Trinkwassererwärmungs- und Warmwasser-Heizungsanlagen" mit folgenden Richtwerten. Siehe Erläuterungen im Originaltext der Richtlinie.

| Gesamtheizleistung<br>kW | Summe Erdalkalien mol/m <sup>3</sup> | Gesamthärte<br>°dH |
|--------------------------|--------------------------------------|--------------------|
| ≤ 50                     | ≤ 3,0                                | ≤ 16,8             |
| > 50 bis ≤ 200           | ≤ 2,0                                | ≤ 11,2             |
| > 200 bis ≤ 600          | ≤ 1,5                                | ≤ 8,4              |
| > 600                    | < 0,02                               | < 0,11             |

Bei den Richtwerten wird von folgenden Voraussetzungen ausgegangen:

- Die Summe des gesamten Füll- und Ergänzungswassers während der Lebensdauer der Anlage überschreitet nicht das Dreifache des Wasserinhalts der Heizungsanlage.
- Das spezifische Anlagenvolumen ist geringer als 20 l/kW Heizleistung. Bei Mehrkesselanlagen ist dabei die Leistung des kleinsten Heizkessels einzusetzen.
- Alle Maßnahmen zur Vermeidung wasserseitiger Korrosion nach VDI 2035 Blatt 2 sind getroffen worden.

Bei Heizungsanlagen mit folgenden Gegebenheiten ist das Füll- und Ergänzungswasser zu enthärten:

- Die Summe der Erdalkalien im Füll- und Ergänzungswasser liegt über dem Richtwert.
- Höhere Füll- und Ergänzungswassermengen sind zu erwarten.
- Das spezifische Anlagenvolumen ist höher als 20 l/kW Heizleistung. Bei Mehrkesselanlagen ist dabei die Leistung des kleinsten Heizkessels einzusetzen.
- Bei Anlagen > 50 kW zur Erfassung der Füll- und Ergänzungswassermenge ein Wasserzähler einbauen. Die eingefüllten Wassermengen und die Wasserhärte in die Wartungs-Checklisten der Heizkessel eintragen.
- Bei Anlagen mit einem spezifischen Anlagenvolumen höher als 20 l/kW Heizleistung sind die Anforderungen der nächst höheren Gruppe der Gesamtheizleistung (gemäß Tabelle) anzuwenden. Bei Mehrkesselanlagen ist dabei die Leistung des kleinsten Heizkessels einzusetzen. Bei gravierenden Überschreitungen (> 50 l/kW) ist auf Summe der Erdalkalien ≤ 0,02 mol/m<sup>3</sup> zu enthärten.

Betriebshinweise:

- Bei Erweiterungs- und Reparaturarbeiten nur die unbedingt erforderlichen Netzabschnitte entleeren.
- Filter, Schmutzfänger oder sonstige Abschlämmoder Abscheidevorrichtungen im Heizwasserkreislauf nach Erst- oder Neuinstallation öfter prüfen, reinigen und betätigen. Später nach Bedarf in Abhängigkeit der Wasseraufbereitung (z. B. Härtefällung) prüfen und warten.
- Falls die Heizungsanlage mit vollenthärtetem Wasser befüllt wird, sind bei der Inbetriebnahme keine weiteren Maßnahmen erforderlich. Falls die Heizungsanlage nicht mit vollenthärtetem Wasser, sondern mit Wasser gemäß den Anforderungen in obenstehender Tabelle befüllt wird, ist bei der Inbetriebnahme Folgendes zusätzlich zu beachten:
- Die Inbetriebnahme einer Anlage soll stufenweise bei hohem Heizwasserdurchfluss erfolgen, beginnend mit der geringsten Leistung des Heizkessels. Damit wird eine örtliche Konzentration der Kalkablagerungen auf den Heizflächen des Wärmeerzeugers vermieden.
- Bei Mehrkesselanlagen sollen alle Heizkessel gleichzeitig in Betrieb genommen werden, damit die gesamte Kalkmenge nicht auf die Wärmeübertragungsfläche nur eines Heizkessels ausfällt.
- Falls wasserseitige Maßnahmen erforderlich sind, muss schon die Erstbefüllung der Heizungsanlage zur Inbetriebnahme mit aufbereitetem Wasser erfolgen. Dies gilt auch für jede Neubefüllung z. B. nach Reparaturen oder Anlagenerweiterungen und für alle Ergänzungswassermengen.

Bei Beachtung dieser Hinweise wird die Bildung von Kalkablagerungen auf den Heizflächen minimiert.

### Anforderungen (Fortsetzung)

Durch Nichtbeachtung der VDI-Richtlinie 2035 können schädliche Kalkablagerungen entstehen. Eine verminderte Lebensdauer der eingebauten Heizgeräte ist dann oft bereits eingetreten. Die Entfernung der Kalkablagerungen kann eine Option zur Wiederherstellung der Betriebstauglichkeit sein.

Diese Maßnahme ist durch einen Fachbetrieb auszuführen. Die Heizungsanlage ist vor Neuinbetriebnahme auf Schäden zu untersuchen. Um eine erneute übermäßige Bildung von Steinbelag zu vermeiden, müssen die fehlerhaften Betriebsparameter korrigiert werden.

# Vermeidung von Schäden durch wasserseitige Korrosion

Die heizwasserseitige Korrosionsbeständigkeit der in Heizungsanlagen und Wärmeerzeugern eingesetzten Eisenwerkstoffe beruht auf der Abwesenheit von Sauerstoff im Heizwasser. Der Sauerstoff, der bei Erstund Nachfüllungen mit Wasser in die Heizungsanlage gelangt, reagiert ohne Schäden zu verursachen mit den Werkstoffen der Anlage.

Die charakteristische Schwarzfärbung des Wassers nach einiger Betriebszeit zeigt an, dass hier kein freier Sauerstoff mehr vorhanden ist. Wir empfehlen gemäß den Technischen Regeln, insbesondere der VDI-Richtlinie 2035-2, die Heizungsanlage so auszulegen und zu betreiben, dass der ständige Zutritt von Sauerstoff in das Heizwasser nicht möglich ist.

Der Zutritt von Sauerstoff während des Betriebs kann erfolgen:

- Über durchströmte offene Ausdehnungsgefäße
- Durch Unterdruck in der Anlage
- Über gasdurchlässige Bauteile

Geschlossene Anlagen, z. B. mit Ausdehnungsgefäß, bieten bei richtiger Größe und richtigem Systemdruck einen guten Schutz vor dem Eindringen von Sauerstoff aus der Luft. Der Druck muss an jeder Stelle der Heizungsanlage, auch an der Saugseite der Pumpe, und bei jedem Betriebszustand über dem Druck der umgebenden Atmosphäre liegen. Der Vordruck des Ausdehnungsgefäßes min. bei der jährlichen Wartung prüfen. Den Einsatz von gasdurchlässigen Bauteilen vermeiden, z. B. diffusionsoffene Kunststoffleitungen in Fußbodenheizungen. Falls sie doch verwendet werden, ist eine Systemtrennung vorzusehen. Diese Systemtrennung muss das durch die Kunststoffrohre fließende Wasser durch einen Wärmetauscher aus korrosionsbeständigem Material von den anderen Heizkreisen, z. B. vom Wärmeerzeuger, trennen. Bei einer korrosionstechnisch geschlossenen Warmwasser-Heizungsanlage, bei der die vorgenannten Punkte berücksichtigt wurden, sind zusätzliche Korrosionsschutzmaßnahmen nicht erforderlich. Falls jedoch die Gefahr des Sauerstoffeinbruchs besteht, sind zusätzliche Schutzmaßnahmen durchzuführen, z. B. durch Zugabe von Sauerstoffbindemittel Natriumsulfit (5 bis 10 mg/l im Überschuss). Der pH-Wert des Heizwassers soll 8,2 bis 9,5 betragen. Falls Bauteile aus Aluminium vorhanden sind, gelten davon abweichende Bedingungen.

Falls Chemikalien zum Korrosionsschutz eingesetzt werden, empfehlen wir, sich die Unbedenklichkeit der Zusätze gegenüber den Kesselwerkstoffen und den Werkstoffen der anderen Bauteile vom Hersteller der Chemikalien bescheinigen zu lassen. Bei Fragen zur Wasseraufbereitung an einen Fachbetrieb wenden. Weitere detaillierte Angaben sind in der VDI-Richtlinie 2035-2 und EN 14868 zu finden.

# Protokolle

| Zählerstand    | Füll- und Er-       | Gesamtwas- | Gesar             | nthärte           | pH-Wert | Datum |
|----------------|---------------------|------------|-------------------|-------------------|---------|-------|
|                | gänzungswas-<br>ser | sermenge   | Speisewas-<br>ser | Kesselwas-<br>ser |         |       |
| m <sup>3</sup> | m <sup>3</sup>      | m³         |                   |                   |         |       |
|                |                     |            |                   |                   |         |       |
|                |                     |            |                   |                   |         |       |
|                |                     |            |                   |                   |         |       |
|                |                     |            |                   |                   |         |       |
|                |                     |            |                   |                   |         |       |
|                |                     |            |                   |                   |         |       |
|                |                     |            |                   |                   |         |       |
|                |                     |            |                   |                   |         |       |
|                |                     |            |                   |                   |         |       |
|                |                     |            |                   |                   |         |       |
|                |                     |            |                   |                   |         |       |
|                |                     |            |                   |                   |         |       |
|                |                     |            |                   |                   |         |       |
|                |                     |            |                   |                   |         |       |
|                |                     |            |                   |                   |         |       |
|                |                     |            |                   |                   |         |       |
|                |                     |            |                   |                   |         |       |
|                |                     |            |                   |                   |         |       |

# **Einstell- und Messwerte**

| Einstell- und Messwerte                       |             | Sollwert               | Erstinbetrieb-<br>nahme | Wartung/Service |
|-----------------------------------------------|-------------|------------------------|-------------------------|-----------------|
|                                               | am          |                        |                         |                 |
|                                               | durch       |                        |                         |                 |
| Ruhedruck                                     | mbar<br>kPa | ≤ 57,5<br>≤ 5,75       |                         |                 |
| Anschlussdruck (Fließdruck)                   |             |                        |                         |                 |
| 🗌 bei Erdgas E                                | mbar<br>kPa | 17,4-25<br>1,74-2,5    |                         |                 |
| 🗌 bei Erdgas LL                               | mbar<br>kPa | 17,4-25<br>1,74-2,5    |                         |                 |
| 🗌 bei Flüssiggas                              | mbar<br>kPa | 42,5-57,5<br>4,25-5,75 |                         |                 |
| Gasart ankreuzen                              |             |                        |                         |                 |
| Kohlendioxidgehalt CO <sub>2</sub>            |             |                        |                         |                 |
| bei Erdgas E und LL                           |             |                        |                         |                 |
| <ul> <li>bei unterer Wärmeleistung</li> </ul> | Vol%        | 7,7-9,2                |                         |                 |
| <ul> <li>bei oberer Wärmeleistung</li> </ul>  | Vol%        | 7,7-9,2                |                         |                 |
| bei Flüssigas                                 |             |                        |                         |                 |
| <ul> <li>bei unterer Wärmeleistung</li> </ul> | Vol%        | 9,3-10,9               |                         |                 |
| <ul> <li>bei oberer Wärmeleistung</li> </ul>  | Vol%        | 9,3-10,9               |                         |                 |
| Sauerstoffgehalt O <sub>2</sub>               |             |                        |                         |                 |
| <ul> <li>bei unterer Wärmeleistung</li> </ul> | Vol%        | 4,4-6,9                |                         |                 |
| <ul> <li>bei oberer Wärmeleistung</li> </ul>  | Vol%        | 4,4-6,9                |                         |                 |
| Kohlenmonoxidgehalt CO                        |             |                        |                         |                 |
| <ul> <li>bei unterer Wärmeleistung</li> </ul> | ррт         | < 60                   |                         |                 |
| <ul> <li>bei oberer Wärmeleistung</li> </ul>  | ррт         | < 60                   |                         |                 |

# **Technische Daten**

#### Gas-Heizkessel, Art B und C

| Nenn-Wärmeleistungsbe-<br>reich                                 |      |                    |                    |                    |                    |                    |                    |
|-----------------------------------------------------------------|------|--------------------|--------------------|--------------------|--------------------|--------------------|--------------------|
| T <sub>V</sub> /T <sub>R</sub> = 50/30 °C                       | kW   | 2,6 bis 13         | 2,6 bis 19         | 5,2 bis 26         | 7 bis 35           | 12 bis 45          | 12 bis 60          |
| T <sub>V</sub> /T <sub>R</sub> = 80/60 °C                       | kW   | 2,4 bis<br>12,0    | 2,4 bis<br>17,5    | 4,7 bis<br>24,0    | 6,3 bis<br>32,3    | 10,9 bis<br>41,6   | 10,9 bis<br>55,5   |
| Nenn-Wärmebelastung                                             | kW   | 2,5 bis<br>16,7    | 2,5 bis<br>17,9    | 4,9 bis<br>24,5    | 6,6 bis 33         | 11,3 bis<br>42,5   | 11,3 bis<br>56,6   |
| Produkt-ID-Nummer                                               |      |                    | 1                  | CE-008             | 5BN0570            |                    |                    |
| Kategorie                                                       |      | II <sub>2N3P</sub> | II <sub>2N3P</sub> | II <sub>2N3P</sub> | II <sub>2N3P</sub> | II <sub>2N3P</sub> | II <sub>2N3P</sub> |
| Gasanschlussdruck                                               | mbar | 20                 | 20                 | 20                 | 20                 | 20                 | 20                 |
| Max. zul. Gasanschluss-<br>druck <sup>*2</sup>                  | mbar | 50                 | 50                 | 50                 | 50                 | 50                 | 50                 |
| Anschlusswerte<br>Bezogen auf die max. Belas-<br>tung mit       |      |                    |                    |                    |                    |                    |                    |
| <ul> <li>Erdgas E</li> </ul>                                    | m³/h | 1,30               | 1,90               | 2,61               | 3,52               | 4,47               | 5,95               |
| <ul> <li>Erdgas LL</li> </ul>                                   | m³/h | 1,51               | 2,20               | 3,04               | 4,10               | 5,19               | 6,91               |
| Flüssiggas                                                      | kg/h | 0,95               | 1,39               | 1,93               | 2,60               | 3,34               | 4,45               |
| Elektrische Leistungsauf-<br>nahme<br>(im Auslieferungszustand) | W    | 30                 | 30                 | 37                 | 56                 | 68                 | 115                |
| Nennspannung                                                    |      |                    | 1                  | 23                 | 0 V                |                    | ,                  |
| Nennfrequenz                                                    |      |                    |                    | 50                 | Hz                 |                    |                    |
| Nennstrom                                                       |      |                    |                    | 6                  | А                  |                    |                    |
| Schutzklasse                                                    |      |                    |                    |                    | l                  |                    |                    |
| Vorsicherung                                                    |      |                    | max. 16 A          |                    |                    |                    |                    |
| Zulässige Umgebungstempe-<br>ratur                              |      |                    |                    |                    |                    |                    |                    |
| <ul> <li>Betrieb</li> </ul>                                     |      | 0 bis +40 °C       |                    |                    |                    |                    |                    |
| Lagerung und Transport                                          |      | -20 bis +65 °C     |                    |                    |                    |                    |                    |
| Einstellung elektronischer<br>Temperaturwächter                 |      | 00 °C              |                    |                    |                    |                    |                    |
| Einstellung Temperaturbegren zer                                | -    | 110 °C (fest)      |                    |                    |                    |                    |                    |
| Energieeffizienzklasse                                          |      |                    |                    |                    | A                  |                    |                    |

#### Hinweis

Anschlusswerte dienen nur der Dokumentation (z. B. im Gasantrag) oder zur überschlägigen, volumetrischen Ergänzungsprüfung der Einstellung. Wegen der werkseitigen Einstellung dürfen die Gasdrücke nicht abweichend von diesen Angaben verändert werden. Bezug: 15 °C, 1013 mbar

5790660

<sup>&</sup>lt;sup>\*2</sup> Falls der Gasanschlussdruck über dem max. zul. Gasanschlussdruck liegt, muss ein separater Gasdruckregler der Heizungsanlage vorgeschaltet werden.

# Endgültige Außerbetriebnahme und Entsorgung

Viessmann Produkte sind recyclingfähig. Komponenten und Betriebsstoffe der Anlage gehören nicht in den Hausmüll.

Zur Außerbetriebnahme die Anlage spannungsfrei schalten und die Komponenten ggf. abkühlen lassen. Alle Komponenten müssen fachgerecht entsorgt werden. **DE:** Wir empfehlen, das von Viessmann organisierte Entsorgungssystem zu nutzen. Betriebsstoffe (z. B. Wärmeträgermedien) können über die kommunale Sammelstelle entsorgt werden. Weitere Informationen halten die Viessmann Niederlassungen bereit.

# Konformitätserklärung

Wir, die Viessmann Werke GmbH & Co. KG, D-35107 Allendorf, erklären in alleiniger Verantwortung, dass das bezeichnete Produkt in Konstruktion und Betriebsverhalten den europäischen Richtlinien und den ergänzenden nationalen Anforderungen entspricht.

Die vollständige Konformitätserklärung ist mit Hilfe der Herstell-Nr. unter folgender Internetadresse zu finden:

- DE: www.viessmann.de/eu-conformity
- AT: www.viessmann.at/eu-conformity
- CH: www.viessmann.ch/eu-conformity-de oder

www.viessmann.ch/eu-conformity-fr

5790660

# Herstellerbescheinigung gemäß 1. BlmSchV

Wir, die Viessmann Werke GmbH & Co. KG, D-35107 Allendorf, bestätigen, dass das Produkt Vitocrossal 300 die nach 1. BImSchV § 6 geforderten  $NO_x$ -Grenzwerte einhält.

Allendorf, den 1. Februar 2018

Viessmann Werke GmbH & Co. KG

ppa. Reiner Jansen Leiter Strategisches Qualitätsmanagement

# Stichwortverzeichnis

#### Α

| Abaaatamparaturaanaar             | 67 |
|-----------------------------------|----|
| Abyastemperatursensor             | 07 |
| Aktorentest                       |    |
| Anforderungen an das Kesselwasser | 86 |
| Anlage füllen                     | 10 |
| Anschlussdruck                    | 14 |
| Anschluss-Schema                  |    |
| – extern                          | 85 |
| - intern                          | 83 |
| Aufheizzeit                       | 80 |
| Ausblenden einer Störungsanzeige  | 58 |
| Ausdehnungsgefäß                  |    |
| Außentemperatursensor             | 65 |
| Außerbetriebnahme                 | 91 |

#### В

| Bestimmungsgemäße Verwendung | 7  |
|------------------------------|----|
| Betriebsdaten abfragen       | 55 |
| Betriebsprogramm-Umschaltung | 76 |
| Betriebszustände abfragen    | 55 |
| Brenner                      |    |
| - ausbauen                   | 17 |
| - einbauen                   | 24 |
| Brennkammer reinigen         | 20 |

| С                        |        |
|--------------------------|--------|
| Codierebene 1            |        |
| – Allgemein              | 31     |
| - aufrufen               | 31     |
| – Heizkreis              | 35     |
| – Kessel                 | 32     |
| - Solar                  | 34     |
| - Warmwasser             | 33     |
| Codierebene 2            |        |
| – Allgemein              | 39     |
| – aufrufen               |        |
| – Heizkreis              | 50     |
| – Kessel                 | 44     |
| - Warmwasser             | 45     |
| Codierungen zurücksetzen | 31, 39 |

# D

| Datum einstellen            | 11 |
|-----------------------------|----|
| Dichtheitsprüfung AZ-System | 16 |
| Dichtungen prüfen           | 22 |
| Drehrichtung Mischer-Motor  |    |
| – ändern                    | 70 |
| – prüfen                    | 70 |

# F

5790660

| Elektronische Verbrennungsregelung         |
|--------------------------------------------|
| Entsorgung91                               |
| Erweiterung                                |
| – EA1                                      |
| – intern H173                              |
| – intern H274                              |
| Erweiterungssatz für Heizkreis mit Mischer |
| Estrichtrocknung78                         |
| Externes Anfordern                         |
| Externes Sperren77                         |
|                                            |

# F

| -                          |    |
|----------------------------|----|
| Fehlerhistorie             | 58 |
| Fehlermanager              |    |
| Fernbedienung              | 81 |
| Flammkörper.               | 18 |
| Füll- und Ergänzungswasser | 23 |
| Füllwasser                 | 10 |
| Funktionen prüfen          | 56 |
| Funktionsablauf            | 13 |
| Funktionsbeschreibungen    | 71 |
|                            |    |

# G

| Gasanschlussdruck             | 15 |
|-------------------------------|----|
| Gasart                        | 11 |
| – umstellen                   | 13 |
| Gaskombiregler                | 15 |
| Gesamthärte des Kesselwassers | 23 |

#### н

| Heizflächen reinigen    | 20   |
|-------------------------|------|
| Heizkennlinie           | 26   |
| Heizkreise zuordnen     | . 81 |
| Heizleistung einstellen | . 15 |
| Herstellerbescheinigung | 92   |

# L

| isationselektrode19 |
|---------------------|
|                     |

# κ

| Kesseltemperatursensor         | 66 |
|--------------------------------|----|
| Kleinenthärtungsanlage         | 10 |
| Kommunikations-Modul LON       | 28 |
| Kondenswasser-Ableitungssystem | 20 |
| Kurzabfragen                   | 55 |
|                                |    |

# L

| LON                           |    |
|-------------------------------|----|
| - Fehlerüberwachung           | 29 |
| - Teilnehmer-Check.           | 29 |
| - Teilnehmernummer einstellen |    |

# Μ

```
Mischer auf/zu......70
Mischer prüfen...... 23
```

# Ν

| Neigung Heizkennlinie            | 27 |
|----------------------------------|----|
| Netzanschluss                    |    |
| – prüfen                         | 10 |
| Neutralisationsanlage19,         | 21 |
| Niveau Heizkennlinie             | 27 |
| Normaler Raumtemperatur-Sollwert | 27 |

# Ρ

| Protokoll                    | 89 |
|------------------------------|----|
| – Einstell-/Messwerte        |    |
| - Füll- und Ergänzungswasser | 88 |

# Q

| Quittieren einer Störungsanzeige58 | 8 |
|------------------------------------|---|
|------------------------------------|---|

93

# Stichwortverzeichnis (Fortsetzung)

# R

| Raumtemperatur-Sollwert einstellen  | 27     |
|-------------------------------------|--------|
| Reduzierte Raumtemperatur           |        |
| – Anhebung                          | 80     |
| Reduzierter Raumtemperatur-Sollwert | 27     |
| Regelung                            |        |
| - anpassen                          | 26     |
| – In LON einbinden                  |        |
| Relaistest                          | 56     |
| Ruhedruck                           | 14, 15 |
|                                     |        |

# S

| Schaltplan                     | 83 |
|--------------------------------|----|
| Service-Menü aufrufen          | 55 |
| Sicherheitskette               | 68 |
| Sicherung                      | 69 |
| Speichertemperatursensor       | 66 |
| Sprachumstellung               | 10 |
| Störung bei Erstinbetriebnahme | 68 |
| Störungen                      | 58 |
| Störungscodes                  | 58 |
| Störungsmeldung aufrufen       | 58 |
| Störungsspeicher               | 58 |
| Symbole                        | 7  |
| -                              |    |
| т                              |    |

| Uhrzeit einstellen                                                                                                    | 11                         |
|----------------------------------------------------------------------------------------------------|----------------------------|
| V<br>Verbrennungsqualität prüfen<br>Verbrennungsregelung<br>Verkürzung der Aufheizzeit<br>Verringerung Aufheizleistung<br>Vitotronic 200-H<br>Vorderblech | 25<br>82<br>80<br>80<br>70 |
| – abbauen<br>– anbauen                                                                                                    | 12<br>30                   |
| W<br>Wartung abfragen<br>Wasserbeschaffenheit<br>– prüfen                                                                                                 | 29<br>23                   |
| Wasserbeschaffenheit, Anforderungen                                                                                                    | 86                         |

# Z

U

| Zündelektroden               | 19 |
|------------------------------|----|
| Zusatzaufheizung Trinkwasser | 71 |

Viessmann Ges.m.b.H. A-4641 Steinhaus bei Wels Telefon: 07242 62381-110 Telefax: 07242 62381-440 www.viessmann.at

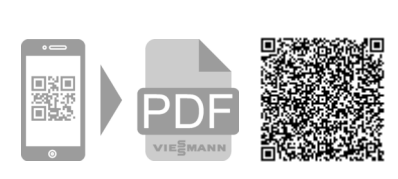

Viessmann Werke GmbH & Co. KG D-35107 Allendorf Telefon: 06452 70-0 Telefax: 06452 70-2780 www.viessmann.de